# TempCal

# Field Calibration Software for DTS3250 Series Modules

V1.00

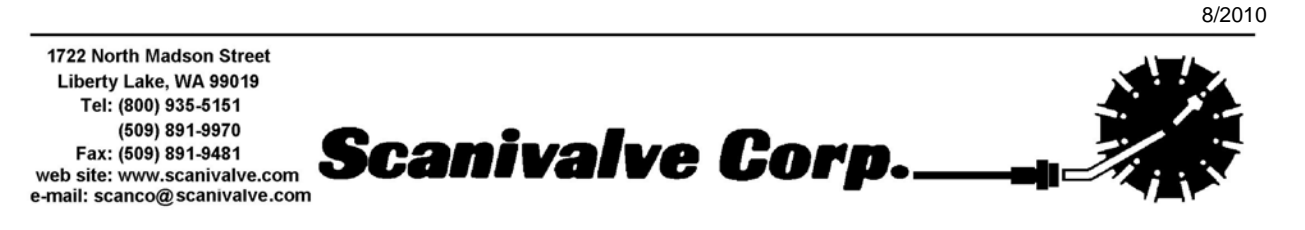

**Table of Contents** 

| INTRODUCTION .   | ······································ | 1 |
|------------------|----------------------------------------|---|
| REQUIREMENTS     |                                        | 2 |
| Software         |                                        | 2 |
| Contrato         |                                        | - |
| SOFTWARE INSTA   | LLATION                                | 3 |
| GETTING STARTE   | D                                      | 4 |
| Start Up Pa      | ge                                     | 4 |
| Main Menu        | 5                                      | 5 |
| File             |                                        | 5 |
|                  | Exit                                   | 5 |
| Set              | up                                     | 6 |
|                  |                                        | 6 |
|                  | Volt                                   | 7 |
|                  | Directories                            | 8 |
|                  |                                        | 9 |
|                  | As Received Lests                      | 9 |
|                  |                                        | 9 |
| 1 1+;1           | All Tests                              | 9 |
| Ulli             | 1005 10<br>Sove ListA Data to Filo     | 0 |
|                  | Jalaad ListA Data from Eilo            | 0 |
|                  | Concrete As Paceived Penert            | 0 |
|                  | Generate Validation Report             | 0 |
| Del              |                                        | 1 |
| DCI              | Volt                                   | 1 |
| Hel              | n 12                                   | 2 |
| 1101             | About                                  | 2 |
| Test Contro      | ls                                     | 3 |
| A/D              | ) Test                                 | 3 |
| Cle              | ar Offsets                             | 3 |
| A/D              | ) Init                                 | 4 |
| Boa              | ard 1 2 3 4                            | 4 |
|                  | As Received RTD 14                     | 4 |
|                  | Calibration RTD 14                     | 4 |
|                  | Validation RTD 14                      | 4 |
|                  | As Received T/C 14                     | 4 |
|                  | Calibration T/C 14                     | 4 |
|                  | Validation T/C                         | 5 |
| Rej              | port As Received                       | 5 |
| Rej              | port Validation                        | 6 |
| Rej              | place Original Settings                | 6 |
| Sav              | /e Cal to DTS                          | 7 |
| Res              | set 17                                 | 7 |
| INSTALLING THE ( | CALIBRATION HARNESS                    | 8 |
| 16 Channel       |                                        | 8 |
| 32 Channel       | Unit                                   | 2 |
| 64 Channel       | Unit                                   | 7 |
|                  | ······································ |   |

| MANUAL TEST OPERATION                                     | 32 |
|-----------------------------------------------------------|----|
| Defining a Test                                           | 32 |
| Device Setup                                              | 32 |
| Volt                                                      | 33 |
| Directories                                               | 34 |
| Test Controls                                             | 35 |
| Running a Test                                            | 36 |
| A/D Test                                                  | 37 |
| Connect RTD Cables                                        | 38 |
| As Received RTD                                           | 39 |
| Calibration RTD                                           | 40 |
| Validation RTD                                            | 41 |
| Connect T/C Cables                                        | 42 |
| As Received T/C                                           | 43 |
| Calibration T/C                                           | 43 |
| Validation T/C                                            | 44 |
| Valluation 1/C                                            | 40 |
| Report Validation                                         | 40 |
|                                                           | 40 |
|                                                           | 46 |
|                                                           | 46 |
|                                                           | 48 |
|                                                           | 48 |
| Functional Validation                                     | 50 |
|                                                           |    |
|                                                           | 51 |
| Defining a Test                                           | 51 |
| Device Setup                                              | 51 |
| Volt                                                      | 52 |
| Directories                                               | 53 |
| Test Controls                                             | 54 |
| Running a Test                                            | 55 |
| A/D Test                                                  | 56 |
| Connect RTD Cables                                        | 57 |
| Connect T/C Cables                                        | 58 |
| Report Validation                                         | 59 |
| Replace Original Settings                                 | 59 |
| Save Calibration To DTS                                   | 59 |
| Validation                                                | 61 |
| Validation Reports                                        | 61 |
| Functional Validation                                     | 63 |
|                                                           |    |
| Appendix A - Standard Voltage Response Limits             | 64 |
| Appendix B. Sample As Reseived Cartificate of Calibration | 65 |
|                                                           | co |
| Appendix C - Sample Certificate of Calibration            | 69 |
| Annendia D. Cotturne Channellan                           | 70 |
|                                                           | 13 |

# **Figures and Illustrations**

| Figure 1 - Main Window                                  | 4  |
|---------------------------------------------------------|----|
| Figure 2 - File Menu                                    | 5  |
| Figure 3 - Setup Menu                                   | 6  |
| Figure 4 - Device Setup Window                          | 6  |
| Figure 5 - Volt Setup Window                            | 7  |
| Figure 6 - Directories Setup Window                     | 8  |
| Figure 7 - Utilities Menu                               | 10 |
| Figure 8 - Debug Menu 1                                 | 11 |
| Figure 9 - Help Menu                                    | 12 |
| Figure 10 - A/D Test Control 1                          | 13 |
| Figure 11 - Clear Offsets Control 1                     | 13 |
| Figure 12 - A/D Initialization Control 1                | 14 |
| Figure 13 - Board Validation and Calibration Controls 1 | 15 |
| Figure 14 - Report As Received Control 1                | 15 |
| Figure 15 - Report Validation Control 1                 | 16 |
| Figure 16 - Replace Original Settings Control 1         | 16 |
| Figure 17 - Save Calibration to DTS Control 1           | 17 |
| Figure 18 - Reset                                       | 17 |
| Figure 19 - Original Certificate of Calibration         | 48 |
| Figure 20 - New Certificate of Calibration              | 49 |
| Figure 21 - Original Certificate of Calibration         | 61 |
| Figure 22 - New Certificate of Calibration              | 62 |
|                                                         |    |

# Tables

| Table 1 - RTD Voltage Response Limits                  | 64 |
|--------------------------------------------------------|----|
| Table 2 - Thermocouple Voltage Response Limits         | 64 |
| Table 3 - Sample As Received Summary Sheet             | 65 |
| Table 4 - Sample As Received Channel Error Report      | 68 |
| Table 5 - Sample Post Calibration Summary Sheet        | 69 |
| Table 6 - Sample Post Calibration Channel Error Report | 72 |

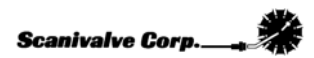

# INTRODUCTION

This software is designed to re-calibrate the voltage A/D's of all DTS3250 series Thermocouple Scanners with software version 3.05 or 4.0 and newer. The software is designed to perform calibrations in either an automatic or manual mode. In the automatic mode the software will communicate with any Fluke Voltage Standard listed in the equipment requirements. In the manual mode, the user may use other secondary voltage standards. The software will prompt the user to input voltages at each point. Scanivalve recommends performing a voltage calibration (using TempCal) every six (6) months and that each of the module's RTD's be recalibrated every five (5) years. Please consult the factory for full RTD calibration procedures.

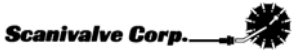

### REQUIREMENTS

### Hardware

Computer Pentium IV Processor or better 2 Mb RAM GPIB connection

### Voltage Standard

**Automatic Calibration** 

Fluke 5440B

Fluke 5700A

Manual Calibration

DC Voltage Standard Range:

Range: -10 mV to +131 mV.Accuracy:  $\pm 1.5 \mu \text{V}$  or better

### Accessories

### 16 Channel DTS:

Scanivalve 21079-1 DTS Field Calibration Kit consisting of:

155870-1 DTS Calibration Board Set (1)

155868-1 DTS RTD Extension Cable (2)

155869-1 RTD Excitation Measurement Cable (1)

21089-1 Calibration Insulation (2)

#### 32 Channel DTS:

Scanivalve 21079-2 DTS Field Calibration Kit consisting of:

155870-1 DTS Calibration Board Set (2)

155868-1 DTS RTD Extension Cable (4)

155869-1 RTD Measurement Cable (1)

21089-1 Calibration Insulation (4)

### 64 Channel DTS:

Scanivalve 21079-3 DTS Field Calibration Kit consisting of:

155870-1 DTS Calibration Board Set (4) 155868-1 DTS RTD Extension Cable (8)

155869-1 RTD Measurement Cable (1)

21089-1 Calibration Insulation (8)

### **Software**

Windows XP Professional SP2 or higher or Windows 7. Framework.net V2.0 or higher\*\* Microsoft Excel 2003 or Open Office version 3

\*\*Framework.net is available as a free download from Microsoft.

# SOFTWARE INSTALLATION

The TempCal Installation disk contains the following programs and files: DTSCalsetup.msi Setup.exe

### To install the software,

1. Place the Install CD in a CD or DVD drive

| 2.    |                  | Click S                                  | tart, the                               | n <b>Run</b>             |
|-------|------------------|------------------------------------------|-----------------------------------------|--------------------------|
|       |                  | Microsoft Upo                            | date                                    |                          |
|       | 0                | Set Program                              | Access and De                           | faults                   |
|       |                  | Windows Cat                              | alog                                    |                          |
|       | -                | Windows Upo                              | late                                    |                          |
|       |                  | WinZip                                   |                                         |                          |
|       |                  | Programs                                 |                                         | ٠                        |
|       | 3                | Documents                                |                                         |                          |
| nal   | 1                | Settings                                 |                                         |                          |
| essic | P                | Search                                   |                                         |                          |
| Prof  | 0                | Help and Sup                             | port                                    |                          |
| ЧX    | 77               | Run                                      | N                                       | -                        |
| dows  | P                | Log Off Ryan                             | Pemberton                               |                          |
| Win   | 0                | Turn Off Con                             | nputer                                  |                          |
|       | Start            |                                          | 0:5                                     | 0                        |
| 3.    |                  | Select                                   | Browse                                  |                          |
| Run   |                  |                                          |                                         | <u>? x</u>               |
| -     | 7 Type<br>Intern | the name of a pro<br>net resource, and ' | gram, folder, docu<br>Windows will open | iment, or<br>it for you. |
| Open  | :                |                                          |                                         | •                        |
|       |                  | OK                                       | Cancel                                  | Browse                   |

- 4. Open the drive where the CD is installed, highlight **Setup.exe** and Click **Open**
- 5. Click **OK** in the Run Window to start the installation process.
- 6. Follow the on screen prompts to complete the installation process.

If TempCal has been downloaded from the Scanivalve website, unzip the file and double-click on the **Setup.exe** file. Follow the on screen prompts to complete the installation process.

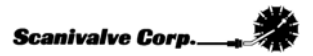

# **GETTING STARTED**

# Start Up Page

|                                                                                                    |                                                                                                    | and the second second se |
|----------------------------------------------------------------------------------------------------|----------------------------------------------------------------------------------------------------|----------------------------------------------------------------------------------------------------|
| Start       Sally         Selly       AD Test         AD Test       AD Test         Clear Ufriets       AD Test         AD Tat       3         Board T 2       3         A Received RTD       7.2.3         7.2.3       4.5         A Received RTD       7.2.3         7.2.3       4.5         A St Received T/C       7.2.3         7.2.3       4.5         Validation T/C       7.2.3         7.2.3       4.5         Validation T/C       7.2.3         7.2.3       4.5         A Received Report Validation         Report A Received Report Validation         Report As Received Report Validation         Report A Received Report Validation         Report A Received Report Validation         Report A Received Report Validation         Fad         Fad         Repet A Received Report Validation         Report Received Report Validation         Report Received Report Validation         Report Received Report Validation         Report Received Report Validation         Report Received Report         Report Received | Temperature Cal Set Up Information:<br>Insure that the device has been powered up<br>for at least 3 hours prior to calibration.<br>Consult the manual for connection of the<br>calibration kit. |                                                                                                    |

Figure 1 - Main Window

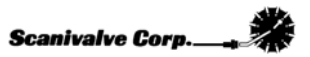

### Main Menus

### File

Exit

Clicking this option will close the TempCal program.

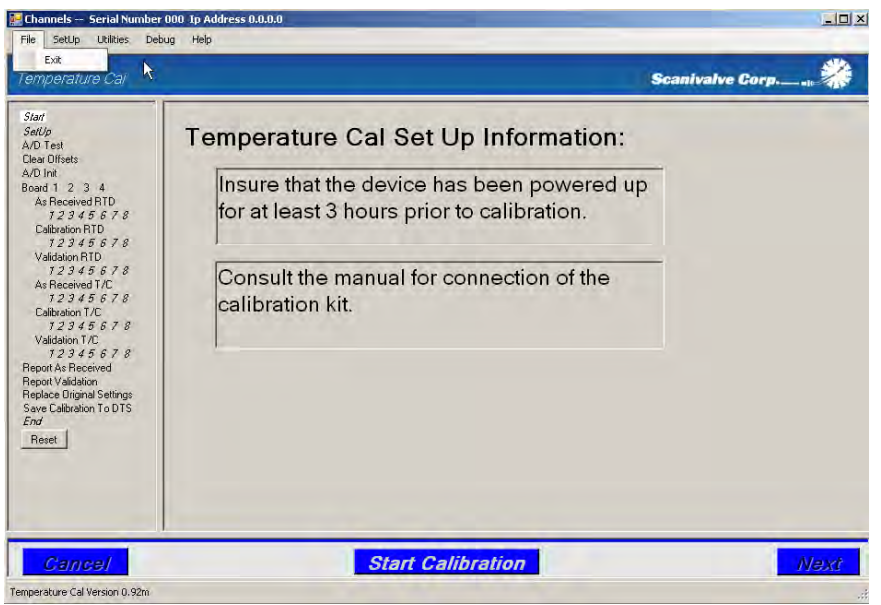

Figure 2 - File Menu

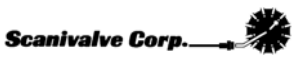

### Setup

The options listed under setup are used to define the test. The options are listed in the order in which they must be defined.

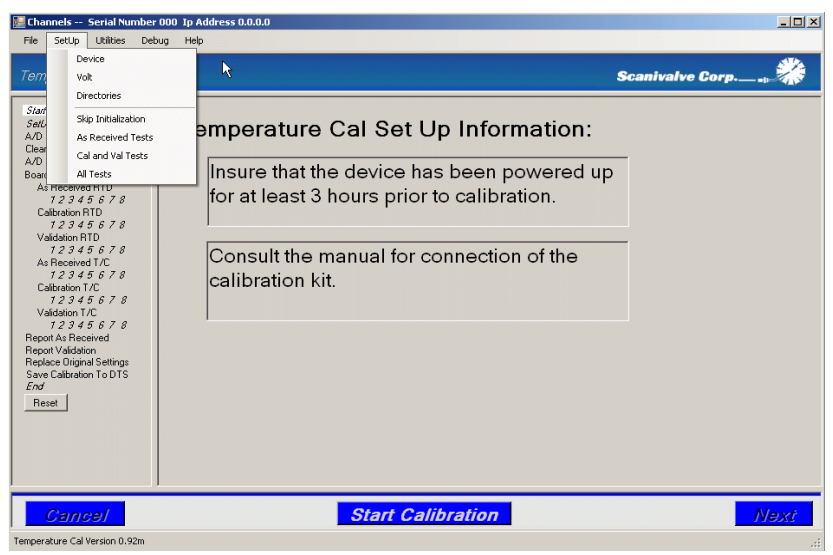

Figure 3 - Setup Menu

### Device

This option is used to define the DTS3250 under test.

| сор ремсе                    |  |
|------------------------------|--|
| Module                       |  |
| IP Address: 0.0.0.0          |  |
| Serial Number: 000           |  |
|                              |  |
| Connection                   |  |
| Screw Terminals O Panel Jack |  |
|                              |  |
| Filter                       |  |
| Standard C 10 Hz             |  |
| © Standard © 10 Hz           |  |
| Close                        |  |
|                              |  |

P

Address

Input the IP Address of the DTS being calibrated.

### **Serial Number**

L

Input the serial number of the DTS being calibrated. **Connection Type** 

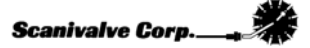

Select the type of thermocouple connection.

### Filter

Select the filter type.

### Volt

This option is used to define the voltage standard to be used for the test.

| SetUp¥olt                    |                                    |                       | × |
|------------------------------|------------------------------------|-----------------------|---|
| Voltage Reference Settings — |                                    |                       |   |
| Voltage Reference Type:      | Fluke5440B<br>Fluke5700A<br>Manual |                       |   |
| Volt Dwell Time:             | 15                                 | Seconds               |   |
| Table Display Dwell Time:    | 5                                  | Seconds               |   |
| 🗖 External Guard On          |                                    |                       |   |
| Communication Settings       |                                    | Temperature Control   |   |
| Com Port: COM4               |                                    | 🔲 Use Cryogenic Temps |   |
| GPIB Address: 7              |                                    |                       |   |
| Report Control               | Error                              |                       |   |
|                              | Close                              |                       |   |

Figure 5 - Volt Setup Window

#### ۷

#### oltage Reference Type

Select the voltage standard to be used. If the standard is not one of the listed voltage standards, the test must be run in the manual mode.

#### Volt Dwell Time

Set the dwell time between when the voltage is applied and the voltage is read. This will be grayed out when **Manual** reference type is selected.

#### **Table Display Dwell Time**

Set the dwell time controlling how long the tables will be displayed between each voltage measurement. This will be grayed out when **Manual** reference type is selected.

#### **External Guard On**

This function is not used. This will be grayed out when **Manual** reference type is selected.

#### **Com Port**

Set the Communications Port that the voltage standard will be using. This will be grayed out when **Manual** reference type is selected.

#### **GPIB Address**

Set the GPIB Address for communications with the voltage standard. This will be

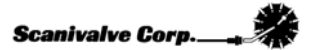

grayed out when Manual reference type is selected.

#### **Use Cryogenic Temps**

Select this option if calibrating the DTS for use in extremely cold temperature ranges. If this is selected and the DTS had not been previously calibrated for cryogenic temperatures, the first temperature point in the As Received Validation will not be correct. However, the unit will still calibrate correctly.

#### Sort Summary Report By Error

Selecting this option sorts the Summary Reports displaying the channels with the greatest error at the top. If this is not selected, the Summary Reports will be sorted numerically.

### **Directories**

This option is used to define the directories where the calibration data and test reports will be stored.

| etUpDirs                                                      | ×      |
|---------------------------------------------------------------|--------|
|                                                               |        |
| Base path for archive files and log files:                    |        |
|                                                               | Browse |
| Base path for 16 channel certifications and list all reports: |        |
|                                                               | Browse |
| Base path for 32 channel certifications and list all reports: |        |
|                                                               | Browse |
| Base path for 64 channel certifications and list all reports: |        |
|                                                               | Browse |
| Path for Open Office Executable:                              |        |
|                                                               | Browse |
| Close                                                         |        |

#### Active Files

This

Figure 6 - Directories Setup Window

Base Path for

option is used to define the directory where files created in the test will be placed. The Browse button can be used to navigate to and select the directory, or the full path can be directly entered in the window.

#### Base Path for 16 Channel Certifications and List All Reports

The option is used to define the directory where all Validation Reports and ListA Reports generated for 16 channel units will be created. The Browse button can be used to navigate to and select the directory, or the full path can be directly entered in the window.

#### Base Path for 32 Channel Certifications and List All Reports

The option is used to define the directory where all Validation Reports and ListA Reports generated for 32 channel units will be created. The Browse button can be used to navigate to and select the directory, or the full path can be directly entered in the window.

### Base Path for 64 Channel Certifications and List All Reports

The option is used to define the directory where all Validation Reports and ListA Reports generated for 64 channel units will be created. The **Browse** button can be used to navigate to and select the directory, or the full path can be directly entered in the window.

#### Path for Open Office Executable

This option is used if Microsoft Excel 2003 is not available and Open Office 'Calc' software is being used. In order for TempCal to reference Open Office instead of Excel 2003, the directory containing the file 'soffice.exe' must be entered here. The default installation location is: "C:\Program Files\OpenOffice.org 3\program". The **Browse** button can be used to navigate to and select the directory, or the full path can be directly entered in the window.

#### **Skip Initialization**

This option is used to configure the test controls to automatically remove the DTS initialization sequences from the test.

### **As Received Tests**

This option is used to configure the test controls to generate **As Received Reports** only.

### **Cal and Val Tests**

This option is used to configure the test controls to **Calibrate** the DTS and run a **Validation** of the test without performing an As Received test.

### **All Tests**

The option is used to configure the test controls to perform a **complete** test.

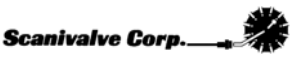

### Utilities

The options listed under utilities pertain to documenting the test.

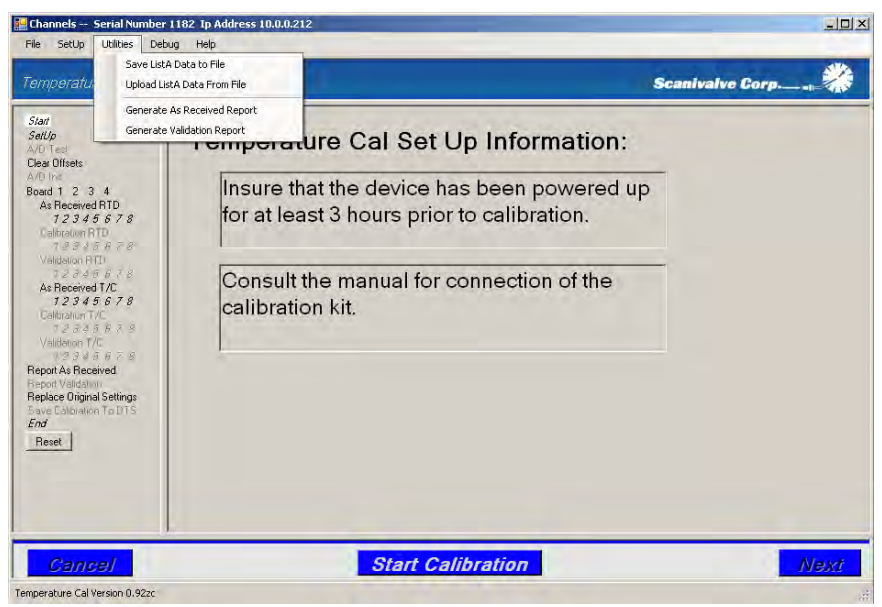

Figure 7 - Utilities Menu

### Save ListA Data to File

This option is used to save all of the current DTS configuration and calibration data to a file.

### **Upload ListA Data from File**

This option is used to load a saved DTS configuration and calibration setup from a file.

### **Generate As Received Report**

This option is used to generate a report on the "As Received" calibration accuracy of the module. The report will be generated in Microsoft Excel.

### **Generate Validation Report**

This option is used to generate a report on the calibration accuracy of the module after a calibration. The report will be generated in Microsoft Excel.

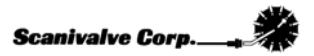

### Debug

The **Debug** feature allows the user to perform any error checking if problems are encountered with the operation of the test.

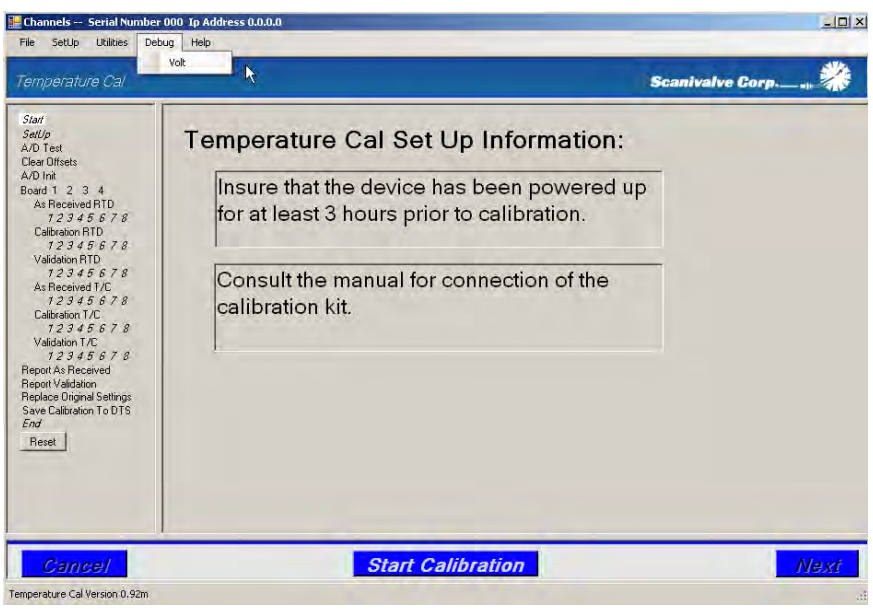

Figure 8 - Debug Menu

### Volt

This option is used to test the communications with the Voltage Standard being used in the test.

Help

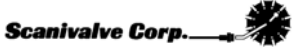

The Help feature provides information on the TempCal software.

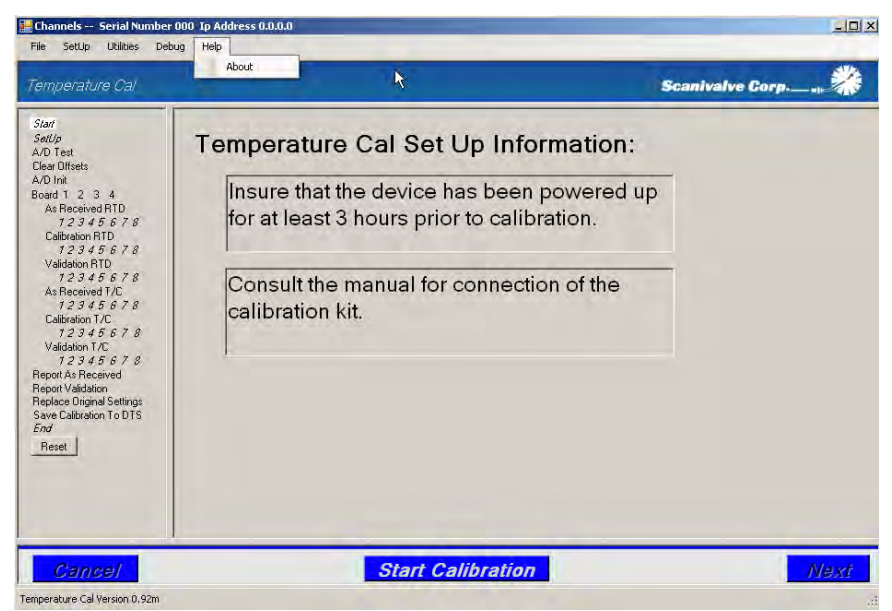

Figure 9 - Help Menu

### Abou

t

This will display specific software information including the software version number.

### **Test Controls**

### A/D Test

The A/D Test control **allows the user to perform a functional test of the module's RTD and A/D circuits** before TempCal attempts to calibrate the unit. This ensures the A/D is functioning correctly and prevents the test from being run with a non-functioning A/D. This function is optional and not required for every test.

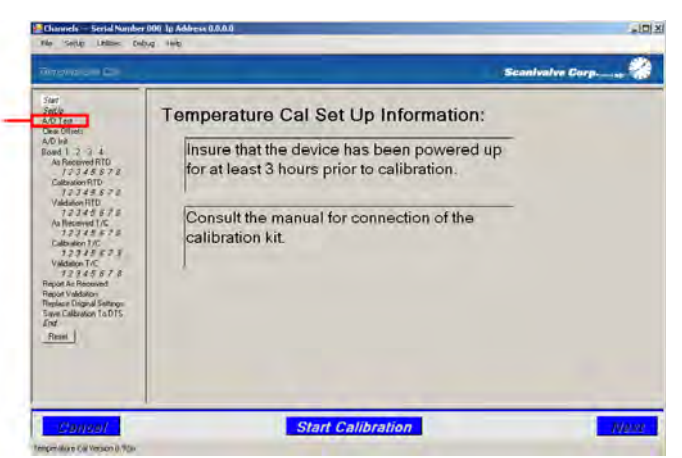

Figure 10 - A/D Test Control

### **Clear Offsets**

The Clear Offsets control ensures that the unit is properly configured for the test. TempCal automatically removes any offsets manually put into the unit as well as resets the gain function to one and the ARPCON function to zero. **These configurations are important in order to properly calibrate the module.** After the calibration is complete, these settings will be maintained. Any unique offsets of these values will not be valid after a calibration. If the calibration is not saved, the original settings will be restored if the 'Restore Original Settings' option is selected. See page 16 for more information on the 'Restore Original Settings' function.

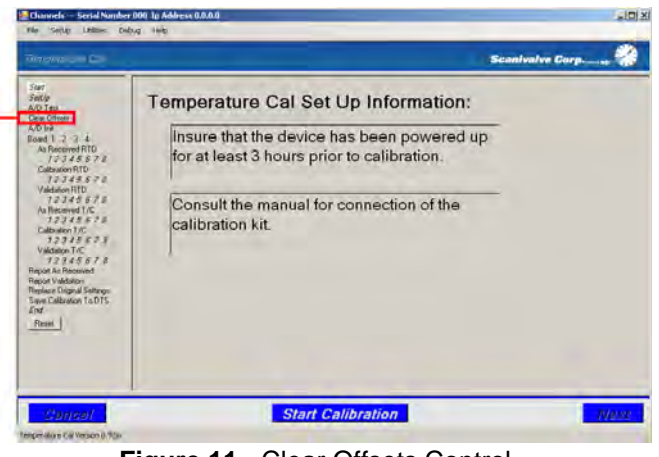

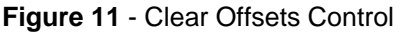

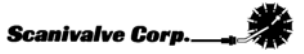

### A/D Init

The A/D Initialization function commands TempCal to perform and A/D Cal. This corrects for the internal temperature of the unit and ensures a successful calibration. It is important that this is done before the test and as such, **it is recommended that this option is enabled for every test**.

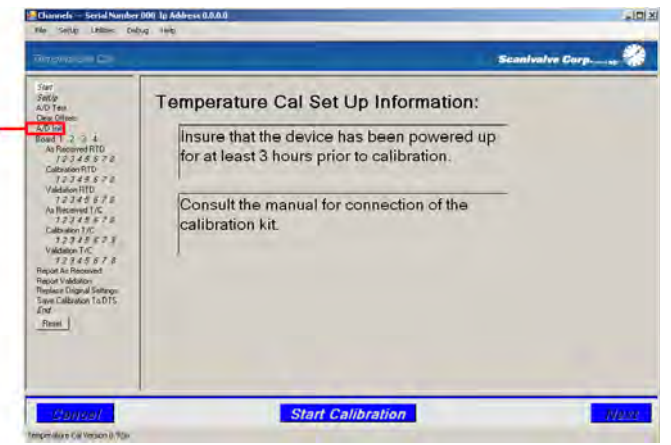

Figure 12 - A/D Initialization Control

### Board 1 2

3 4

This portion of the test controls the actual calibration and validation of the unit. You can individually select each of the boards (1-2 with 32 channel units, 1-4 with 64 channel units) to perform the applicable validations and calibrations. This is useful when you only needed to validate or calibrate a select board.

### As Received RTD

Selecting this option commands TempCal to perform a validation of the RTD(s) before altering any of the settings or existing calibration(s). In order to get a complete As Received Report at the end of the test, this must be enabled.

### **Calibration RTD**

Selecting this option commands TempCal to perform a calibration of the RTD(s). If this is not selected, a calibration of the RTD will be completed.

### Validation RTD

Selecting this option commands TempCal to perform a validation of the RTD(s) after calibration. If this is not selected, a complete validation report cannot be generated at the conclusion of the calibration.

#### As Received T/C

Selecting this option commands TempCal to perform a validation of the T/C's before altering any of the settings or existing calibration(s). In order to get a complete As Received Report at the end of the test, this must be enabled.

### Calibration T/C

Selecting this option commands TempCal to perform a calibration of the T/C's. If this is not selected, a calibration of the T/C's will be completed.

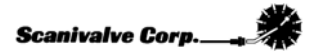

#### Validation T/C

Selecting this option commands TempCal to perform a validation of the T/C's after any calibration is done. If this is not selected, a complete validation report cannot be generated at the conclusion of the calibration.

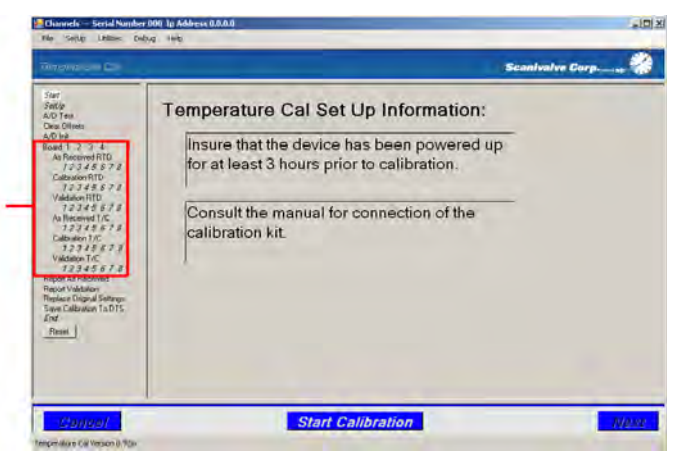

Figure 13 - Board Validation and Calibration Controls

### **Report As Received**

This option determines whether or not a report will be generated showing the pre-calibration status of the unit. The As Received report is useful for determining the effects of the calibration. In order to get a complete As Received report, both 'As Received A/D' and 'As Received T/C' need to be selected (see above section 'Boards 1 2 3 4').

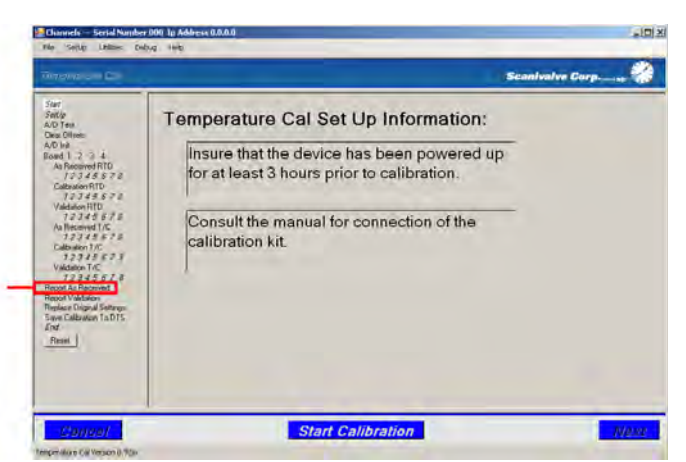

Figure 14 - Report As Received Control

Reference **Appendix B - Sample As Received Certificate of Calibration** to see an example of an As Received report.

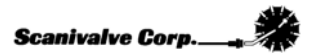

### **Report Validation**

This option determines whether or not TempCal will generate a report showing the post-test status of the unit. The Validation report is useful for determining the effect of the calibration and indicates whether or not the calibration is acceptable. In order for TempCal to generate a complete Validation report, Calibrate RTD, Validate RTD, Calibrate T/C and Validate T/C all need to be enabled (see above section 'Boards 1 2 3 4')

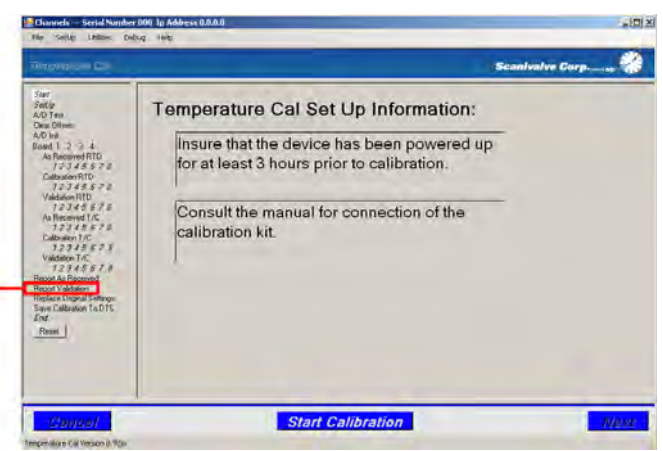

Figure 15 - Report Validation Control

R e f e r e n c e **Certificate of Calibration** to see an example of a Validation Report. Appendix C - Sample

### **Replace Original Settings**

This option determines whether or not TempCal reconfigures the DTS back to the configuration before the calibration/validation. At the beginning of the test, TempCal configures many of the DTS parameters such as period and average. If is desired that the original settings be restored after the test is complete, enable this option. It should be noted, that after a complete calibration and validation, if the configuration parameters are not reset, the DTS may not scan properly until several parameters are manually reconfigured. It is recommended that this option is enabled.

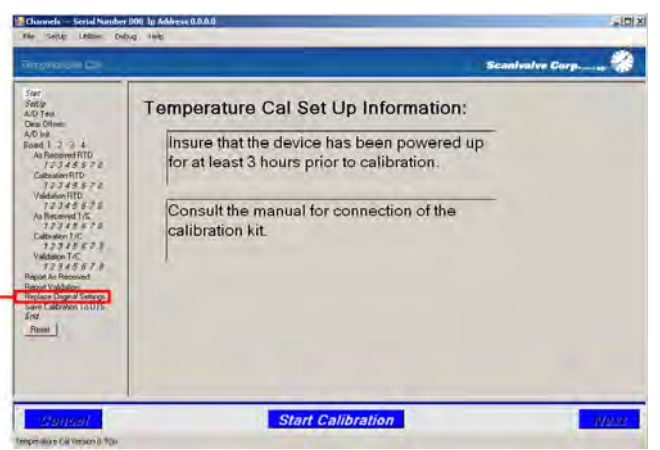

Figure 16 - Replace Original Settings Control

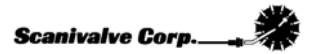

### Save Cal to DTS

This option determines whether or not TempCal will give the user an option to save the calibration to the DTS. If this is not selected, the calibration will not be saved. If this option is enabled, TempCal will give the user the option to save the calibration to the DTS or not.

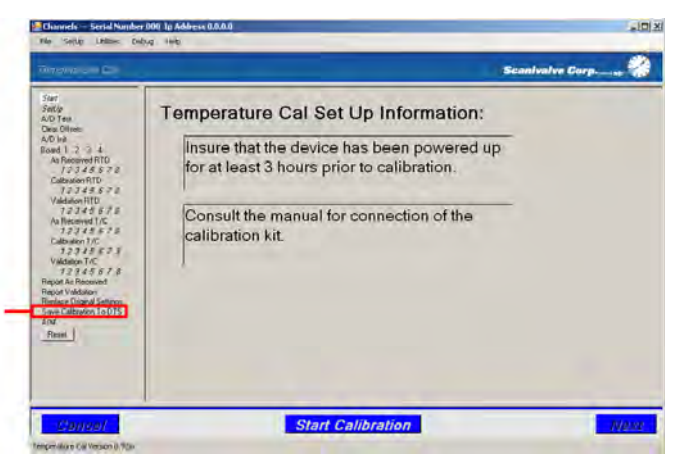

Figure 17 - Save Calibration to DTS Control

### Reset

Clicking the **Reset** button enables all of the test controls. This configures the test controls to perform a **complete** test including initialization and configuration of the DTS, As Received, Calibration and Validation, and all associated reports.

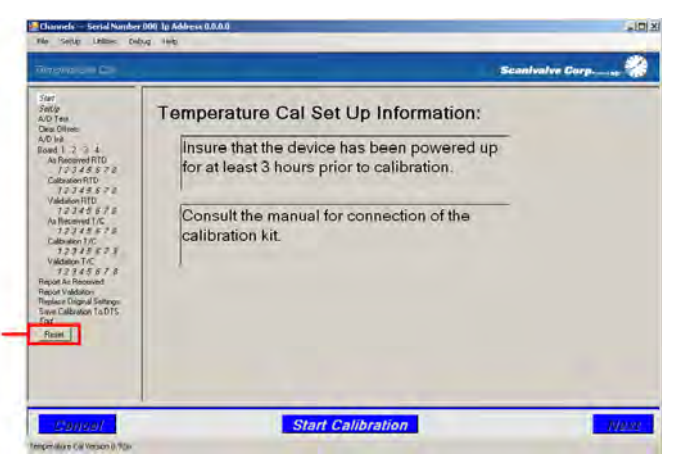

Figure 18 - Reset

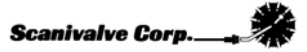

# **INSTALLING THE CALIBRATION HARNESS**

### 16 Channel Unit

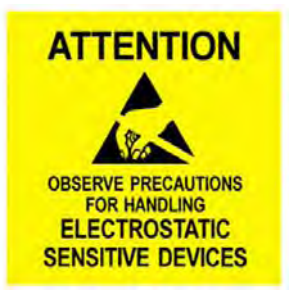

1) Remove side covers

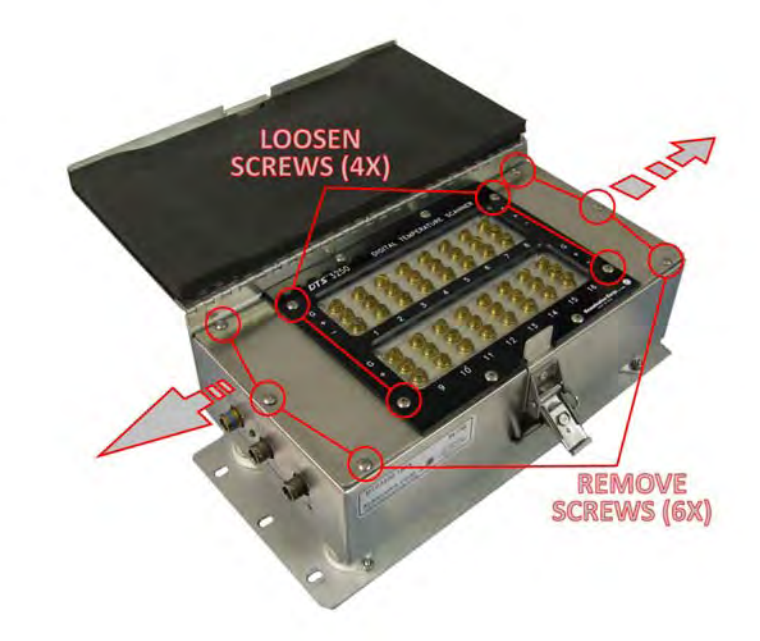

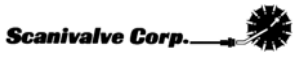

### 2) Disconnect RTD #1

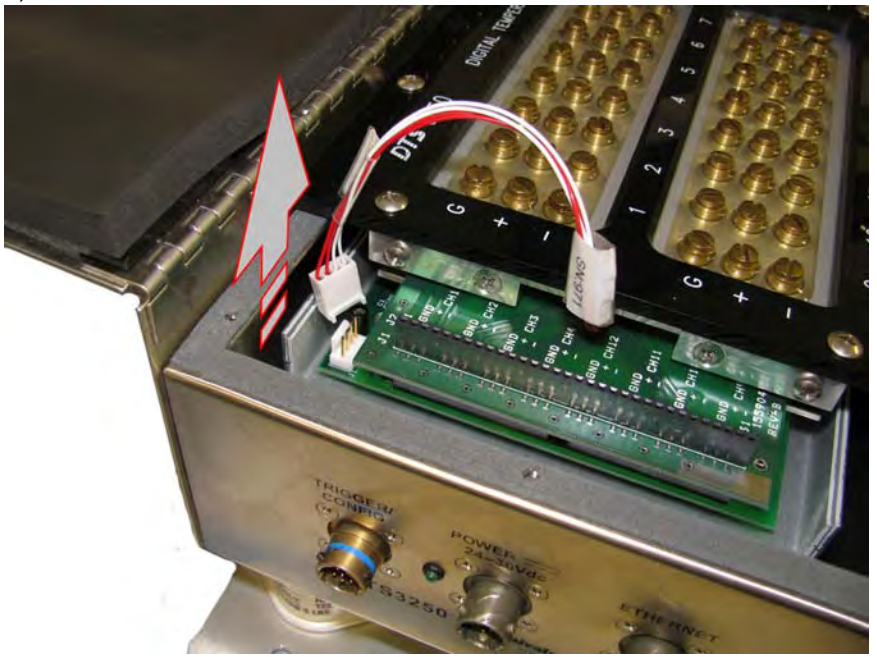

3) Install calibration harness connector #1

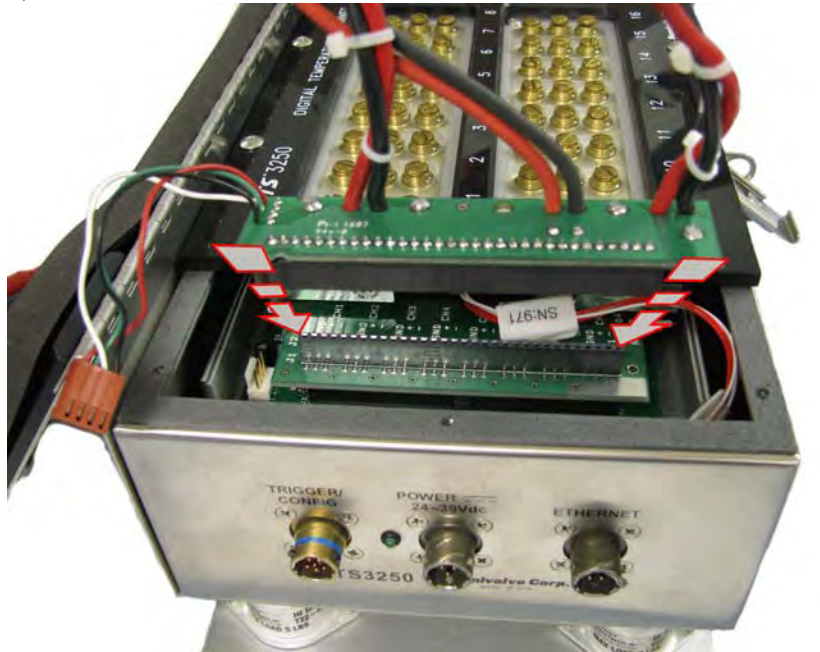

4) Install calibration harness connector #2

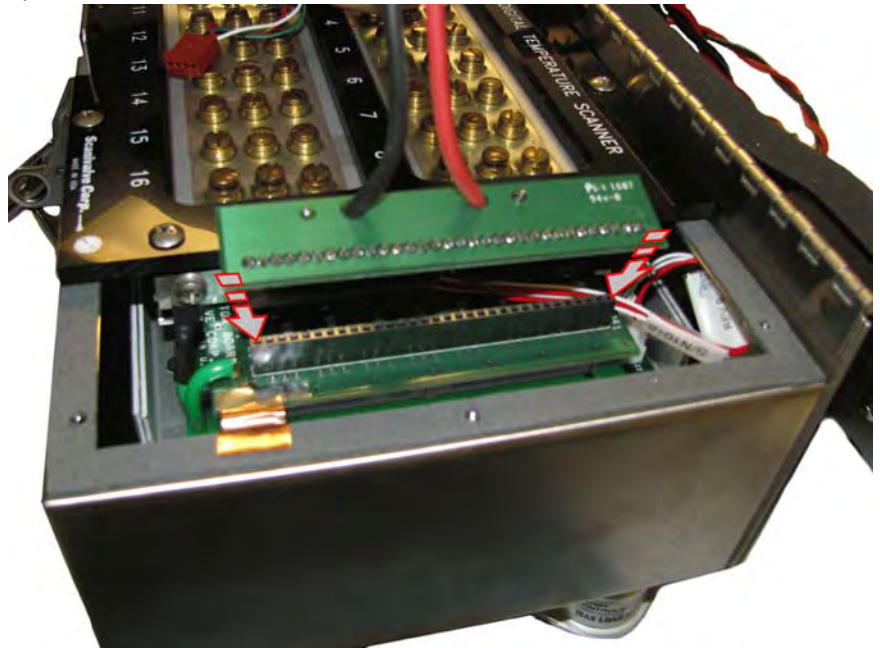

5) Install calibration harness connector #3 (Where the RTD was disconnected.)

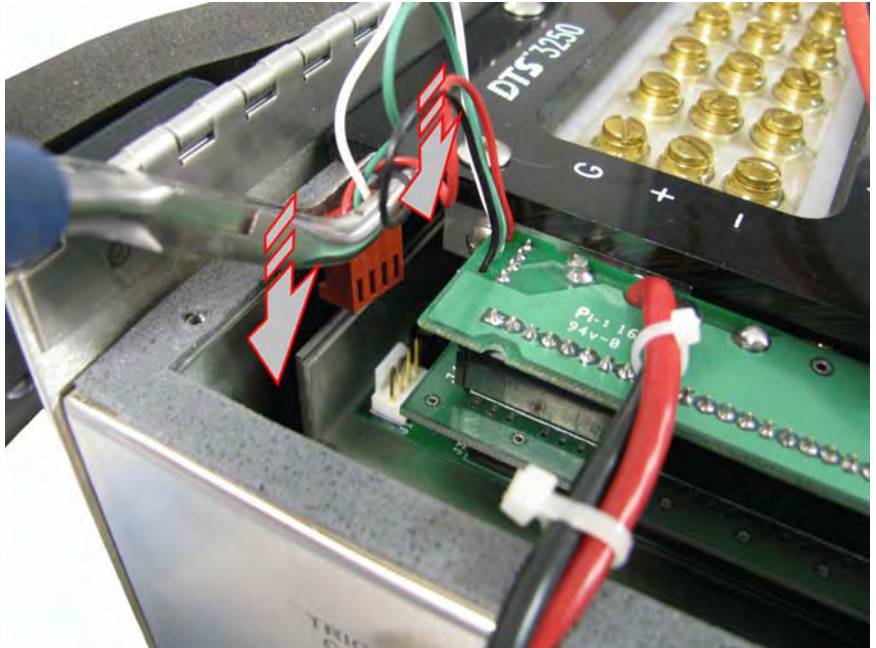

6) Close and latch the lid

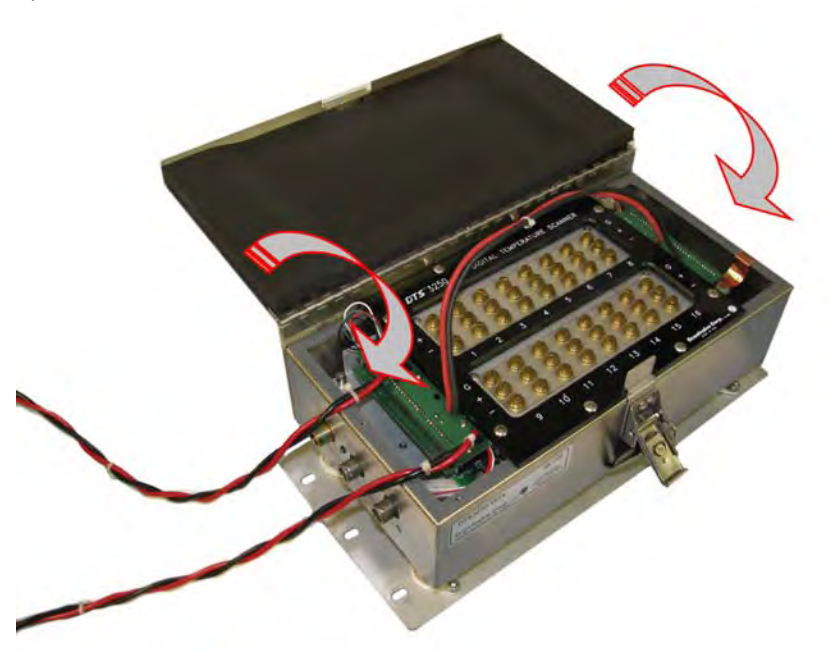

7) After powering the unit up, let the DTS thermally stabilize for a minimum of 3 hours before beginning the calibration.

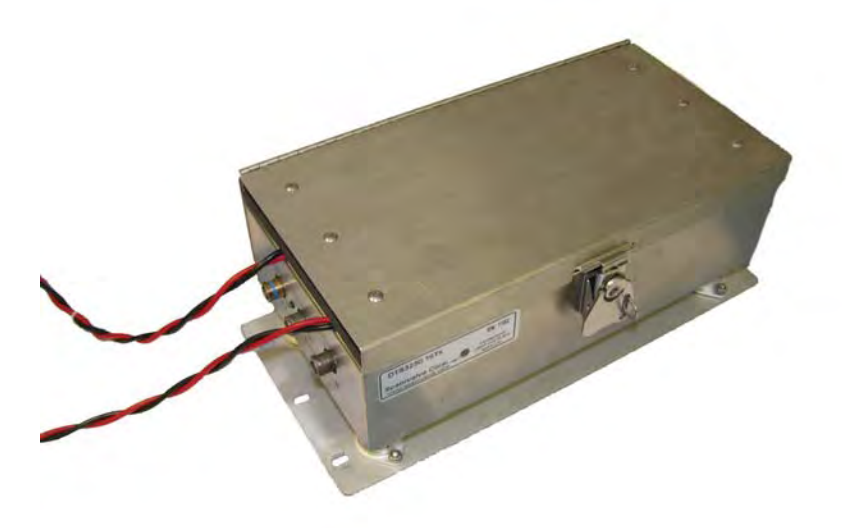

# 32 Channel Unit

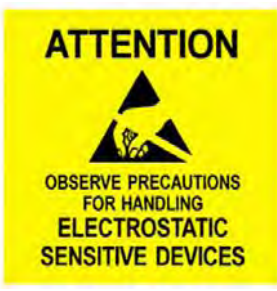

1) Remove cover

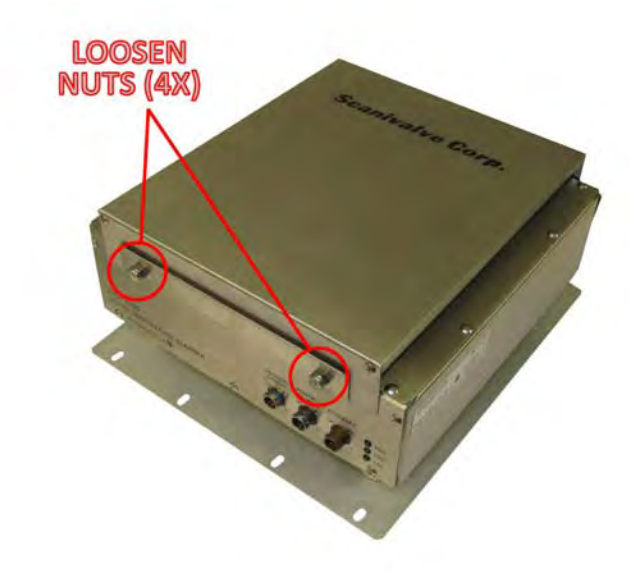

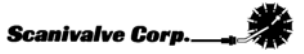

### 2) Remove side covers

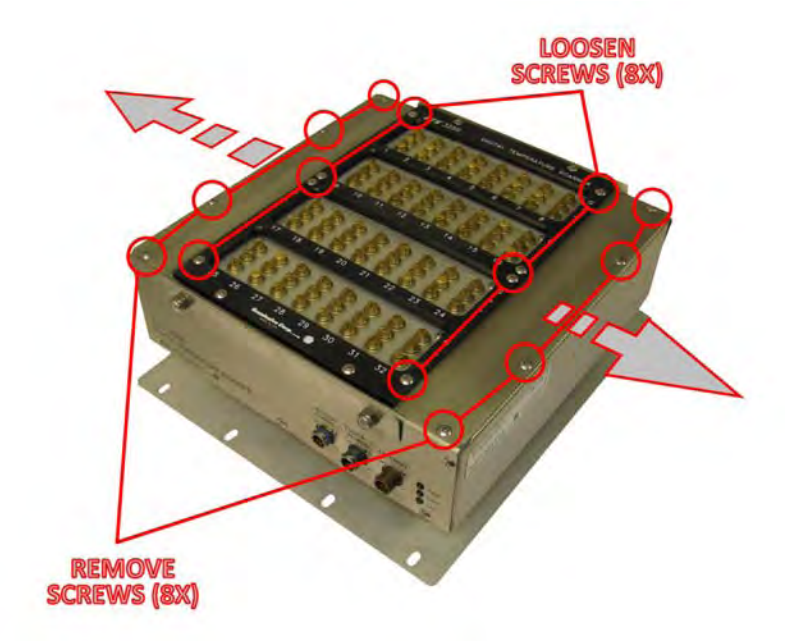

### 3) Disconnect RTD 1 and 3

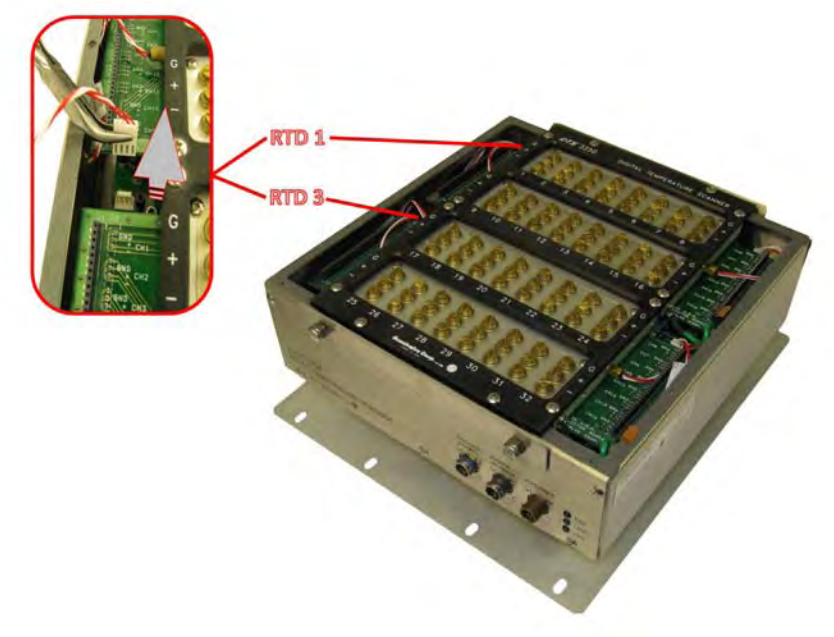

4) Install calibration harness connector #1 (2x)

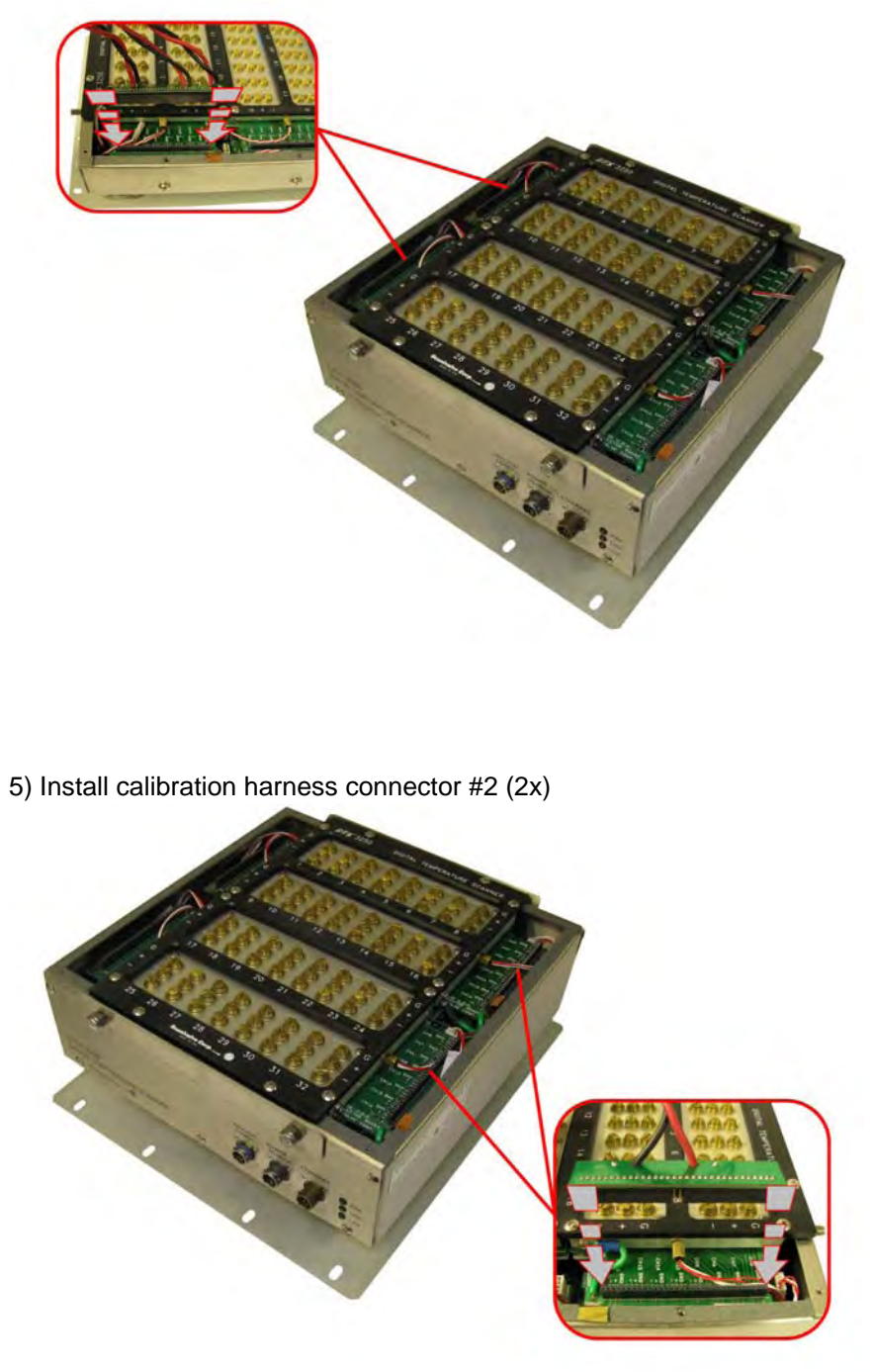

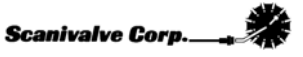

6) Install calibration harness connector #3 (Where the RTD was disconnected. 2x)

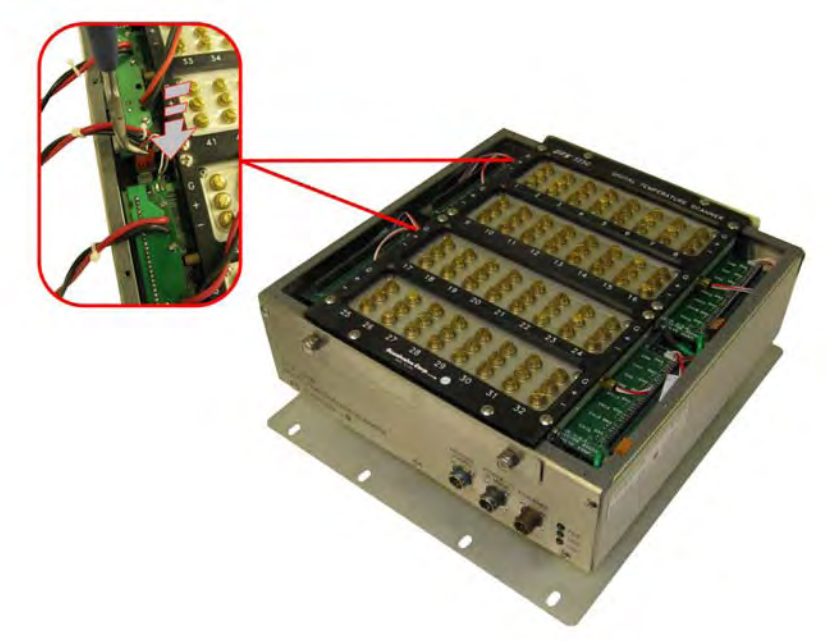

7) Place insulation over the exposed connectors

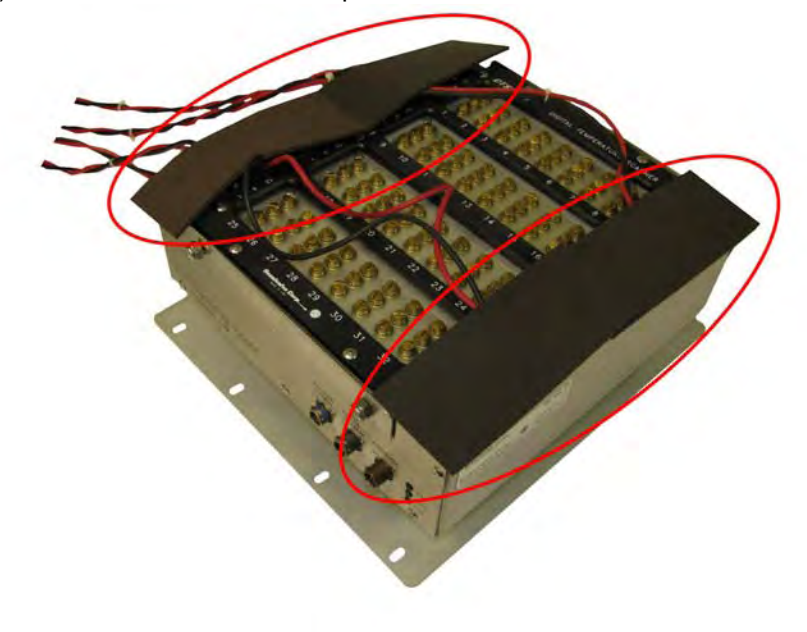

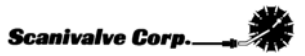

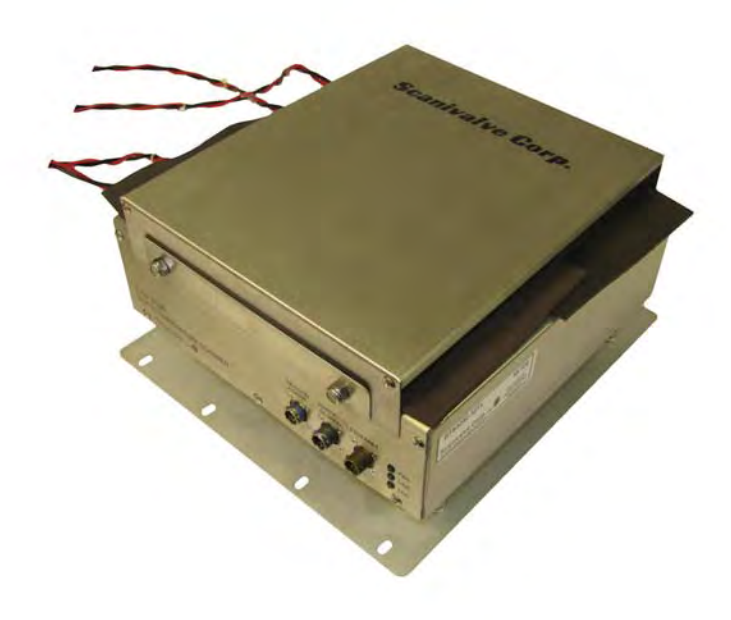

8) Install the cover. After powering the unit up, let the DTS thermally stabilize for a minimum of 3 hours before beginning the calibration.

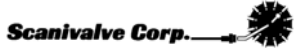

### 64 Channel Unit

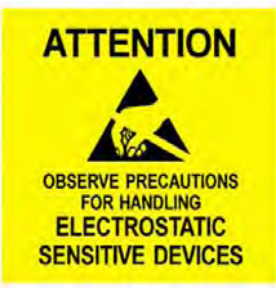

1) Remove cover

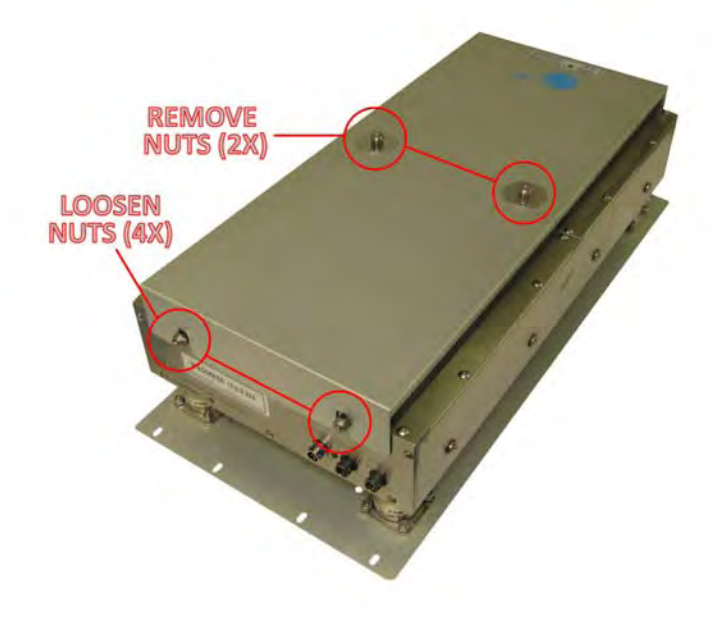

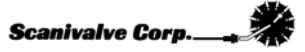

### 2) Remove side covers

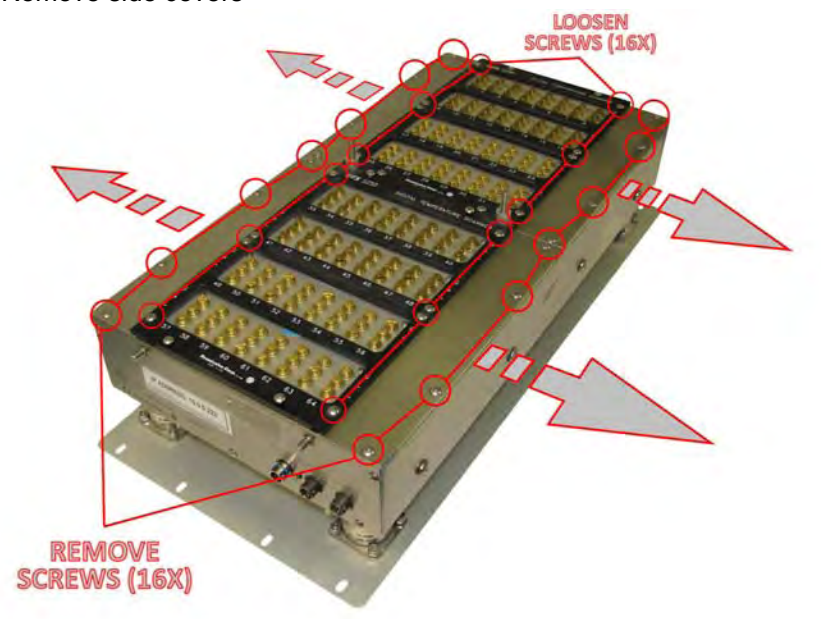

### 3) Disconnect RTD 1, 3, 5 and 7

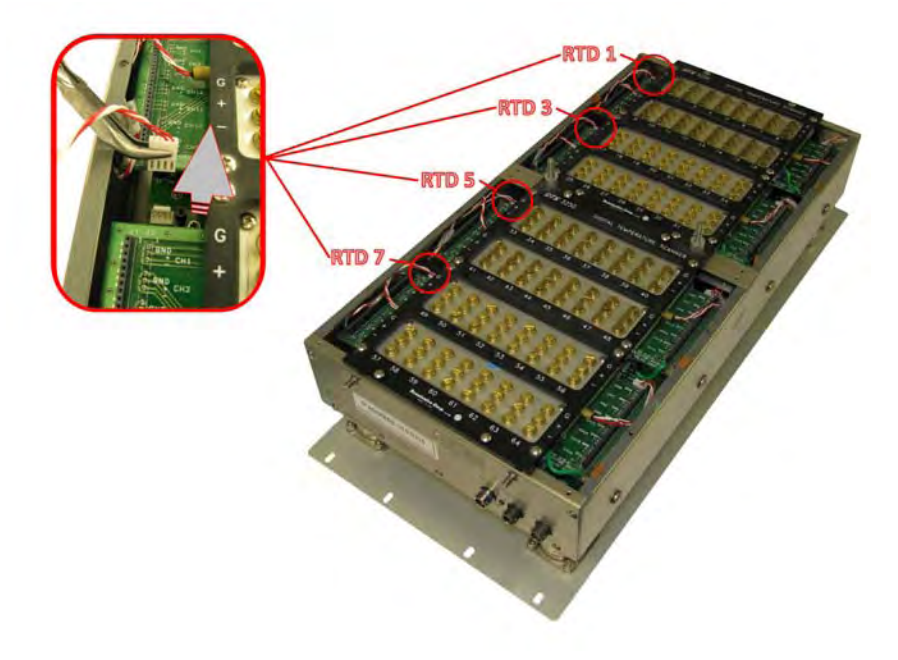

4) Install calibration harness connector #1 (4x)

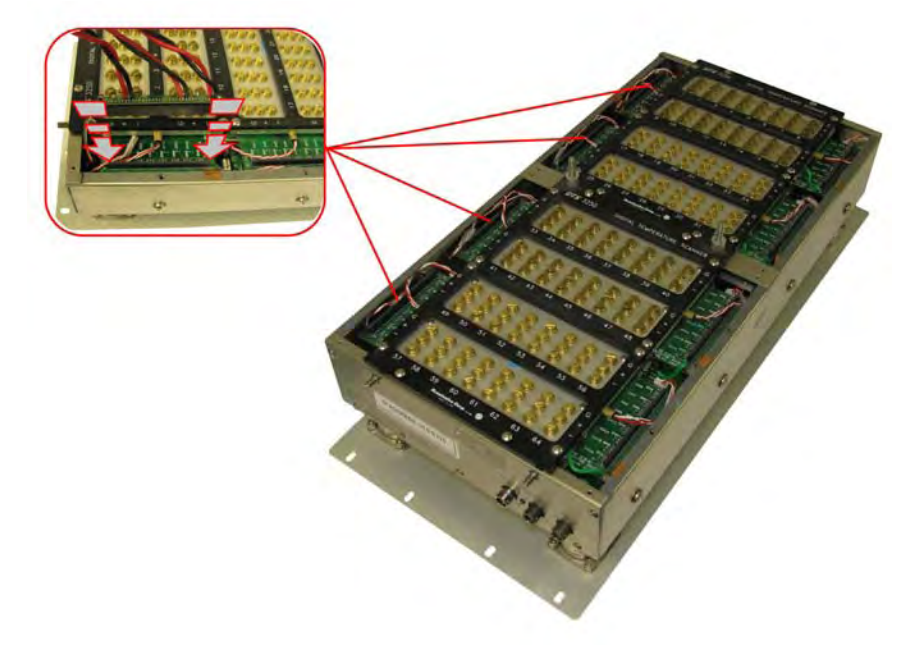

5) Install calibration harness connector #2 (4x)

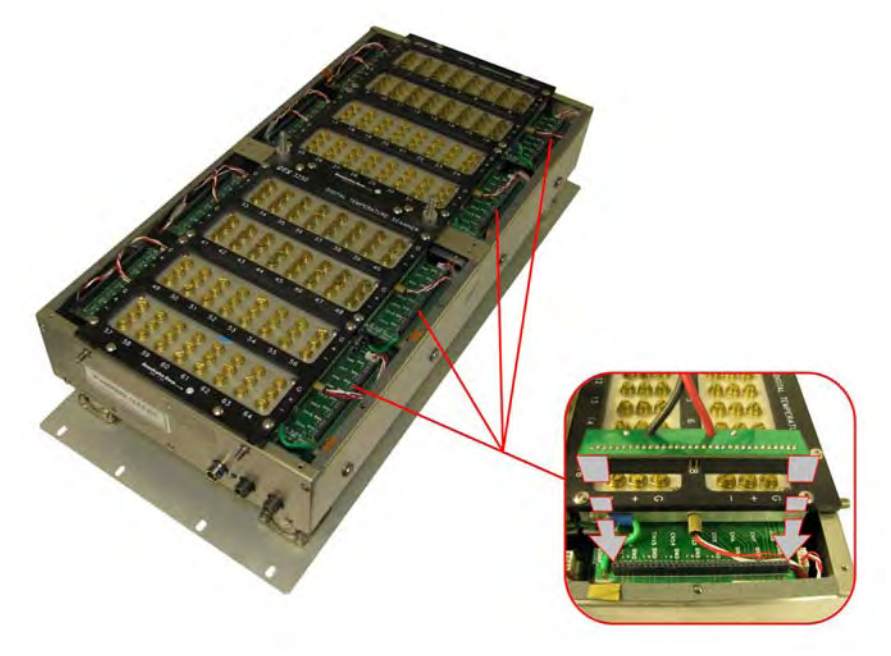

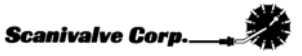

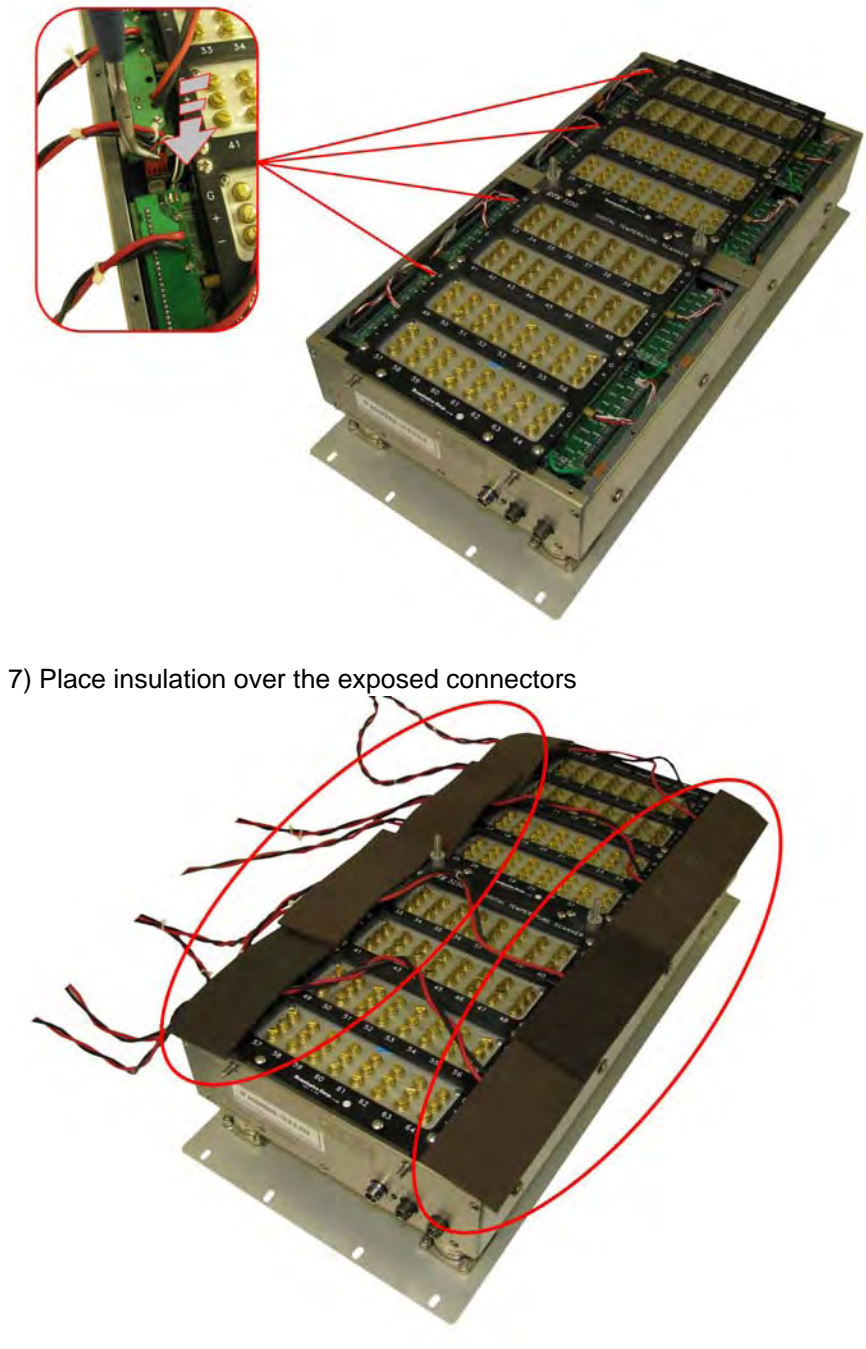

6) Install calibration harness connector #3 (Where the RTD was disconnected. 4x)

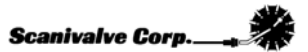

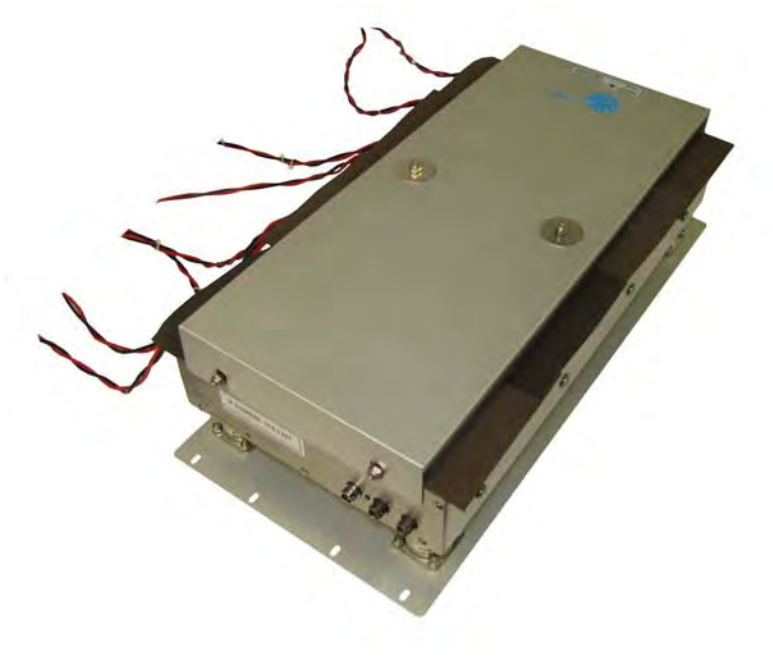

8) Install the cover. After powering the unit up, let the DTS thermally stabilize for a minimum of 3 hours before beginning the calibration.

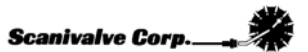

# MANUAL TEST OPERATION

This section will cover the setup and operation of a manual test.

## **Defining a Test**

### **Device Setup**

Click **Setup**, **Device** to open the Device Set Up Window.

| Set Up Device                | × |
|------------------------------|---|
| Module                       |   |
| IP Address: 0.0.0.0          |   |
| Serial Number: 000           |   |
|                              |   |
| Connection                   |   |
|                              |   |
| Screw Terminals O Panel Jack |   |
|                              |   |
| Filter                       |   |
| Standard C 10 Hz             |   |
|                              |   |
|                              |   |
| Close                        |   |
|                              |   |

Enter the module configuration.

- 1. Enter the IP Address of the module.
- 2. Enter the serial number this will be used in the reports.
- 3. Click on the thermocouple connection type.
- 4. Click the Standard Filter unless the module has the special 10 Hz filter option

Click Close when all of the information has been entered.

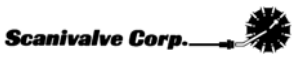
## Volt

Click Setup, Volt to open the Voltage Reference Settings Window.

| Voltage Reference Type:   | Fluke5440B<br>Fluke5700A<br>Manual |                       |
|---------------------------|------------------------------------|-----------------------|
| Volt Dwell Time:          | 15                                 | Seconds               |
| Table Display Dwell Time: | 5                                  | Seconds               |
| 🗖 External Guard On       |                                    |                       |
| ommunication Settings     |                                    | Temperature Control   |
| Com Port: COM4            |                                    | 🔲 Use Cryogenic Temps |
| GPIB Address: 7           |                                    |                       |
| eport Control             |                                    |                       |

Enter the Voltmeter configuration.

- 1. Select the Voltmeter type. For manual tests, select **Manual**. If one of the voltage standards listed is available then the test can be run in the automatic mode by selecting the appropriate voltage standard. See the 'Automatic Test Setup' section for more details.
- 2. If the test is calibrating a DTS unit used for extreme cold temperatures, select the 'Use Cryogenic Temps' option. Otherwise, leave it unselected.
- 3. Selecting 'Sort Summary Report By Error' will float the channels with the greatest errors to the top of the report making it easier to review the Summary Report. If this is not selected, the channels will be arranged in numerical order.

| Click | Close | when all of the information has been entered. |
|-------|-------|-----------------------------------------------|
|-------|-------|-----------------------------------------------|

Scanivalve Corp.\_\_\_

## Directories

Click Setup, Directories to open the Directory definition window.

| SetUpDirs                                                               | × |
|-------------------------------------------------------------------------|---|
|                                                                         |   |
| Base path for archive files and log files:                              |   |
| Browse                                                                  |   |
| Base path for 16 channel certifications and list all reports:           |   |
| Browse                                                                  |   |
| Base path for 32 channel certifications and list all reports:<br>Browse |   |
| Base path for 64 channel certifications and list all reports:           |   |
| Browse                                                                  |   |
| Path for Open Office Executable:                                        |   |
| Browse                                                                  |   |
| Close                                                                   |   |

#### Base Path for Active Files

This option is used to define the directory where files created in the test will be placed. The **Browse** button can be used to navigate to and select the directory, or the full path can be directly entered in the window.

#### Base Path for 16 Channel Certifications and List All Reports

The option is used to define the directory where all Validation Reports and ListA Reports generated for 16 channel units will be created. The **Browse** button can be used to select the directory, or the full path can be directly entered in the window.

#### Base Path for 32 Channel Certifications and List All Reports

The option is used to define the directory where all Validation Reports and ListA Reports generated for 32 channel units will be created. The **Browse** button can be used to select the directory, or the full path can be directly entered in the window.

#### Base Path for 64 Channel Certifications and List All Reports

The option is used to define the directory where all Validation Reports and ListA Reports generated for 64 channel units will be created. The **Browse** button can be used to select the directory, or the full path can be directly entered in the window.

#### Path for Open Office Executable

This option is used if Microsoft Excel 2003 is not available and Open Office 'Calc' software is being used. In order for TempCal to reference Open Office instead of Excel 2003, the directory containing the file 'soffice.exe' must be entered here. The default installation location is: "C:\Program Files\OpenOffice.org 3\program". The **Browse** button can be used to navigate to and select the directory, or the full path can be directly entered in the window.

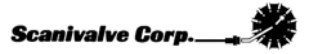

# **Test Controls**

The test controls can be configured by two means. The first method is by selecting and deselecting specific portions of the test in the **Test Controls** portion of the main screen.

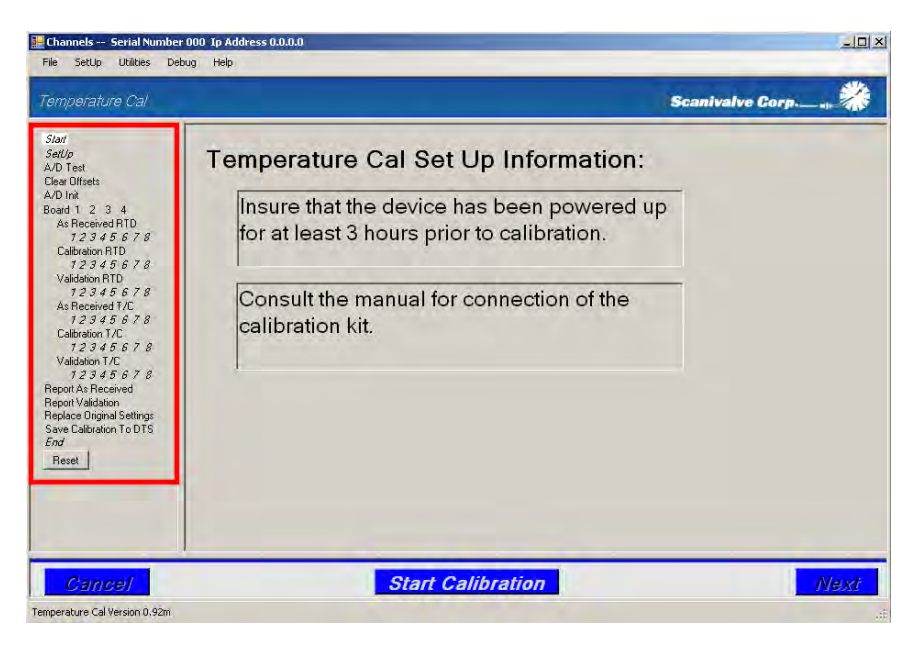

Alternately, the test controls can be configured by selecting on of the pre-configured test setups found in the **Setup Menu**. See the section devoted to the **Setup Menu** in the **Getting Started** section of this manual.

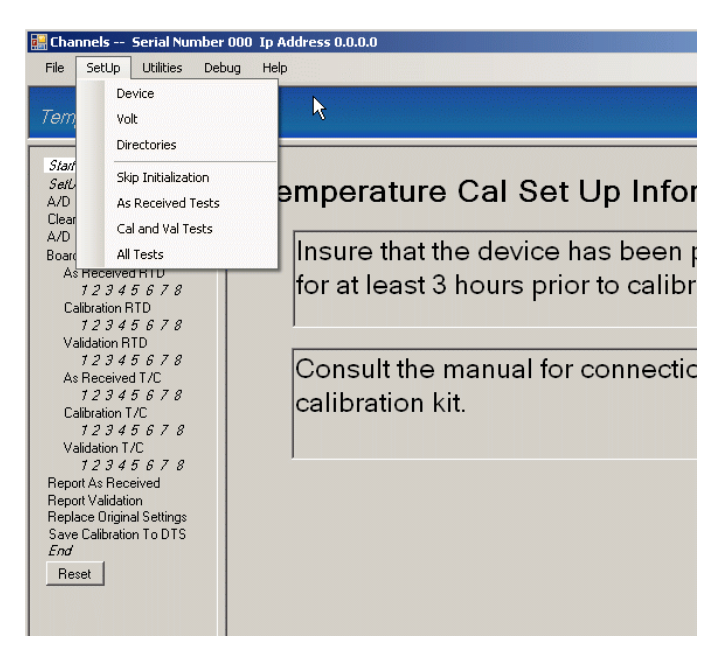

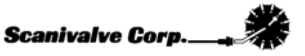

# Running a Test

Once the test has been defined and configured, the test can be commenced.

This is done by simply clicking **Start Calibration** found at the bottom of the window.

To proceed through the test, click the **Next** button at the bottom right corner of the window.

Additionally, the test can be advanced using the 'Enter' key on the keyboard

At any point in the test, the test can be canceled by clicking **Cancel** or by pressing the **'Escape**' key on the keyboard.

When a test is canceled, TempCal will automatically reset the DTS to the settings in place before the test was commenced.

When running the test in manual mode simply follow the on screen prompts.

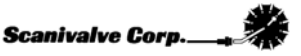

# A/D Test

The A/D Test page provides an interactive screen that enables the user to check the DTS' response to input voltages. Including this test in the calibration is only recommended if it is suspected that either an RTD or an individual T/C channel has failed. Otherwise, this test is generally not necessary. **Assuming a compatible voltage standard is not available to run the test automatically and the test is being run manually, the 'Voltage Control' buttons will not function.** However, the user can manually apply the appropriate voltages and verify the DTS' response. In order for any voltages to be applied to the DTS, either the RTD connections of the Calibration Kit or the T/C connections of the Calibration Kit must be connected to the voltage standard for each respective test. **It is recommended that there is zero input voltage when making or breaking any connections.** See sections 'Connect RTD Cables' and 'Connect T/C Cables' for the relevant connection.

| rature Cal        |      |          |      |                  | Scanivalve Corp |
|-------------------|------|----------|------|------------------|-----------------|
|                   | Chan | Data     | Chan | Data             | Voltage Control |
| sets              | 2    | 2007152  | 10   | 2007152          | RTD 0.10 Volt   |
| 2                 | 3    | ,2097152 | 19   | 2097151          | RTD 0.11 Volt   |
| eived RTD         | 4    | 2097151  | 20   | 2097151          |                 |
| 345578<br>ion BTD | 5    | -2097152 | 21   | -2097152         | RTD 0.12 Volt   |
| 345578            | 6    | -2097152 | 22   | 2097151          |                 |
| on RTD<br>345678  | 7    | 2097151  | 23   | 2097151          | T/C-0.01 Volt   |
| eived T/C         | 8    | -2096852 | 24   | -2097152         |                 |
| 345578<br>ionT/C  | 9    | 2097151  | 25   | 2097151          | T/C 0.0 Volt    |
| 345678            | 10   | -2097152 | 26   | 2097151          | T/C 0.02 Volt   |
| 345678            | 11   | 2097151  | 27   | 2097151          |                 |
| Received          | 12   | -2097152 | 28   | 2097151          | 1/C 0.06 Volt   |
| Inginal Settings  | 13   | -2097152 | 29   | -2097152         |                 |
| oration To DTS    | 14   | -2097152 | 30   | 2097151          |                 |
|                   | 15   | -2097152 | 31   | 2097151          |                 |
|                   | 16   | -2097152 | 32   | 2097151          |                 |
|                   | BTD. | 1483057  | RTD  | 1480363          |                 |
|                   |      |          | _    | Obert California |                 |

Note that the display updates at approximately 1 Hz.

Refer to **Appendix A - Standard Voltage Response Limits** to determine if the results of the test are within the recommended limits.

# **Connect RTD Cables**

Before the As Received test, Calibration or Validation of the RTD(s) can be completed, the voltage standard must be connected to the RTD connections on the calibration harness.

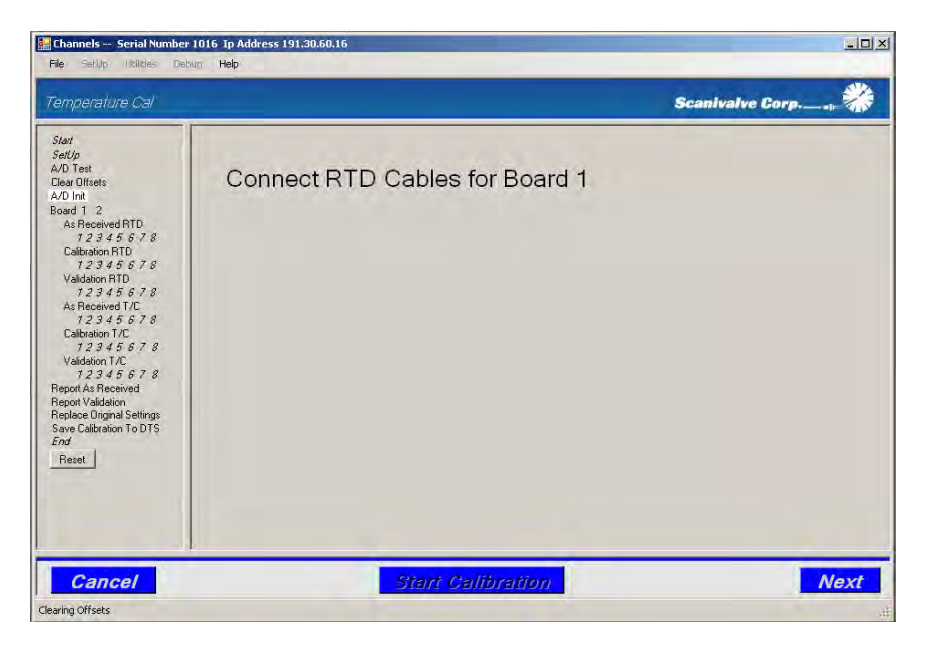

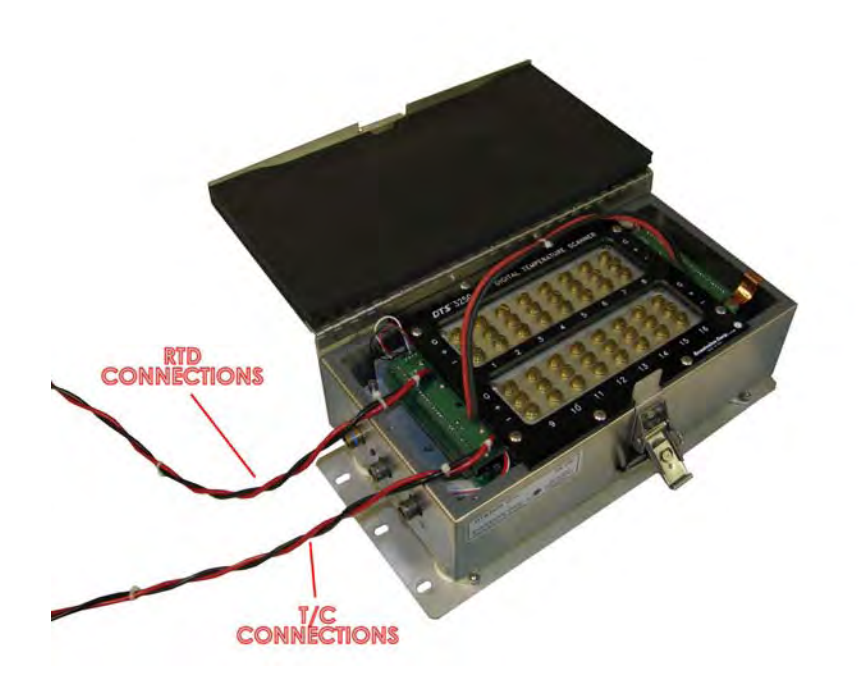

For each calibration harness, there is one RTD connection and one T/C connection. **The RTD connection for the voltage standard is labeled 'RTD.'** Connect the RTD connection to the voltage standard and click '**Next**.'

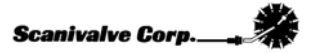

# As Received RTD

Before TempCal begins to perform an As Received test of the DTS, a front screen will be displayed with a table representing each validation point for the RTD. Nothing needs to be done on this screen. To proceed and begin the test, click '**Next**.'

|                                                                            |            | P1     | P2      | P3      | P4      | P5      | P6       | P7      | P8      |  |
|----------------------------------------------------------------------------|------------|--------|---------|---------|---------|---------|----------|---------|---------|--|
| st<br>ffsets                                                               | Completed  |        | F.      | Г       | F.      |         | <u> </u> |         | F       |  |
| 91 <u>.</u>                                                                | Applied mv | 97.500 | 102.500 | 107.500 | 112.500 | 117.500 | 122.500  | 127.500 | 130.000 |  |
| eceived BTD                                                                | RTD Volts  | 0.000  | 0.000   | 0.000   | 0.000   | 0.000   | 0.000    | 0.000   | 0.000   |  |
| leceived T/C<br>2345678<br>vation T/C<br>2345678<br>lation T/C<br>2345678  |            |        |         |         |         |         |          |         |         |  |
| As Received<br>Validation<br>e Driginal Settings<br>alibration To DTS<br>t |            |        |         |         |         |         |          |         |         |  |

The next screen will prompt the user to input a known voltage using a voltage standard. This screen displays the voltage to be applied ('**Apply - - - -:**') as well as a reading of the currently applied voltage. Once the voltage has been applied and is stable, click '**Next**.'

| Temperature Cal                                                                                                    |                                                                       |                                      | Scanivalve Co                 | rp   |
|----------------------------------------------------------------------------------------------------|-----------------------------------------------------------------------|--------------------------------------|-------------------------------|------|
| Star<br>Sata<br>Sata<br>Sata<br>AD Test<br>Clear Offsets<br>AAD Int<br>2 3 4 5 6 7 8<br>Calarators RTD<br>7 2 3 4 5 6 7 8<br>Calarators RTD<br>7 2 3 4 5 6 7 8<br>Validation RTD<br>7 2 3 4 5 6 7 8<br>Validation RTD<br>7 2 3 4 5 6 7 8<br>Calarators RTD<br>7 2 3 4 5 6 7 8<br>Validation RTD<br>7 2 3 4 5 6 7 8<br>Repart As Received<br>Report Validation<br>Report Validation<br>Report Validation<br>Save Calibration To DTS<br>End<br>Repart | RTD As Received<br>Applying point #:<br>Apply:<br>Current Reading is: | Validation<br>1<br>97.500<br>109.569 | n<br>millivolts<br>millivolts |      |
| Cancel                                                                                                    | Start C                                                               | alibration                           |                               | Next |

TempCal will return to the front screen and indicate that the point has been validated with a check mark in the box below the point. Continue through each point until all points have been validated.

# Calibration RTD

Once the As Received validation has been completed (if applicable) TempCal will display a front screen for the Calibration of the RTD's. Nothing needs to be done on this screen. To proceed and begin the test, click '**Next**.'

| erature Cal                                                                                        | -          |        | _  |    |    |    |         | _       | Scanivalve Corp |
|----------------------------------------------------------------------------------------------------|------------|--------|----|----|----|----|---------|---------|-----------------|
|                                                                                                    |            | P1     | P2 | P3 | P4 | P5 | P6      | P7      | P8              |
| st<br>Ifsets                                                                                       | Completed  | 07.000 | F  | F  | F  | F  | F       | F       | F               |
| 2                                                                                                  | BTD Counts | 35,000 | 0  | 0  | 0  | 0  | 120.000 | 125.000 | 0               |
| 2345678<br>eceived T/C<br>2345678<br>ration T/C<br>2345678                                         |            |        |    |    |    |    |         |         |                 |
| ation T/C<br>2 3 4 5 6 7 8<br>8 Received<br>Validation<br>0 Driginal Settings<br>alibration To DTS |            |        |    |    |    |    |         |         |                 |

The next screen will prompt the user to input a known voltage using a voltage standard. This screen displays the voltage to be applied ('**Apply - - - :**') as well as a reading of the currently applied voltage (displayed in raw counts). Once the voltage has been applied and is stable, click '**Next**.'

| air<br>air bi<br>D Teist<br>ar Offactes<br>D That<br>ar Offactes<br>D That<br>ar Offactes<br>D That<br>ar Offactes<br>12345878<br>Calibration RTD<br>12345878<br>72345878<br>Ar Received TI/C<br>12345878<br>72345878<br>Calibration T/C<br>12345878<br>Calibration T/C<br>1234587878<br>Calibration T/C<br>123458787878<br>Calibration T/C<br>1234 |
|----------------------------------------------------------------------------------------------------|
| gan as necewal<br>pace Diginal Settings<br>we Calibration To DTS<br>of<br>Reset<br>Cancel<br>ration RTD                                                                                                    |

TempCal will return to the front screen and indicate that the point has been calibrated with a check mark in the box below the point. Continue through each point until all points have been calibrated.

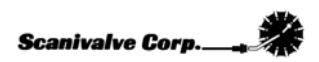

# Validation RTD

After performing the As Received test and the Calibration (if applicable) TempCal will display a front screen for the Validation of the RTD's. Nothing needs to be done on this screen. To proceed and begin with Validation, click '**Next**.'

| 11                                                                         | 1          |        |         |         |         |         |         |         | 2       |  |
|----------------------------------------------------------------------------|------------|--------|---------|---------|---------|---------|---------|---------|---------|--|
| /p<br>T-st                                                                 |            | P1     | P2      | P3      | P4      | P5      | P6      | P7      | P8      |  |
| Offsets                                                                    | Completed  |        | E       |         | 0       |         |         | 0       |         |  |
| Init                                                                       | Applied mv | 97,500 | 102.500 | 107.500 | 112.500 | 117.500 | 122.500 | 127.500 | 130.000 |  |
| d 1 2                                                                      | RTD Volts  | 0.000  | 0.000   | 0.000   | 0.000   | 0.000   | 0.000   | 0.000   | 0.000   |  |
| alibration T/C<br>12345678<br>alidation T/C<br>12345678<br>ort As Received |            |        |         |         |         |         |         |         |         |  |

The next screen will prompt the user to input a known voltage using a voltage standard. This screen displays the voltage to be applied ('**Apply - - - :**') as well as a reading of the currently applied voltage. Once the voltage has been applied and is stable, click '**Next**.'

| perature Cal               |                                        |                      |       | Scanivalve Corp         | - 411- |
|----------------------------|----------------------------------------|----------------------|-------|-------------------------|--------|
| i<br>Up                    | Point Numb                             | er: 2 Apply          | 0.000 | millivolts to the T/C's |        |
| Test<br>r Olfsets          |                                        | Point                | 1     |                         |        |
| Init                       | Applied mv                             | 0.000                |       |                         |        |
| d 1 2                      | Chan1 millivolts                       | 9999.999             |       |                         |        |
| 12345678                   | Chan2 millivolts                       | 9999.999             |       |                         |        |
| alibration RTD             | Chan3 millivolts                       | 9999.999             |       |                         |        |
| 12345678                   | Chan4 millivolts                       | 9999.999             |       |                         |        |
| 12345678                   | Chan5 millivolts                       | 9999.999             |       |                         |        |
| s Received T/C             | Chan6 millivolts                       | 9999.999             |       |                         |        |
| 12345578<br>alibration 1/C | Chan7 millivolts                       | 9999.999             |       |                         |        |
| 12345678                   | Chan8 millivolts                       | 9999.999             |       |                         |        |
| alidation T/C              | Chan9 millivolts                       | 9999,999             |       |                         |        |
| ort As Received            | Chan10 millivolts                      | 9999.999             |       |                         |        |
| ort Validation             | Chan11 millivolts                      | 9999.999             |       |                         |        |
| e Calibration To DTS       | Chan12 millivolts                      | 9999.999             |       |                         |        |
|                            | Chan13 millivolts                      | 9999.999             |       |                         |        |
| eset                       | Chan14 millivolts                      | 9999.999             |       |                         |        |
|                            | Chan15 millivolts                      | 9999.999             |       |                         |        |
|                            | Chan16 millivolts                      | 9999.999             |       |                         |        |
|                            | Chan15 millivolts<br>Chan16 millivolts | 9999.999<br>9999.999 |       |                         |        |

TempCal will return to the front screen and indicate that the point has been validated with a check mark in the box below the point. Continue through each point until all points have been validated.

Scanivalve Corp.\_\_

# Connect T/C Cables

Before the As Received test, Calibration or Validation of the T/C(s) can be completed, the voltage standard must be connected to the T/C connections on the calibration harness.

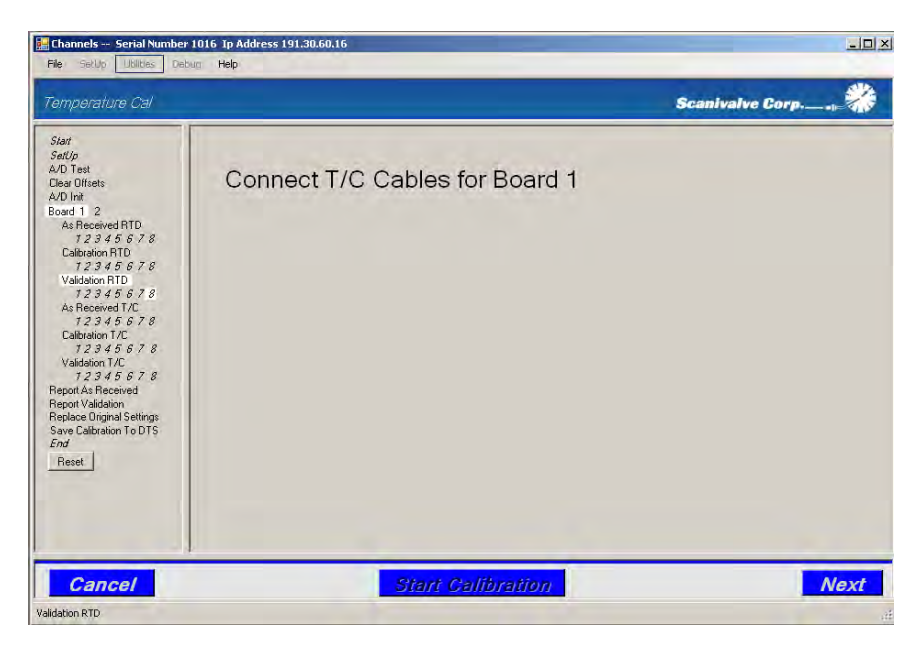

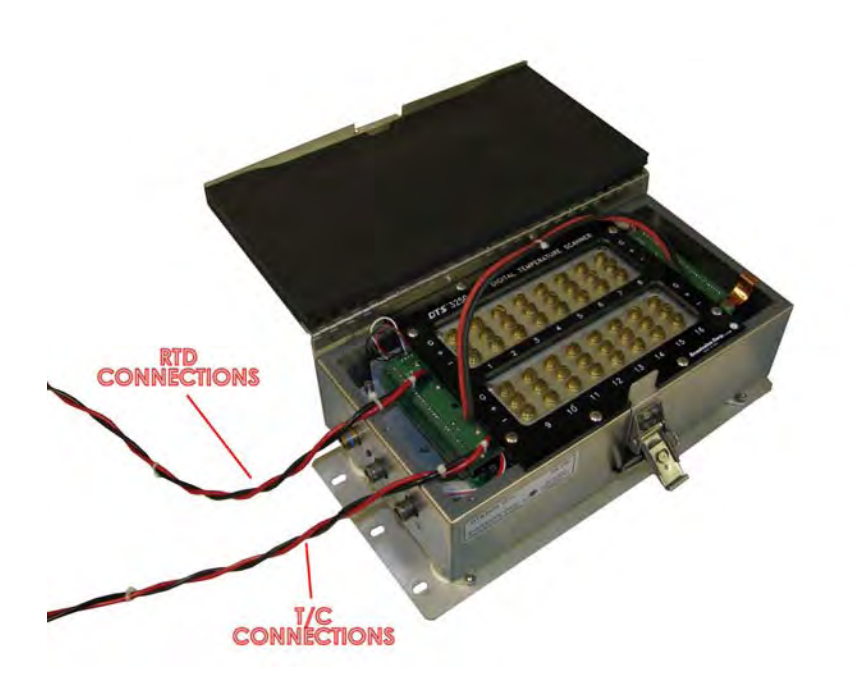

For each calibration harness, there is one RTD connection and one T/C connection. **The T/C connection for the voltage standard is labeled 'T/C.'** Connect the T/C connection to the voltage standard and click '**Next**.'

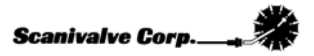

# As Received T/C

Before TempCal begins to perform an As Received test of the DTS, a front screen will be displayed representing each validation point for the T/C's. Nothing needs to be done on this screen. To proceed and begin the test, click '**Next**.'

| Temperature Cal             |            |        |       |       |        |        |        | Scani  | valve Corp |  |
|-----------------------------|------------|--------|-------|-------|--------|--------|--------|--------|------------|--|
| Start<br>Call In            |            | P1     | P2    | P3    | P4     | P5     | P6     | P7     | P8         |  |
| v/D Test                    | Completed  |        |       |       |        |        |        |        |            |  |
| Clear Offsets<br>A/D Init   | Applied mv | -5.000 | 0.000 | 6.000 | 18.000 | 30.000 | 42.000 | 54.000 | 65.000     |  |
| vuinit<br>Ioard 1 2         | Chan1 mv   | 0.000  | 0.000 | 0.000 | 0.000  | 0.000  | 0.000  | 0.000  | 0.000      |  |
| As Received RTD             | Chan2 mv   | 0.000  | 0.000 | 0.000 | 0.000  | 0.000  | 0.000  | 0.000  | 0.000      |  |
| 12345678<br>Calibration BTD | Chan3 mv   | 0.000  | 0.000 | 0.000 | 0.000  | 0.000  | 0.000  | 0.000  | 0.000      |  |
| 12345678                    | Chan4 mv   | 0.000  | 0.000 | 0.000 | 0.000  | 0.000  | 0.000  | 0.000  | 0.000      |  |
| Validation RTD              | Chan5 mv   | 0.000  | 0.000 | 0.000 | 0.000  | 0.000  | 0.000  | 0.000  | 0.000      |  |
| As Received T/C             | Chan6 mv   | 0.000  | 0.000 | 0.000 | 0.000  | 0.000  | 0.000  | 0.000  | 0.000      |  |
| 12345678                    | Chan7 mv   | 0.000  | 0.000 | 0.000 | 0.000  | 0.000  | 0.000  | 0.000  | 0.000      |  |
| 12345678                    | Chan8 mv   | 0.000  | 0.000 | 0.000 | 0.000  | 0.000  | 0.000  | 0.000  | 0.000      |  |
| Validation T/C              | Chan9 mv   | 0.000  | 0.000 | 0.000 | 0.000  | 0.000  | 0.000  | 0.000  | 0.000      |  |
| Report As Received          | Chan10 mv  | 0.000  | 0.000 | 0.000 | 0.000  | 0.000  | 0.000  | 0.000  | 0.000      |  |
| Report Validation           | Chan11 mv  | 0.000  | 0.000 | 0.000 | 0.000  | 0.000  | 0.000  | 0.000  | 0.000      |  |
| Seve Calibration To DTS     | Chan12 mv  | 0.000  | 0.000 | 0.000 | 0.000  | 0.000  | 0.000  | 0.000  | 0.000      |  |
| End                         | Chan13 mv  | 0.000  | 0.000 | 0.000 | 0.000  | 0.000  | 0.000  | 0.000  | 0.000      |  |
| Reset                       | Chan14 mv  | 0.000  | 0.000 | 0.000 | 0.000  | 0.000  | 0.000  | 0.000  | 0.000      |  |
|                             | Chan15 mv  | 0.000  | 0.000 | 0.000 | 0.000  | 0.000  | 0.000  | 0.000  | 0.000      |  |
|                             | Chan16 mv  | 0.000  | 0.000 | 0.000 | 0.000  | 0.000  | 0.000  | 0.000  | 0.000      |  |
|                             |            | 0.000  | 0.000 | 0.000 | 0.000  | 0.000  | 0.000  | 0.000  | 0.000      |  |

The next screen will prompt the user to input a known voltage using a voltage standard. This screen displays the point number and the voltage to be applied as well as a reading of the currently applied voltage. Once the voltage has been applied and is stable, click '**Next**.'

| oerature Cal                            |                   |              |        | Scanivalve Co           | Pr |
|-----------------------------------------|-------------------|--------------|--------|-------------------------|----|
| p                                       | Point Numb        | per: 1 Apply | -5.000 | millivolts to the T/C's |    |
| Test<br>Offsets                         |                   | Point        | 1      |                         |    |
| Init                                    | Applied mv        | -5.000       |        |                         |    |
| 1 2                                     | Chan1 millivolts  | -9999.999    |        |                         |    |
| 12345678                                | Chan2 millivolts  | -9999.999    |        |                         |    |
| libration RTD                           | Chan3 millivolts  | -9999.999    |        |                         |    |
| <i>12345678</i><br>Idelion BTD          | Chan4 millivolts  | 9999.999     |        |                         |    |
| 12345678                                | Chan5 millivolts  | -9999.999    |        |                         |    |
| 12345578<br>As Received T/C<br>12345679 | Chan6 millivolts  | -9999.999    |        |                         |    |
| Ilbration T/C                           | Chan7 millivolts  | 9999.999     |        |                         |    |
| 12345878                                | Chan8 millivolts  | -9999.999    | 1      |                         |    |
| lidation T/C<br>12345578                | Chan9 millivolts  | 9999.999     |        |                         |    |
| rt As Received                          | Chan10 millivolts | -9999.999    |        |                         |    |
| rt Validation                           | Chan11 millivolts | 9999.999     |        |                         |    |
| Calibration To DTS                      | Chan12 millivolts | -9999.999    | 1      |                         |    |
| -1                                      | Chan13 millivolts | -9999.999    |        |                         |    |
| iet.                                    | Chan14 millivolts | -9999.999    |        |                         |    |
|                                         | Chan15 millivolts | -9999.999    |        |                         |    |
|                                         | Chan16 millivolts | -9999.999    |        |                         |    |
|                                         | -                 |              |        |                         |    |
|                                         |                   |              |        |                         |    |

TempCal will return to the front screen and indicate that the point has been validated with a check mark in the box below the point. Continue through each point until all points have been validated.

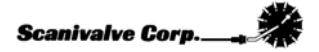

# Calibration T/C

Once the As Received validation has been completed (if applicable) TempCal will display a front screen for the Calibration of the T/C's. Nothing needs to be done on this screen. To proceed and begin the test, click '**Next**.'

|                                            | -                 |          |          |        |        |        |        |        |        |
|--------------------------------------------|-------------------|----------|----------|--------|--------|--------|--------|--------|--------|
| <b>9</b>                                   | The second second | P1       | P2       | P3     | P4     | P5     | PG     | P7     | P8     |
| est                                        | Completed         | N.       | 10       | 1      | 1      | 1.     | 1.000  | 1.     | 1.1    |
| ullisets<br>W                              | Applied my        | -10.000  | 0.000    | 12.000 | 24.000 | 36.000 | 48.000 | 60.000 | 70.000 |
| 1 2                                        | Chan1 counts      | -2097152 | -2097152 | 0      | 0      | 0      | 0      | 0      | 0      |
| Received RTD                               | Chan2 counts      | -2097152 | -2097152 | 0      | 0      | 0      | 0      | 0      | 0      |
| ibration RTD                               | Chan3 counts      | -2097152 | -2097152 | 0      | 0      | 8      | 0      | 0      | 0      |
| 12345678                                   | Chan4 counts      | 2097151  | 2097151  | 0      | 0      | 0      | 0      | 0      | 0      |
| idation RTD<br>オココメをとての                    | Chan5 counts      | -2097152 | -2097152 | 0      | 0      | 0      | 0      | 0      | 0      |
| Received T/C                               | Chan6 counts      | -2097152 | -2097152 | 0      | 0      | 0      | 0      | 0      | 0      |
| 12345678                                   | Chan7 counts      | 2097151  | 2097151  | 0      | 0      | 8      | 0      | 8      | 0      |
| 12345578                                   | Chan8 counts      | -2097152 | -2097152 | 0      | 0      | 0      | 0      | 0      | 0      |
| idation T/C                                | Chan9 counts      | 2097151  | 2097151  | 0      | 0      | 0      | 0      | 0      | 0      |
| 12345678<br>Las Beneived                   | Chan10 counts     | -2097152 | -2097152 | 0      | 0      | 0      | 0      | 0      | 0      |
| t Validation                               | Chan11 counts     | 2097151  | 2097151  | 0      | 0      | 0      | 0      | 0      | 0      |
| ce Original Settings<br>Calibration To DTS | Chan12 counts     | -2097152 | -2097152 | 0      | 0      | 0      | 0      | 0      | 0      |
| Constantin to pro                          | Chan13 counts     | -2097152 | -2097152 | 0      | 0      | 0      | 0      | 0      | 0      |
| st                                         | Chan14 counts     | -2097152 | -2097152 | 0      | 0      | 0      | 0      | 0      | 0      |
|                                            | Chan15 counts     | -2097152 | -2097152 | 0      | 0      | 0      | 0      | 0      | 0      |
|                                            | Chan16 counts     | -2097152 | -2097152 | 0      | 0      | 0      | 0      | 0      | 0      |

The next screen will prompt the user to input a known voltage using a voltage standard. This screen displays the point number and the voltage to be applied as well as a reading of the currently applied voltage (in raw counts). Once the voltage has been applied and is stable, click '**Next**.'

| vt<br>Up                                       | Point Num     | per: 2 Apply | 0.000 | millivolts to the T/C's |  |
|------------------------------------------------|---------------|--------------|-------|-------------------------|--|
| ) Test<br>ar Offsets                           |               | Point        | 1     |                         |  |
| Init                                           | Applied my    | 0.000        |       |                         |  |
| d 1 2                                          | Chan1 counts  | -2097151     |       |                         |  |
| 12345678                                       | Chan2 counts  | -2097151     |       |                         |  |
| alibration RTD                                 | Chan3 counts  | -2097151     |       |                         |  |
| 12345678<br>alidation BTD                      | Chan4 counts  | 2097152      |       |                         |  |
| 12345878                                       | Chan5 counts  | -2097151     |       |                         |  |
| As Received T/C<br>12345678<br>Calibration T/C | Chan6 counts  | -2097151     |       |                         |  |
|                                                | Chan7 counts  | 2097152      |       |                         |  |
| 12345878                                       | Chan8 counts  | -2097151     |       |                         |  |
| alidation T/C                                  | Chan9 counts  | 2097152      |       |                         |  |
| ort As Received                                | Chan10 counts | -2097151     |       |                         |  |
| ort Validation                                 | Chan11 counts | 2097152      |       |                         |  |
| e Calibration To DTS                           | Chan12 counts | -2097151     |       |                         |  |
|                                                | Chan13 counts | -2097151     |       |                         |  |
| set                                            | Chan14 counts | -2097151     |       |                         |  |
|                                                | Chan15 counts | -2097151     |       |                         |  |
|                                                | Chan16 counts | -2097151     |       |                         |  |

TempCal will return to the front screen and indicate that the point has been calibrated with a check mark in the box below the point. Continue through each point until all points have been calibrated.

# Validation T/C

After performing the As Received test and the Calibration (if applicable) TempCal will display a front screen for the Validation of the T/C's. Nothing needs to be done on this screen. To proceed and begin with Validation, click '**Next**.'

|            |                                                                                                    |                                                                                                    |                                                                                                    |                                                                                                    |                                                                                                    |                                                                                                    | Scani                                                                                                    | valve Corp                                                                                                    |                                                                                                    |
|------------|----------------------------------------------------------------------------------------------------|----------------------------------------------------------------------------------------------------|----------------------------------------------------------------------------------------------------|----------------------------------------------------------------------------------------------------|----------------------------------------------------------------------------------------------------|----------------------------------------------------------------------------------------------------|----------------------------------------------------------------------------------------------------|----------------------------------------------------------------------------------------------------|----------------------------------------------------------------------------------------------------|
|            | P1                                                                                                    | P2                                                                                                    | P3                                                                                                    | P4                                                                                                    | P5                                                                                                    | P6                                                                                                    | P7                                                                                                    | P8                                                                                                    |                                                                                                    |
| Completed  | <b>V</b>                                                                                                    |                                                                                                    |                                                                                                    |                                                                                                    |                                                                                                    |                                                                                                    |                                                                                                    |                                                                                                    |                                                                                                    |
| Applied mv | -5.000                                                                                                    | 0.000                                                                                                    | 6.000                                                                                                    | 18.000                                                                                                    | 30.000                                                                                                    | 42.000                                                                                                    | 54.000                                                                                                    | 65.000                                                                                                    |                                                                                                    |
| Chan1 mv   | 9999.999                                                                                                    | 0.000                                                                                                    | 0.000                                                                                                    | 0.000                                                                                                    | 0.000                                                                                                    | 0.000                                                                                                    | 0.000                                                                                                    | 0.000                                                                                                    |                                                                                                    |
| Chan2 mv   | 9999.999                                                                                                    | 0.000                                                                                                    | 0.000                                                                                                    | 0.000                                                                                                    | 0.000                                                                                                    | 0.000                                                                                                    | 0.000                                                                                                    | 0.000                                                                                                    |                                                                                                    |
| Chan3 mv   | 9999.999                                                                                                    | 0.000                                                                                                    | 0.000                                                                                                    | 0.000                                                                                                    | 0.000                                                                                                    | 0.000                                                                                                    | 0.000                                                                                                    | 0.000                                                                                                    |                                                                                                    |
| Chan4 mv   | 9999.999                                                                                                    | 0.000                                                                                                    | 0.000                                                                                                    | 0.000                                                                                                    | 0.000                                                                                                    | 0.000                                                                                                    | 0.000                                                                                                    | 0.000                                                                                                    |                                                                                                    |
| Chan5 mv   | 9999.999                                                                                                    | 0.000                                                                                                    | 0.000                                                                                                    | 0.000                                                                                                    | 0.000                                                                                                    | 0.000                                                                                                    | 0.000                                                                                                    | 0.000                                                                                                    |                                                                                                    |
| Chan6 mv   | 9999.999                                                                                                    | 0.000                                                                                                    | 0.000                                                                                                    | 0.000                                                                                                    | 0.000                                                                                                    | 0.000                                                                                                    | 0.000                                                                                                    | 0.000                                                                                                    |                                                                                                    |
| Chan7 mv   | 9999.999                                                                                                    | 0.000                                                                                                    | 0.000                                                                                                    | 0.000                                                                                                    | 0.000                                                                                                    | 0.000                                                                                                    | 0.000                                                                                                    | 0.000                                                                                                    |                                                                                                    |
| Chan8 mv   | 9999.999                                                                                                    | 0.000                                                                                                    | 0.000                                                                                                    | 0.000                                                                                                    | 0.000                                                                                                    | 0.000                                                                                                    | 0.000                                                                                                    | 0.000                                                                                                    |                                                                                                    |
| Chan9 mv   | 9999.999                                                                                                    | 0.000                                                                                                    | 0.000                                                                                                    | 0.000                                                                                                    | 0.000                                                                                                    | 0.000                                                                                                    | 0.000                                                                                                    | 0.000                                                                                                    |                                                                                                    |
| Chan10 mv  | 9999.999                                                                                                    | 0.000                                                                                                    | 0.000                                                                                                    | 0.000                                                                                                    | 0.000                                                                                                    | 0.000                                                                                                    | 0.000                                                                                                    | 0.000                                                                                                    |                                                                                                    |
| Chan11 mv  | 9999.999                                                                                                    | 0.000                                                                                                    | 0.000                                                                                                    | 0.000                                                                                                    | 0.000                                                                                                    | 0.000                                                                                                    | 0.000                                                                                                    | 0.000                                                                                                    |                                                                                                    |
| Chan12 mv  | 9999.999                                                                                                    | 0.000                                                                                                    | 0.000                                                                                                    | 0.000                                                                                                    | 0.000                                                                                                    | 0.000                                                                                                    | 0.000                                                                                                    | 0.000                                                                                                    |                                                                                                    |
| Chan13 mv  | 9999.999                                                                                                    | 0.000                                                                                                    | 0.000                                                                                                    | 0.000                                                                                                    | 0.000                                                                                                    | 0.000                                                                                                    | 0.000                                                                                                    | 0.000                                                                                                    |                                                                                                    |
| Chan14 mv  | 9999.999                                                                                                    | 0.000                                                                                                    | 0.000                                                                                                    | 0.000                                                                                                    | 0.000                                                                                                    | 0.000                                                                                                    | 0.000                                                                                                    | 0.000                                                                                                    |                                                                                                    |
| Chan15 mv  | 9999.999                                                                                                    | 0.000                                                                                                    | 0.000                                                                                                    | 0.000                                                                                                    | 0.000                                                                                                    | 0.000                                                                                                    | 0.000                                                                                                    | 0.000                                                                                                    |                                                                                                    |
| Chan16 mv  | 9999.999                                                                                                    | 0.000                                                                                                    | 0.000                                                                                                    | 0.000                                                                                                    | 0.000                                                                                                    | 0.000                                                                                                    | 0.000                                                                                                    | 0.000                                                                                                    |                                                                                                    |
|            | Completed<br>Applied mv<br>Chan1 mv<br>Chan2 mv<br>Chan3 mv<br>Chan6 mv<br>Chan6 mv<br>Chan6 mv<br>Chan6 mv<br>Chan6 mv<br>Chan10 mv<br>Chan10 mv<br>Chan11 mv<br>Chan13 mv<br>Chan13 mv<br>Chan13 mv | P1           Completed         ✓           Appled mv         -5.000           Charl mv         9993.939           Char2 mv         9993.939           Char3 mv         9993.939           Char3 mv         9993.939           Char6 mv         9993.939           Char6 mv         9993.939           Char6 mv         9993.939           Char6 mv         9993.939           Char6 mv         9993.939           Char6 mv         9993.939           Char6 mv         9993.939           Char6 mv         9993.939           Char10 mv         9993.939           Char11 mv         9993.939           Char13 mv         9993.939           Char14 mv         9993.939           Char15 mv         9993.939           Char16 mv         9993.939           Char16 mv         9993.939           Char16 mv         9993.939           Char16 mv         9993.939           Char16 mv         9993.939 | P1         P2           Completed         ✓         □           Applied mv         -5.000         0.000           Charl mv         9999.999         0.000           Charl mv         9999.999         0.000           Charl mv         9999.999         0.000           Charl mv         999.999         0.000           Charl mv         999.999         0.000           Charls mv         999.999         0.000           Charls mv         9999.999         0.000           Charls mv         9999.999         0.000           Charls mv         9999.999         0.000           Charls mv         9999.999         0.000           Charls mv         9999.999         0.000           Charls mv         9999.999         0.000           Charl mv         9999.999         0.000           Charl 1 mv         9999.999         0.000           Charl 1 mv         9999.999         0.000           Charl 1 mv         9999.999         0.000           Charl 1 mv         9999.999         0.000           Charl 1 mv         9999.999         0.000           Charl 1 mv         9999.999         0.000 | P1         P2         P3           Completed         I*         I         I*           Applied mv         5 000         0.000         6 000           Chan1 mv         9393 939         0.000         0.000           Chan2 mv         9396 999         0.000         0.000           Chan3 mv         9393 939         0.000         0.000           Chan4 mv         9393 939         0.000         0.000           Chan5 mv         9393 939         0.000         0.000           Chan6 mv         9393 939         0.000         0.000           Chan7 mv         9393 939         0.000         0.000           Chan7 mv         9393 939         0.000         0.000           Chan7 mv         9393 939         0.000         0.000           Chan8 mv         9393 939         0.000         0.000           Chan1 mv         9393 939         0.000         0.000           Chan1 mv         9393 939         0.000         0.000           Chan13 mv         9393 939         0.000         0.000           Chan13 mv         9393 939         0.000         0.000           Chan14 mv         9393 939         0.000         0.000 </th <th>P1         P2         P3         P4           Completed         IF         IF         IF         IF           Applied mv         5.000         0.000         6.000         18.000           Charl mv         9993.999         0.000         0.000         0.000           Charl mv         9993.999         0.000         0.000         0.000           Charl mv         9993.999         0.000         0.000         0.000           Charl mv         9993.999         0.000         0.000         0.000           Charl mv         9993.999         0.000         0.000         0.000           Charl mv         9993.999         0.000         0.000         0.000           Charl mv         9993.993         0.000         0.000         0.000           Charl mv         9993.993         0.000         0.000         0.000           Charl mv         9993.993         0.000         0.000         0.000           Charl mv         9993.993         0.000         0.000         0.000           Charl mv         9993.993         0.000         0.000         0.000           Charl mv         9993.993         0.000         0.000         0.000     <th>P1         P2         P3         P4         P5           Completed         V                                                                                                    <th>P1         P2         P3         P4         P5         P6           Completed         I         I         I         I         I         I           Applied mv         5:000         0.000         6:000         18:000         30:000         42:000           Charl mv         9993 999         0:000         0:000         0:000         0:000         0:000           Charl mv         9993 999         0:000         0:000         0:000         0:000         0:000           Charl mv         9993 999         0:000         0:000         0:000         0:000         0:000           Charl mv         9993 999         0:000         0:000         0:000         0:000         0:000           Charl mv         9993 999         0:000         0:000         0:000         0:000         0:000           Charl mv         9993 999         0:000         0:000         0:000         0:000         0:000           Charl mv         9993 999         0:000         0:000         0:000         0:000         0:000           Charl mv         9993 993         0:000         0:000         0:000         0:000         0:000           Charl mv         9993 993</th><th>P1         P2         P3         P4         P5         P6         P7           Applied mv         5.000         0.000         6.000         18.000         30.000         42.000         54.000           Charl mv         9939.393         0.000         0.000         0.000         0.000         0.000         0.000           Charl mv         9939.393         0.000         0.000         0.000         0.000         0.000         0.000         0.000         0.000         0.000         0.000         0.000         0.000         0.000         0.000         0.000         0.000         0.000         0.000         0.000         0.000         0.000         0.000         0.000         0.000         0.000         0.000         0.000         0.000         0.000         0.000         0.000         0.000         0.000         0.000         0.000         0.000         0.000         0.000         0.000         0.000         0.000         0.000         0.000         0.000         0.000         0.000         0.000         0.000         0.000         0.000         0.000         0.000         0.000         0.000         0.000         0.000         0.000         0.000         0.000         0.000         0.000</th><th>P1         P2         P3         P4         P5         P6         P7         P8           Completed         V                                                                                                    <t< th=""></t<></th></th></th> | P1         P2         P3         P4           Completed         IF         IF         IF         IF           Applied mv         5.000         0.000         6.000         18.000           Charl mv         9993.999         0.000         0.000         0.000           Charl mv         9993.999         0.000         0.000         0.000           Charl mv         9993.999         0.000         0.000         0.000           Charl mv         9993.999         0.000         0.000         0.000           Charl mv         9993.999         0.000         0.000         0.000           Charl mv         9993.999         0.000         0.000         0.000           Charl mv         9993.993         0.000         0.000         0.000           Charl mv         9993.993         0.000         0.000         0.000           Charl mv         9993.993         0.000         0.000         0.000           Charl mv         9993.993         0.000         0.000         0.000           Charl mv         9993.993         0.000         0.000         0.000           Charl mv         9993.993         0.000         0.000         0.000 <th>P1         P2         P3         P4         P5           Completed         V                                                                                                    <th>P1         P2         P3         P4         P5         P6           Completed         I         I         I         I         I         I           Applied mv         5:000         0.000         6:000         18:000         30:000         42:000           Charl mv         9993 999         0:000         0:000         0:000         0:000         0:000           Charl mv         9993 999         0:000         0:000         0:000         0:000         0:000           Charl mv         9993 999         0:000         0:000         0:000         0:000         0:000           Charl mv         9993 999         0:000         0:000         0:000         0:000         0:000           Charl mv         9993 999         0:000         0:000         0:000         0:000         0:000           Charl mv         9993 999         0:000         0:000         0:000         0:000         0:000           Charl mv         9993 999         0:000         0:000         0:000         0:000         0:000           Charl mv         9993 993         0:000         0:000         0:000         0:000         0:000           Charl mv         9993 993</th><th>P1         P2         P3         P4         P5         P6         P7           Applied mv         5.000         0.000         6.000         18.000         30.000         42.000         54.000           Charl mv         9939.393         0.000         0.000         0.000         0.000         0.000         0.000           Charl mv         9939.393         0.000         0.000         0.000         0.000         0.000         0.000         0.000         0.000         0.000         0.000         0.000         0.000         0.000         0.000         0.000         0.000         0.000         0.000         0.000         0.000         0.000         0.000         0.000         0.000         0.000         0.000         0.000         0.000         0.000         0.000         0.000         0.000         0.000         0.000         0.000         0.000         0.000         0.000         0.000         0.000         0.000         0.000         0.000         0.000         0.000         0.000         0.000         0.000         0.000         0.000         0.000         0.000         0.000         0.000         0.000         0.000         0.000         0.000         0.000         0.000         0.000</th><th>P1         P2         P3         P4         P5         P6         P7         P8           Completed         V                                                                                                    <t< th=""></t<></th></th> | P1         P2         P3         P4         P5           Completed         V <th>P1         P2         P3         P4         P5         P6           Completed         I         I         I         I         I         I           Applied mv         5:000         0.000         6:000         18:000         30:000         42:000           Charl mv         9993 999         0:000         0:000         0:000         0:000         0:000           Charl mv         9993 999         0:000         0:000         0:000         0:000         0:000           Charl mv         9993 999         0:000         0:000         0:000         0:000         0:000           Charl mv         9993 999         0:000         0:000         0:000         0:000         0:000           Charl mv         9993 999         0:000         0:000         0:000         0:000         0:000           Charl mv         9993 999         0:000         0:000         0:000         0:000         0:000           Charl mv         9993 999         0:000         0:000         0:000         0:000         0:000           Charl mv         9993 993         0:000         0:000         0:000         0:000         0:000           Charl mv         9993 993</th> <th>P1         P2         P3         P4         P5         P6         P7           Applied mv         5.000         0.000         6.000         18.000         30.000         42.000         54.000           Charl mv         9939.393         0.000         0.000         0.000         0.000         0.000         0.000           Charl mv         9939.393         0.000         0.000         0.000         0.000         0.000         0.000         0.000         0.000         0.000         0.000         0.000         0.000         0.000         0.000         0.000         0.000         0.000         0.000         0.000         0.000         0.000         0.000         0.000         0.000         0.000         0.000         0.000         0.000         0.000         0.000         0.000         0.000         0.000         0.000         0.000         0.000         0.000         0.000         0.000         0.000         0.000         0.000         0.000         0.000         0.000         0.000         0.000         0.000         0.000         0.000         0.000         0.000         0.000         0.000         0.000         0.000         0.000         0.000         0.000         0.000         0.000</th> <th>P1         P2         P3         P4         P5         P6         P7         P8           Completed         V                                                                                                    <t< th=""></t<></th> | P1         P2         P3         P4         P5         P6           Completed         I         I         I         I         I         I           Applied mv         5:000         0.000         6:000         18:000         30:000         42:000           Charl mv         9993 999         0:000         0:000         0:000         0:000         0:000           Charl mv         9993 999         0:000         0:000         0:000         0:000         0:000           Charl mv         9993 999         0:000         0:000         0:000         0:000         0:000           Charl mv         9993 999         0:000         0:000         0:000         0:000         0:000           Charl mv         9993 999         0:000         0:000         0:000         0:000         0:000           Charl mv         9993 999         0:000         0:000         0:000         0:000         0:000           Charl mv         9993 999         0:000         0:000         0:000         0:000         0:000           Charl mv         9993 993         0:000         0:000         0:000         0:000         0:000           Charl mv         9993 993 | P1         P2         P3         P4         P5         P6         P7           Applied mv         5.000         0.000         6.000         18.000         30.000         42.000         54.000           Charl mv         9939.393         0.000         0.000         0.000         0.000         0.000         0.000           Charl mv         9939.393         0.000         0.000         0.000         0.000         0.000         0.000         0.000         0.000         0.000         0.000         0.000         0.000         0.000         0.000         0.000         0.000         0.000         0.000         0.000         0.000         0.000         0.000         0.000         0.000         0.000         0.000         0.000         0.000         0.000         0.000         0.000         0.000         0.000         0.000         0.000         0.000         0.000         0.000         0.000         0.000         0.000         0.000         0.000         0.000         0.000         0.000         0.000         0.000         0.000         0.000         0.000         0.000         0.000         0.000         0.000         0.000         0.000         0.000         0.000         0.000         0.000 | P1         P2         P3         P4         P5         P6         P7         P8           Completed         V <t< th=""></t<> |

The next screen will prompt the user to input a known voltage using a voltage standard. This screen displays the point number and the voltage to be applied as well as a reading of the currently applied voltage. Once the voltage has been applied and is stable, click '**Next**.'

|                                                                       | Point Numb        | er: 2 Apply | 0.000 | millivolts to the T/C's |
|-----------------------------------------------------------------------|-------------------|-------------|-------|-------------------------|
| est<br>Tifcato                                                        | 1                 | Point       | I     |                         |
| it.                                                                   | Applied mv        | 0.000       |       |                         |
| 1 2                                                                   | Chan1 millivolts  | 9999,999    |       |                         |
| Hecerved HID                                                          | Chan2 millivolts  | 9999.999    |       |                         |
| bration RTD                                                           | Chan3 millivolts  | 9999,999    | -     |                         |
| 12345678                                                              | Chan4 millivolts  | 9999.999    |       |                         |
| lidation RTD<br>72345678<br>Received T/C<br>72345678<br>libration T/C | Chan5 millivolts  | 9999.999    |       |                         |
|                                                                       | Chan6 millivolts  | 9999.999    |       |                         |
|                                                                       | Chan7 millivolts  | 9999.999    |       |                         |
| 12345678                                                              | Chan8 millivolts  | 9999.999    |       |                         |
| dation T/C                                                            | Chan9 millivolts  | 9999,999    |       |                         |
| As Received                                                           | Chan10 millivolts | 9999.999    |       |                         |
| Validation                                                            | Chan11 millivolts | 9999.999    |       |                         |
| ce Original Settings<br>Calibration To DTS                            | Chan12 millivolts | 9999.999    | 1     |                         |
|                                                                       | Chan13 millivolts | 9999,999    |       |                         |
| et                                                                    | Chan14 millivolts | 9999.999    |       |                         |
|                                                                       | Chan15 millivolts | 9999.999    |       |                         |
|                                                                       | Chan16 millivolts | 9999.999    | 1     |                         |
|                                                                       | -                 |             |       |                         |

TempCal will return to the front screen and indicate that the point has been validated with a check mark in the box below the point. Continue through each point until all points have been validated.

## **Report As Received**

If the '**Report As Received**' function has been enabled for the test, TempCal will automatically generate an As Received report for the DTS. The files will be generated in the location specified in the '**Directories**' setup under '**Base path for XX channel certifications and list all reports**.' Reference **Appendix B - Sample As Received Certificate of Calibration** to see an example of an As Received report.

## **Report Validation**

If the '**Report Validation**' function has been enabled for the test, TempCal will automatically generate a Validation report for the DTS' new calibration. The files will be generated in the location specified in the '**Directories**' setup under '**Base path for XX channel certifications and list all reports**.' Reference **Appendix C - Sample Certificate of Validation** to see an example of an As Received report.

## **Replace Original Settings**

If the '**Replace Original Settings**' function has been enabled for the test, TempCal will ask to replace the original DTS settings. Selecting '**Yes**' will command TempCal to reconfigure the DTS to the configuration before the test was conducted. **This is highly recommended.** Selecting '**No**' will not reconfigure the DTS and will leave the DTS configured for calibration. **In this state, the unit will not scan until several variables have been reconfigured.** 

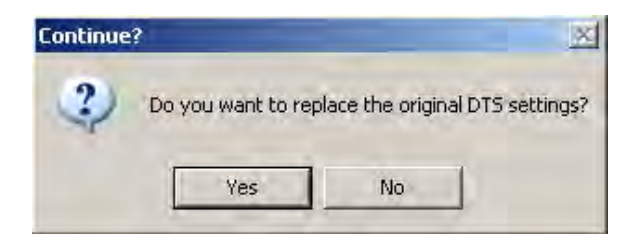

## Save Calibration To DTS

If the 'Save Calibration To DTS' function has been enabled for the test, TempCal will ask if the calibration should be saved to the DTS or not. It is recommended that the user first review the As **Received Report** and the Validation Report to determine if the calibration should be saved or not. Select 'Yes' to save the calibration or 'No' to ignore the most recent calibration and leave the DTS with the original pre-test calibration.

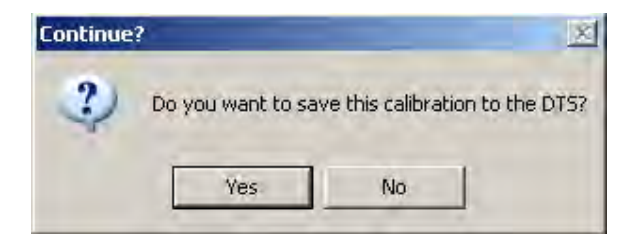

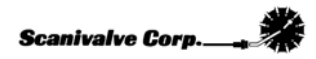

In order to restore the original calibration coefficients the DTS must be rebooted. After the '**No**' button is pushed deciding not to save the new calibration coefficients, TempCal automatically reboots the DTS. A message window appears noting this. Pressing the '**OK**' button is required to complete the test and restore the original calibration. As prompted in the message window, it may take several minutes for the DTS to reboot allowing a connection to be established again.

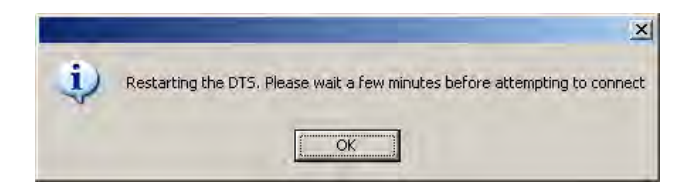

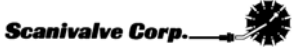

# **Validation**

# **Validation Reports**

If the '**Report As Received**' and '**Report Validation**' functions were enabled for the test, TempCal will have generated As Received and post-calibration Validation reports. These two reports can be used to evaluate the status of the unit before and after the calibration. In order for these reports to accurately represent the percentage of error of the unit, the error of the RTD's needs to be included in the report's calculations. The DTS was provided with a Certificate of Calibration new from the factory. This will be required as the RTD's errors are included in this document.

The second page of the Certificate of Calibration should look like Figure19 below. Along the top of the table the RTD readings are listed. Each set of RTD readings are unique to each DTS and each calibration of the RTD's. Ensure that you reference the Certificate of Calibration from the same unit and the most recent calibration.

|         |          | え ふうし ふうし ふうし ふうし ふうし ふうし ふうし しんし ふうし ふうし ふうし ふうし ふうし ふうし ふうし ふうし ふうし ふう |              | E: DTS | \$3250    | ید<br>مح  |            | BER: 1    | 1037     |            |        |
|---------|----------|--------------------------------------------------------------------------|--------------|--------|-----------|-----------|------------|-----------|----------|------------|--------|
|         |          | $\lambda$                                                                |              | STC    |           |           | TEST       |           |          |            |        |
|         |          | V                                                                        | V            |        |           | ·V·       |            |           |          |            |        |
|         |          | <u> </u>                                                                 |              |        |           | - V       |            |           |          |            |        |
|         |          | RTD1                                                                     | RTD2         | Cold J | unction   | Ref Point | old June   | tion Erro |          |            |        |
|         |          | 42.030                                                                   | 42.030       | 42.    | 030       | 42.037    | -0.        | 007       |          |            |        |
|         | -        |                                                                          |              |        |           |           |            |           |          |            |        |
| Channel | Va       | itage in M                                                               | illivolts    | Er     | ror of Th | ermocoup  | le Type (l | n degrees | C) See N | otes 1 and | 12     |
|         | Applied  | Reading                                                                  | Delta Offset | E      | J         | K         | N 0.007    | R         | S        | B          | T      |
|         | 0 54.000 | 54.000                                                                   | 0.000        | -0.007 | -0.007    | -0.007    | -0.007     | -0.007    | -0.007   | -0.007     | -0.007 |
| 2       | 54.000   | 54.000                                                                   | 0.001        | 0.003  | 0.012     | 0.007     | 0.007      | 0.007     | 0.007    | 0.033      | 0.017  |
| 4       | 54.000   | 54.000                                                                   | 0.000        | -0.007 | -0.007    | -0.007    | -0.007     | -0.007    | -0.007   | -0.007     | -0.007 |
| 5       | 54.000   | 54.000                                                                   | 0.000        | -0.007 | -0.007    | -0.007    | -0.007     | -0.007    | -0.007   | -0.007     | -0.007 |
| 6       | 54.000   | 54.001                                                                   | 0.001        | 0.009  | 0.012     | 0.017     | 0.031      | 0.160     | 0.160    | 0.093      | 0.017  |
| 7       | 54.000   | 54.000                                                                   | 0.000        | -0.007 | -0.007    | -0.007    | -0.007     | -0.007    | -0.007   | -0.007     | -0.007 |
| 8       | 54.000   | 54.001                                                                   | 0.001        | 0.009  | 0.012     | 0.017     | 0.031      | 0.160     | 0.160    | 0.093      | 0.017  |
| 9       | 54.000   | 54.000                                                                   | 0.000        | -0.007 | -0.007    | -0.007    | -0.007     | -0.007    | -0.007   | -0.007     | -0.007 |
| 10      | 54.000   | 54.001                                                                   | 0.001        | 0.009  | 0.012     | 0.017     | 0.031      | 0.160     | 0.160    | 0.093      | 0.017  |
| 11      | 54.000   | 54.000                                                                   | 0.000        | -0.007 | -0.007    | -0.007    | -0.007     | -0.007    | -0.007   | -0.007     | -0.007 |
| 12      | 54.000   | 54.001                                                                   | 0.001        | 0.009  | 0.012     | 0.017     | 0.031      | 0.160     | 0.160    | 0.093      | 0.017  |
| 13      | 54.000   | 54.001                                                                   | 0.001        | 0.009  | 0.012     | 0.017     | 0.031      | 0.160     | 0.160    | 0.093      | 0.017  |
| 14      | 54.000   | 54.000                                                                   | 0.000        | -0.007 | -0.007    | -0.007    | -0.007     | -0.007    | -0.007   | -0.007     | -0.007 |
| 15      | 54.000   | 54.000                                                                   | 0.000        | -0.007 | -0.007    | -0.007    | -0.007     | -0.007    | -0.007   | -0.007     | -0.007 |
| 16      | 54.000   | 54.000                                                                   | 0.000        | -0.007 | -0.007    | -0.007    | -0.007     | -0.007    | -0.007   | -0.007     | -0.007 |
| RTD     | 127.500  | 127.504                                                                  | 0.004        |        |           |           |            |           |          |            |        |
|         |          |                                                                          |              |        |           |           |            |           |          |            |        |
|         |          |                                                                          |              |        |           |           |            |           |          |            |        |
|         |          | RTD1                                                                     | RTD2         | Cold J | unction   | Ref Point | Cold Juna  | tion Erro |          |            |        |
|         |          | 42.030                                                                   | 42.030       | 42.    | 030       | 42.037    | -0.        | 007       |          |            |        |
|         | -        |                                                                          |              |        |           |           |            |           |          |            |        |
| Channel | ۷a       | itage in M                                                               | illivolts    | Er     | ror of Th | ermocoup  | le Type (l | n degrees | C) See N | otes 1 and | 12     |
|         | Applied  | Reading                                                                  | Delta Offset | E      | J         | к         | N          | B         | S        | В          | Т      |
| 1       | 65.000   | 65.000                                                                   | 0.000        | -0.007 | -0.007    | -0.007    | -0.007     | -0.007    | -0.007   | -0.007     | -0.007 |
| 2       | 65.000   | 65.000                                                                   | 0.000        | -0.007 | -0.007    | -0.007    | -0.007     | -0.007    | -0.007   | -0.007     | -0.007 |
| 3       | 65.000   | 65.000                                                                   | 0.000        | -0.007 | -0.007    | -0.007    | -0.007     | -0.007    | -0.007   | -0.007     | -0.007 |
| 4       | 65.000   | 65.000                                                                   | 0.000        | -0.007 | -0.007    | -0.007    | -0.007     | -0.007    | -0.007   | -0.007     | -0.007 |
| 0       | 65.000   | 65.000                                                                   | 0.000        | -0.007 | -0.007    | -0.007    | -0.007     | -0.007    | -0.007   | -0.007     | -0.007 |
| 7       | 65.000   | 65.000                                                                   | 0.000        | -0.007 | -0.007    | -0.007    | -0.007     | -0.007    | -0.007   | -0.007     | -0.007 |
| · ·     | 65.000   | 65.000                                                                   | 0.000        | -0.007 | -0.007    | -0.007    | -0.007     | -0.007    | -0.007   | -0.007     | -0.007 |
| 9       | 65.000   | 65.000                                                                   | 0.000        | -0.007 | -0.007    | -0.007    | -0.007     | -0.007    | -0.007   | -0.007     | -0.007 |
| 10      | 65,000   | 65.000                                                                   | 0.000        | 0.007  | 0.007     | 0.007     | 0.031      | 0.160     | 0.007    | 0.093      | 0.007  |
| 11      | 65.000   | 65.000                                                                   | 0.000        | -0.007 | -0.007    | -0.007    | -0.007     | -0.007    | -0.007   | -0.007     | -0.007 |
| 12      | 65.000   | 65.001                                                                   | 0.001        | 0.009  | 0.012     | 0.017     | 0.031      | 0.160     | 0.160    | 0.093      | 0.017  |
| 13      | 65.000   | 65.000                                                                   | 0.000        | -0.007 | -0.007    | -0.007    | -0.007     | -0.007    | -0.007   | -0.007     | -0.007 |
| 14      | 65.000   | 65.000                                                                   | 0.000        | -0.007 | -0.007    | -0.007    | -0.007     | -0.007    | -0.007   | -0.007     | -0.007 |
| 15      | 65.000   | 65.000                                                                   | 0.000        | -0.007 | -0.007    | -0.007    | -0.007     | -0.007    | -0.007   | -0.007     | -0.007 |
| 16      | 65.000   | 65.000                                                                   | 0.000        | -0.007 | -0.007    | -0.007    | -0.007     | -0.007    | -0.007   | -0.007     | -0.007 |
| RTD     | 130.000  | 130.004                                                                  | 0.004        |        |           |           |            |           |          |            |        |
| NIE     | 100.000  | 1 100.004                                                                | 0.004        |        |           |           |            |           |          |            |        |

Figure 19 - Original Certificate of Calibration

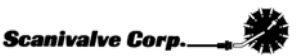

The new Certificate of Calibration TempCal generates will be formatted exactly the same as the Certificate of Calibration provided with the DTS. To include the RTD errors from the original calibration in the new Certificate of Calibration simply input the values from **RTD 1**, **RTD 2** and **Ref Point** into the respective inputs. These values only need to be entered into the first positions on the first page (titled SN\_###\_Pts 1 & 2). Reference Figure 20 below.

|         |                  | Ŷ           |              | E: DTS<br>STC4 | 3250<br>ALIBR |           | L NUM<br>TEST | BER:      | 1037     |            |       |
|---------|------------------|-------------|--------------|----------------|---------------|-----------|---------------|-----------|----------|------------|-------|
|         |                  | V .         | <u> </u>     |                |               | <u> </u>  |               |           |          |            |       |
|         |                  | DTDI        | DTD2         | Cold I         |               | Def Deire |               | Nine Free | 1        |            |       |
|         |                  | 0.000       | B102         |                |               | ner Point | ola Junc      | CON EITO  |          |            |       |
|         |                  | 0.000       | 0.000        | 0.0            | 00            | 0.000     | 0.0           | 00        |          |            |       |
| Channel |                  |             |              |                |               |           |               |           |          |            |       |
| Channel | ¥o               | itage in Mi | Illivolts    | Er             | ror of Th     | ermocoup  | le Type (li   | n degrees | C) See N | otes 1 and | 12    |
|         | Applied          | Feading     | Delta Uffset | E 0.000        | J<br>0.000    | <b>K</b>  | N 0.000       | <b>B</b>  | 5        | B 0.000    | 0.000 |
| - 1     | 54.000           | 54.000      | 0.000        | 0.000          | 0.000         | 0.000     | 0.000         | 0.000     | 0.000    | 0.000      | 0.000 |
| 2       | 54.000           | 54.001      | 0.001        | 0.016          | 0.019         | 0.024     | 0.038         | 0.167     | 0.167    | 0.100      | 0.024 |
| 3       | 54.000           | 54.000      | 0.000        | 0.000          | 0.000         | 0.000     | 0.000         | 0.000     | 0.000    | 0.000      | 0.000 |
| 4       | 54.000           | 54.000      | 0.000        | 0.000          | 0.000         | 0.000     | 0.000         | 0.000     | 0.000    | 0.000      | 0.000 |
| 0       | 54.000           | 54.000      | 0.000        | 0.000          | 0.000         | 0.000     | 0.000         | 0.000     | 0.000    | 0.000      | 0.000 |
| 6       | 54.000           | 54.001      | 0.001        | 0.016          | 0.019         | 0.024     | 0.038         | 0.167     | 0.167    | 0.100      | 0.024 |
|         | 54.000           | 54.000      | 0.000        | 0.000          | 0.000         | 0.000     | 0.000         | 0.000     | 0.000    | 0.000      | 0.000 |
| 8       | 54.000           | 54.001      | 0.001        | 0.016          | 0.019         | 0.024     | 0.038         | 0.167     | 0.167    | 0.100      | 0.024 |
| 9       | 54.000           | 54.000      | 0.000        | 0.000          | 0.000         | 0.000     | 0.000         | 0.000     | 0.000    | 0.000      | 0.000 |
| 10      | 54.000           | 54.001      | 0.001        | 0.016          | 0.019         | 0.024     | 0.038         | 0.167     | 0.167    | 0.100      | 0.024 |
| 11      | 54.000           | 54.000      | 0.000        | 0.000          | 0.000         | 0.000     | 0.000         | 0.000     | 0.000    | 0.000      | 0.000 |
| 12      | 54.000           | 54.001      | 0.001        | 0.016          | 0.019         | 0.024     | 0.038         | 0.167     | 0.167    | 0.100      | 0.024 |
| 13      | 54.000           | 54.001      | 0.001        | 0.016          | 0.019         | 0.024     | 0.038         | 0.167     | 0.167    | 0.100      | 0.024 |
| 14      | 54.000           | 54.000      | 0.000        | 0.000          | 0.000         | 0.000     | 0.000         | 0.000     | 0.000    | 0.000      | 0.000 |
| 15      | 54.000           | 54.000      | 0.000        | 0.000          | 0.000         | 0.000     | 0.000         | 0.000     | 0.000    | 0.000      | 0.000 |
| 16      | 54.000           | 54.000      | 0.000        | 0.000          | 0.000         | 0.000     | 0.000         | 0.000     | 0.000    | 0.000      | 0.000 |
| RTD     | 127.500          | 127.504     | 0.004        |                |               |           |               |           |          |            |       |
|         |                  |             |              |                |               |           |               |           |          |            |       |
|         |                  |             |              |                |               |           |               |           |          |            |       |
|         |                  | BTD1        | RTD2         | Cold J         | unction       | Ref Point | Cold June     | tion Erro |          |            |       |
|         |                  | 0.000       | 0.000        | 0.0            | 000           | 0.000     | 0.0           | 000       |          |            |       |
|         |                  |             |              |                |               |           |               |           | ,        |            |       |
|         | Yo               | ltago in Mi | illiuolte    | E,             |               | armonoun  | lo Teno (li   | o dograos | C) See M | otor 1 and | 12    |
| Channel | Applied          | Reading     | Dalta Offcat |                |               |           | N N           | D         | cj see n |            | т т   |
| 1       | 65.000           | 65,000      | 0.000        | 0.000          | 0.000         | 0.000     | 0.000         | 0.000     | 0.000    | 0.000      | 0.000 |
| 2       | 65,000           | 65,000      | 0.000        | 0.000          | 0.000         | 0.000     | 0.000         | 0.000     | 0.000    | 0.000      | 0.000 |
| 3       | 65,000           | 65,000      | 0.000        | 0.000          | 0.000         | 0.000     | 0.000         | 0.000     | 0.000    | 0.000      | 0.000 |
| 4       | 65,000           | 65,000      | 0.000        | 0.000          | 0.000         | 0.000     | 0.000         | 0.000     | 0.000    | 0.000      | 0.000 |
| 5       | 65,000           | 65,000      | 0.000        | 0.000          | 0.000         | 0.000     | 0.000         | 0.000     | 0.000    | 0.000      | 0.000 |
| 6       | 65,000           | 65,000      | 0.000        | 0.000          | 0.000         | 0.000     | 0.000         | 0.000     | 0.000    | 0.000      | 0.000 |
| 7       | 65,000           | 65,000      | 0.000        | 0.000          | 0.000         | 0.000     | 0.000         | 0.000     | 0.000    | 0.000      | 0.000 |
| 8       | 65,000           | 65,000      | 0.000        | 0.000          | 0.000         | 0.000     | 0.000         | 0.000     | 0.000    | 0.000      | 0.000 |
| 9       | 65,000           | 65,000      | 0.000        | 0.000          | 0.000         | 0.000     | 0.000         | 0.000     | 0.000    | 0.000      | 0.000 |
| 10      | 65,000           | 65.000      | 0.000        | 0.000          | 0.000         | 0.000     | 0.000         | 0.000     | 0.000    | 0.000      | 0.000 |
| 10      | 65,000           | 65,000      | 0.001        | 0.016          | 0.013         | 0.024     | 0.030         | 0.167     | 0.000    | 0.000      | 0.024 |
| 12      | 65,000           | 65.000      | 0.000        | 0.000          | 0.000         | 0.000     | 0.000         | 0.000     | 0.000    | 0.000      | 0.000 |
| 12      | 65,000           | 65,000      | 0.001        | 0.010          | 0.013         | 0.027     | 0.000         | 0.000     | 0.000    | 0.000      | 0.024 |
| 10      | 65.000           | 65.000      | 0.000        | 0.000          | 0.000         | 0.000     | 0.000         | 0.000     | 0.000    | 0.000      | 0.000 |
| 14      | 60.000<br>CE 000 | 65.000      | 0.000        | 0.000          | 0.000         | 0.000     | 0.000         | 0.000     | 0.000    | 0.000      | 0.000 |
| 10      | 65.000           | 65.000      | 0.000        | 0.000          | 0.000         | 0.000     | 0.000         | 0.000     | 0.000    | 0.000      | 0.000 |
| 10      | 60.000           | 60.000      | 0.000        | 0.000          | 0.000         | 0.000     | 0.000         | 0.000     | 0.000    | 0.000      | 0.000 |

Figure 20 - New Certificate of Calibration

Once the values are entered into the Certificate of Calibration any RTD errors can be accounted for and included in the calibration reports. Scanivalve recommends that the RTD's be recalibrated every 5 years. This procedure is only applicable when the RTD's are within the 5 year calibration period.

## **Functional Validation**

As an option, a functional validation can be performed on the DTS after a new calibration using a Thermocouple Simulator or an Ice Point Calibrator. This ensures an acceptable calibration.

To perform a functional validation, connect to the DTS with a Telnet client, such as HyperTerminal or Telnet. Configure the DTS as follows:

SET PERIOD 7812 SET AVG 4 SET FPS 0 SET XCSCANTRIG 0 SET FORMAT 0 SET EU 1

Type 'Scan' to begin scanning.

Using a Thermocouple Simulator or an Ice Point Calibrator, introduce a known voltage to each channel of the DTS individually. The published DTS accuracy is  $\pm 0.5$  Degrees C. Every channel should be within this range.

Thermocouple leads or panel jack connectors may introduce errors into the readings. If it is suspected that this is the case, contact Scanivalve for support.

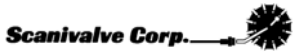

# **AUTOMATIC TEST OPERATION**

This section will cover the setup and operation of an automatic test

# **Defining a Test**

### **Device Setup**

Click Setup, Device to open the Device Set Up Window.

| Set Up Device                | × |
|------------------------------|---|
| Module                       |   |
| IP Address: 0.0.0.0          |   |
| Serial Number: 000           |   |
|                              |   |
| Connection                   |   |
| Connection                   |   |
| Screw Terminals O Panel Jack |   |
|                              |   |
| Filter                       |   |
| • Standard © 10 Hz           |   |
|                              |   |
|                              |   |
| Close                        |   |
|                              |   |

Enter the module configuration.

- 1. Enter the IP Address of the module.
- 2. Enter the serial number this will be used in the reports.
- 3. Click on the thermocouple connection type.
- 4. Click the Standard Filter unless the module has the special 10 Hz filter option

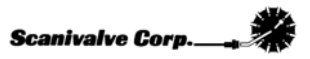

#### Volt

Click Setup, Volt to open the Voltage Standard Set Up Window.

| SetUpVolt                   |                                  | × |
|-----------------------------|----------------------------------|---|
|                             |                                  |   |
| Voltage Reference Settings  |                                  |   |
| Voltage Reference Type:     | Tuke54408<br>Tuke5700A<br>Manual |   |
| Volt Dwell Time:            | 15 Seconds                       |   |
| Table Display Dwell Time:   | 5 Seconds                        |   |
| 🗖 External Guard On         |                                  |   |
| Communication Settings      | Temperature Control              |   |
| Com Port: COM4              | Use Cryogenic Temps              |   |
| GPIB Address: 7             |                                  |   |
| Report Control              |                                  |   |
| Sort Summary Report By Erro | и                                |   |
|                             | Close                            |   |

Enter the Voltmeter configuration.

- 1. Select the Voltmeter type. For automatic tests, select one of the Fluke voltage standards listed.
- 2. Set the **Volt Dwell Time**. 15 seconds is suggested.
- 3. Set the **Table Display Dwell Time**. This is personal preference.
- 4. The **External Guard On** box should be left unchecked.
- 5. Set the **Com Port** that the voltage standard will be using.
- 6. Set the **GPIB Address** that the voltage standard will be using.
  - The Fluke Voltmeters operate over a GPIB interface when in the automatic calibration mode. Scanivalve Corp recommends an ICS Electronics 4895 Serial to GPIB interface be used.
- If the test is calibrating a DTS unit used for extreme cold temperatures, select the 'Use Cryogenic Temps' option. Otherwise, leave it unselected. Reference the Voltage Setup section for more information.
- 8. Selecting 'Sort Summary Report By Error' will float the worst channels to the top of the report making it easier to review the Summary Report. If this is not selected, the channels will be arranged in numerical order.

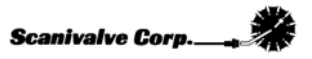

#### Directories

Click Setup, Directories to open the Directory definition window.

| JpDirs                                                        |        |
|---------------------------------------------------------------|--------|
| Base path for archive files and log files:                    |        |
|                                                               | Browse |
| Base path for 16 channel certifications and list all reports: |        |
|                                                               | Browse |
| Base path for 32 channel certifications and list all reports: |        |
|                                                               | Browse |
| Base path for 64 channel certifications and list all reports: |        |
|                                                               | Browse |
| Path for Open Office Executable:                              |        |
|                                                               | Browse |
| Close                                                         |        |

#### **Base Path for Active Files**

This option is used to define the directory where files created in the test will be placed. The **Browse** button can be used to navigate to and select the directory, or the full path can be directly entered in the window.

#### Base Path for 16 Channel Certifications and List All Reports

The option is used to define the directory where all Validation Reports and ListA Reports generated for 16 channel units will be created. The **Browse** button can be used to select the directory, or the full path can be directly entered in the window.

#### Base Path for 32 Channel Certifications and List All Reports

The option is used to define the directory where all Validation Reports and ListA Reports generated for 32 channel units will be created. The **Browse** button can be used to select the directory, or the full path can be directly entered in the window.

#### Base Path for 64 Channel Certifications and List All Reports

The option is used to define the directory where all Validation Reports and ListA Reports generated for 64 channel units will be created. The **Browse** button can be used to select the directory, or the full path can be directly entered in the window.

#### Path for Open Office Executable

This option is used if Microsoft Excel 2003 is not available and Open Office 'Calc' software is being used. In order for TempCal to reference Open Office instead of Excel 2003, the directory containing the file 'soffice.exe' must be entered here. The default installation location is: "C:\Program Files\OpenOffice.org 3\program". The **Browse** button can be used to navigate to and select the directory, or the full path can be directly entered in the window.

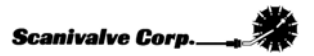

#### **Test Controls**

The test controls can be configured by two means. The first method is by selecting and deselecting specific portions of the test in the **Test Controls** portion of the main screen.

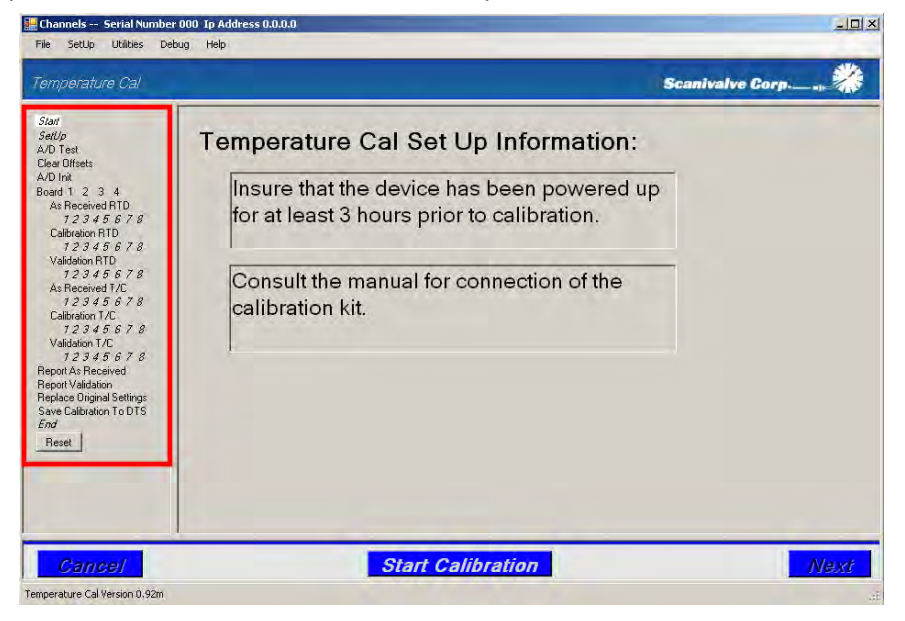

Alternately, the test controls can be configured by selecting on of the pre-configured test setups found in the **Setup Menu**. See the section devoted to the **Setup Menu** in the **Getting Started** section of this manual.

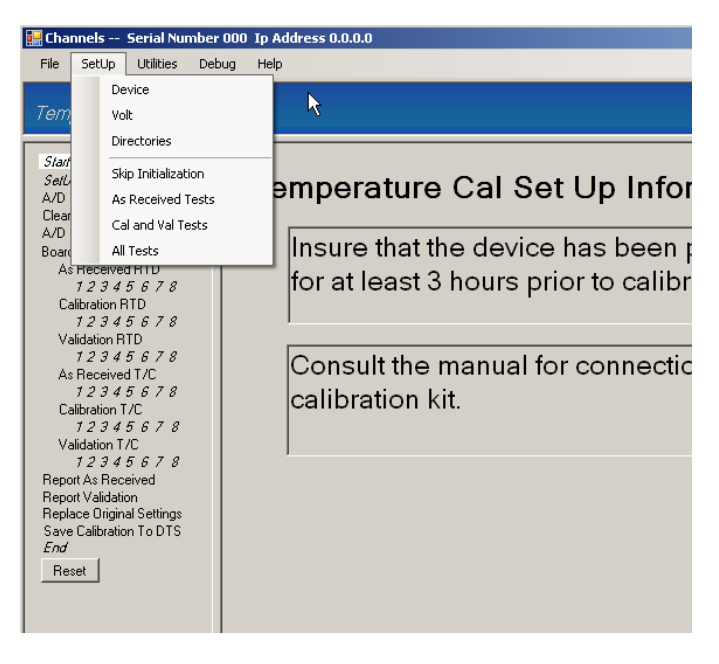

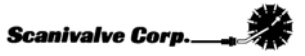

# Running a Test

Once the test has been defined and configured, the test can be commenced.

This is done by simply clicking **Start Calibration** found at the bottom of the window.

To proceed through the test, click the **Next** button at the bottom right corner of the window.

Additionally, the test can be advanced using the 'Enter' key on the keyboard

At any point in the test, the test can be canceled by clicking the or **Cancel** by pressing the **'Escape'** key on the keyboard.

When a test is canceled, TempCal will automatically reset the DTS to the settings in place before the test was commenced.

When running the test in an automatic mode you will only be prompted to hook the RTD portion of the calibration kit to the voltage source at the beginning of the test and then disconnect the RTD connections and hook up the T/C portion of the calibration kit midway through the test.

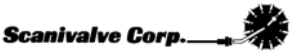

# A/D Test

The A/D Test page provides an interactive screen that enables the user to check the DTS response to input voltages. Including this test in the calibration is only recommended if it is suspected that either an RTD or an individual T/C channel has failed. Otherwise, this test is generally not necessary.

When running an automatic test with a compatible voltage source, the user can simply click the 'Voltage Control' buttons to verify the DTS' response. In order for any voltages to be applied to the DTS, either the RTD connections of the Calibration Kit or the T/C connections of the Calibration Kit must be connected to the voltage standard for each respective test. It is recommended that the user click the 'T/C 0.0 Volt' button before making or breaking any connection with the calibration harness. See sections 'Connect RTD Cables' and 'Connect T/C Cables' for the relevant connection.

| iure Cal     |      |          |      |                    | Scanivalve Corp |
|--------------|------|----------|------|--------------------|-----------------|
|              | Chan | Data     | Chan | Data               | Voltage Control |
| 8            | 1    | -2097152 | 17   | 2097151            | RTD 0.10 Volt   |
|              | 2    | -2097152 | 18   | -2097152           |                 |
| ed BTD       | 3    | -2097152 | 19   | 2097151            | HIDUITVOR       |
| 5 6 7 8      | 4    | 2097151  | 20   | 2097151            | RTD 0.12 Volt   |
| RTD          | 5    | -2097152 | 21   | -2097152           |                 |
| RTD          | 6    | -2097152 | 22   | 2097151            |                 |
| 5678         | 7    | 2097151  | 23   | 2097151            | T /C -0.01 Volt |
| 5678         | 8    | -2096852 | 24   | -2097152           | 7/00000         |
| T/C          | 9    | 2097151  | 25   | 2097151            | 175.0.0 904     |
| 5578<br>MC   | 10   | -2097152 | 26   | 2097151            | T/C 0.02 Volt   |
| 5678         | 11   | 2097151  | 27   | 2097151            | Ticancy h       |
| ceived       | 12   | -2097152 | 28   | 2097151            |                 |
| nal Settings | 13   | -2097152 | 29   | -2097152           |                 |
| on To DTS    | 14   | -2097152 | 30   | 2097151            |                 |
|              | 15   | -2097152 | 31   | 2097151            |                 |
|              | 16   | -2097152 | 32   | 2097151            |                 |
|              | BTD  | 1483057  | RTD  | 1480363            |                 |
| cel          |      |          |      | Start Callibration | a l             |

Note that the display updates at approximately 1 Hz.

Refer to **Appendix A - Standard Voltage Response Limits** to determine if the results of the test are within the recommended limits.

# **Connect RTD Cables**

Before the As Received test, Calibration or Validation of the RTD(s) can be completed, the voltage standard must be connected to the RTD connections on the calibration harness.

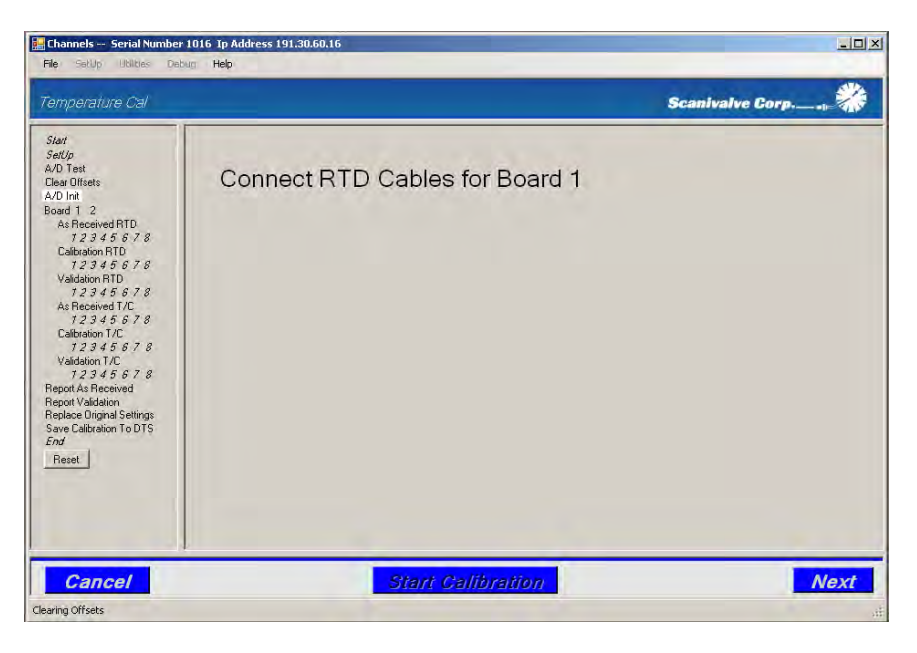

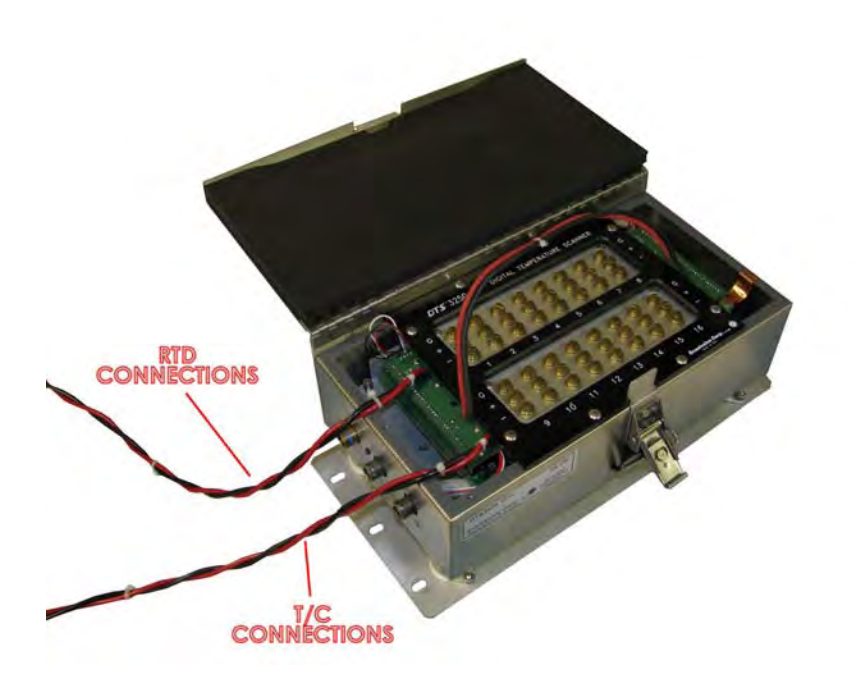

For each calibration harness, there is one RTD connection and one T/C connection. **The RTD** connection for the voltage standard is labeled 'RTD.' Connect the RTD connection, and click 'Next.'

Scanivalve Corp.\_\_\_

# Connect T/C Cables

Before the As Received test, Calibration or Validation of the T/C(s) can be completed, the voltage standard must be connected to the T/C connections on the calibration harness.

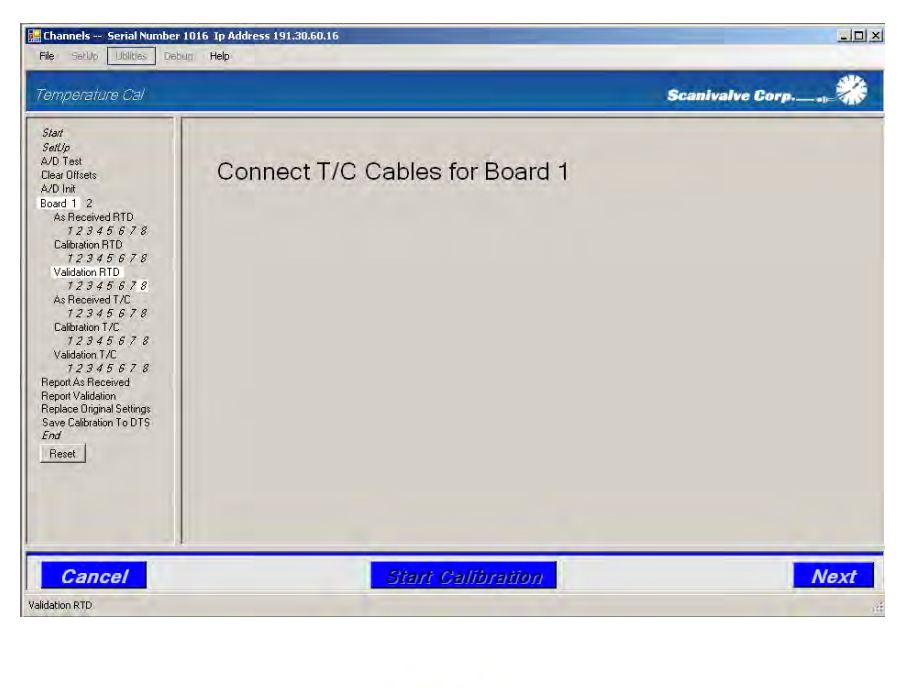

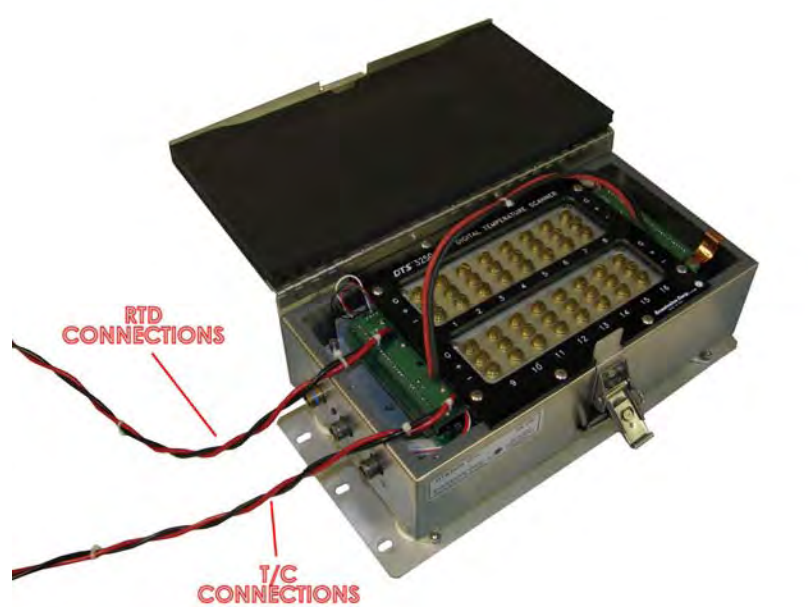

For each calibration harness, there is one RTD connection and one T/C connection. **The T/C connection for the voltage standard is labeled 'T/C.'** Connect the T/C connection, and click 'Next.'

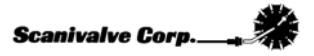

### **Report As Received**

If the '**Report As Received**' function has been enabled for the test, TempCal will automatically generate an As Received report for the DTS. The files will be generated in the location specified in the '**Directories**' setup under '**Base path for XX channel certifications and list all reports**.' Reference **Appendix B - Sample As Received Certificate of Calibration** to see an example of an As Received report.

## **Report Validation**

If the '**Report Validation**' function has been enabled for the test, TempCal will automatically generate a Validation report for the DTS' new calibration. The files will be generated in the location specified in the '**Directories**' setup under '**Base path for XX channel certifications and list all reports**.' Reference **Appendix C - Sample Certificate of Validation** to see an example of an As Received report.

## **Replace Original Settings**

If the '**Replace Original Settings**' function has been enabled for the test, TempCal will ask to replace the original DTS settings. Selecting '**Yes**' will command TempCal to reconfigure the DTS to the configuration before the test was conducted. **This is highly recommended.** Selecting '**No**' will not reconfigure the DTS and will leave the DTS configured for calibration. **In this state, the unit will not scan until several variables have been reconfigured.** 

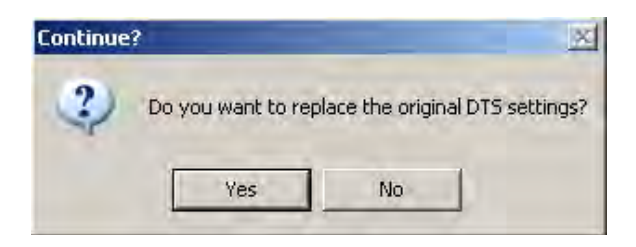

## Save Calibration To DTS

If the 'Save Calibration To DTS' function has been enabled for the test, TempCal will ask if the calibration should be saved to the DTS or not. It is recommended that the user first review the As **Received Report** and the Validation Report to determine if the calibration should be saved or not. Select 'Yes' to save the calibration or 'No' to ignore the most recent calibration and leave the DTS with the original pre-test calibration.

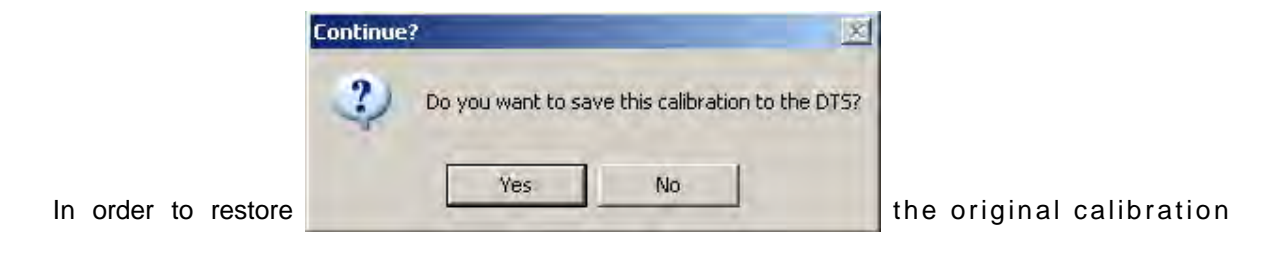

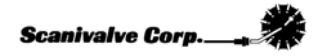

coefficients the DTS must be rebooted. After the '**No**' button is pushed deciding not to save the new calibration coefficients, TempCal automatically reboots the DTS. A message window appears noting this. Pressing the '**OK**' button is required to complete the test and restore the original calibration. As prompted in the message window, it may take several minutes for the DTS to reboot allowing a connection to be established again.

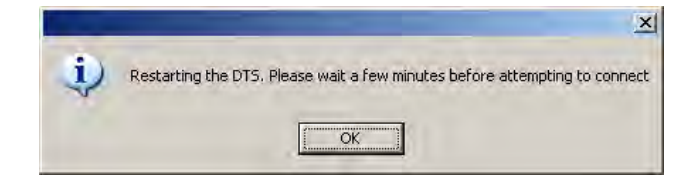

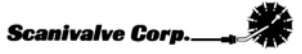

# **Validation**

# **Validation Reports**

If the '**Report As Received**' and '**Report Validation**' functions were enabled for the test, TempCal will have generated As Received and post-calibration Validation reports. These two reports can be used to evaluate the status of the unit before and after the calibration. In order for these reports to accurately represent the percentage of error of the unit, the error of the RTD's needs to be included in the report's calculations. The DTS was provided with a Certificate of Calibration new from the factory. This will be required as the RTD's errors are included in this document.

The second page of the Certificate of Calibration should look like Figure 21 below. Along the top of the table the RTD readings are listed. Each set of RTD readings are unique to each DTS and each calibration of the RTD's. **Ensure that you reference the Certificate of Calibration from the same unit and the most recent calibration.** 

|          |               | ぷ          |              | E: DT  | 3250      | ید<br>مح  |            | BER: 1    | 1037     |            |        |
|----------|---------------|------------|--------------|--------|-----------|-----------|------------|-----------|----------|------------|--------|
|          |               | $\lambda$  |              | STC    |           | A FA      | TEST       |           |          |            |        |
|          |               | V          | V            |        |           | ·V·       |            |           |          |            |        |
|          |               | <u> </u>   |              |        |           | Y.        |            |           |          |            |        |
|          |               | BTD1       | RTD2         | Cold J | unction   | Ref Point | old Junc   | tion Erro |          |            |        |
|          |               | 42.030     | 42.030       | 42.    | 030       | 42.037    | -0.        | 007       |          |            |        |
|          | •             |            |              |        |           |           |            |           |          |            |        |
| Channel  | ¥o            | itage in M | illivolts    | Er     | ror of Th | ermocoup  | le Type (l | n degrees | C) See N | otes 1 and | 12     |
|          | Applied       | Reading    | Delta Offset | E      | J         | K         | N          | R         | S        | B          | T      |
|          | <u>54.000</u> | 54.000     | 0.000        | -0.007 | -0.007    | -0.007    | -0.007     | -0.007    | -0.007   | -0.007     | -0.007 |
| 2        | 54.000        | 54.000     | 0.001        | 0.003  | 0.012     | 0.017     | 0.007      | 0.007     | 0.007    | 0.033      | 0.017  |
| 4        | 54.000        | 54.000     | 0.000        | -0.007 | -0.007    | -0.007    | -0.007     | -0.007    | -0.007   | -0.007     | -0.007 |
| 5        | 54.000        | 54.000     | 0.000        | -0.007 | -0.007    | -0.007    | -0.007     | -0.007    | -0.007   | -0.007     | -0.007 |
| 6        | 54.000        | 54.001     | 0.001        | 0.009  | 0.012     | 0.017     | 0.031      | 0.160     | 0.160    | 0.093      | 0.017  |
| 7        | 54.000        | 54.000     | 0.000        | -0.007 | -0.007    | -0.007    | -0.007     | -0.007    | -0.007   | -0.007     | -0.007 |
| 8        | 54.000        | 54.001     | 0.001        | 0.009  | 0.012     | 0.017     | 0.031      | 0.160     | 0.160    | 0.093      | 0.017  |
| 9        | 54.000        | 54.000     | 0.000        | -0.007 | -0.007    | -0.007    | -0.007     | -0.007    | -0.007   | -0.007     | -0.007 |
| 10       | 54.000        | 54.001     | 0.001        | 0.009  | 0.012     | 0.017     | 0.031      | 0.160     | 0.160    | 0.093      | 0.017  |
| 11       | 54.000        | 54.000     | 0.000        | -0.007 | -0.007    | -0.007    | -0.007     | -0.007    | -0.007   | -0.007     | -0.007 |
| 12       | 54.000        | 54.001     | 0.001        | 0.009  | 0.012     | 0.017     | 0.031      | 0.160     | 0.160    | 0.093      | 0.017  |
| 13       | 54.000        | 54.001     | 0.001        | 0.009  | 0.012     | 0.017     | 0.031      | 0.160     | 0.160    | 0.093      | 0.017  |
| 14       | 54.000        | 54.000     | 0.000        | -0.007 | -0.007    | -0.007    | -0.007     | -0.007    | -0.007   | -0.007     | -0.007 |
| 15       | 54.000        | 54.000     | 0.000        | -0.007 | -0.007    | -0.007    | -0.007     | -0.007    | -0.007   | -0.007     | -0.007 |
| 16       | 54.000        | 54.000     | 0.000        | -0.007 | -0.007    | -0.007    | -0.007     | -0.007    | -0.007   | -0.007     | -0.007 |
| RTD      | 127.500       | 127.504    | 0.004        |        |           |           |            |           |          |            |        |
|          |               |            |              |        |           |           |            |           |          |            |        |
|          |               |            |              |        |           |           |            |           |          |            |        |
|          |               | RTD1       | RTD2         | Cold J | unction   | Ref Point | Cold Juna  | tion Erro |          |            |        |
|          |               | 42.030     | 42.030       | 42.    | 030       | 42.037    | -0.        | 007       |          |            |        |
|          |               |            |              |        |           |           |            |           |          |            |        |
| Channel  | ¥o            | itage in M | illivolts    | Er     | ror of Th | ermocoup  | le Type (l | n degrees | C) See N | otes 1 and | 12     |
|          | Applied       | Reading    | Delta Offset | E      | J         | K         | N          | R         | S        | В          | T      |
|          | 65.000        | 65.000     | 0.000        | -0.007 | -0.007    | -0.007    | -0.007     | -0.007    | -0.007   | -0.007     | -0.007 |
| 2        | 65.000        | 65.000     | 0.000        | -0.007 | -0.007    | -0.007    | -0.007     | -0.007    | -0.007   | -0.007     | -0.007 |
| 3        | 65.000        | 65.000     | 0.000        | -0.007 | -0.007    | -0.007    | -0.007     | -0.007    | -0.007   | -0.007     | -0.007 |
| - 4<br>Б | 65.000        | 65.000     | 0.000        | -0.007 | -0.007    | 0.007     | -0.007     | -0.007    | -0.007   | -0.007     | -0.007 |
| 6        | 65,000        | 65,000     | 0.000        | -0.007 | -0.007    | -0.007    | -0.007     | -0.007    | -0.007   | -0.007     | -0.007 |
| 7        | 65,000        | 65,000     | 0.000        | -0.007 | -0.007    | -0.007    | -0.007     | -0.007    | -0.007   | -0.007     | -0.007 |
| 8        | 65,000        | 65.000     | 0.000        | -0.007 | -0.007    | -0.007    | -0.007     | -0.007    | -0.007   | -0.007     | -0.007 |
| 9        | 65,000        | 65.000     | 0.000        | -0.007 | -0.007    | -0.007    | -0.007     | -0.007    | -0.007   | -0.007     | -0.007 |
| 10       | 65.000        | 65.001     | 0.001        | 0.009  | 0.012     | 0.017     | 0.031      | 0.160     | 0.160    | 0.093      | 0.017  |
| 11       | 65.000        | 65.000     | 0.000        | -0.007 | -0.007    | -0.007    | -0.007     | -0.007    | -0.007   | -0.007     | -0.007 |
| 12       | 65.000        | 65.001     | 0.001        | 0.009  | 0.012     | 0.017     | 0.031      | 0.160     | 0.160    | 0.093      | 0.017  |
| 13       | 65.000        | 65.000     | 0.000        | -0.007 | -0.007    | -0.007    | -0.007     | -0.007    | -0.007   | -0.007     | -0.007 |
| 14       | 65.000        | 65.000     | 0.000        | -0.007 | -0.007    | -0.007    | -0.007     | -0.007    | -0.007   | -0.007     | -0.007 |
| 15       | 65.000        | 65.000     | 0.000        | -0.007 | -0.007    | -0.007    | -0.007     | -0.007    | -0.007   | -0.007     | -0.007 |
| 16       | 65.000        | 65.000     | 0.000        | -0.007 | -0.007    | -0.007    | -0.007     | -0.007    | -0.007   | -0.007     | -0.007 |
| RTD      | 130.000       | 130.004    | 0.004        |        |           |           |            |           |          |            |        |

Figure 21 - Original Certificate of Calibration

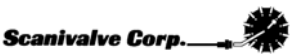

The new Certificate of Calibration TempCal generates will be formatted exactly the same as the Certificate of Calibration provided with the DTS. To include the RTD errors from the original calibration in the new Certificate of Calibration simply input the values from **RTD 1**, **RTD 2** and **Ref Point** into the respective inputs. These values only need to be entered into the first positions on the first page (titled SN\_###\_Pts 1 & 2). Reference Figure 22 below.

|          |                  | ₹<br>√           |               | E: DTS<br>ST CA | S3250<br>ALIBR |                | LNUM<br>TEST    | BER:      | 1037     |            |         |
|----------|------------------|------------------|---------------|-----------------|----------------|----------------|-----------------|-----------|----------|------------|---------|
|          |                  | <u> </u>         | Y             |                 |                | <u> </u>       |                 |           |          |            |         |
|          |                  | BTD1             | BTD2          | Cold J          | unction        | Bef Point      | old June        | tion Erro | 1        |            |         |
|          |                  | 0.000            | 0.000         | 00100           | 000            | 0.000          | 0.0             | 00        |          |            |         |
|          | L                |                  |               |                 |                |                |                 |           | 9        |            |         |
| Channel  | Va               | ltago la bili    | illinalta     | E.              | res of Th      |                | la Tana (k      |           | C) Can M |            | 1.2     |
| Channer  | Applied          | Reading          | Dolta Officat | E E1            |                | iermocoup<br>v | ie igpe (i<br>M | D         | CJ See N |            | 12<br>T |
| 1        | 54.000           | 54 000           | 0.000         | 0.000           | 0.000          | 0.000          | 0.000           | 0.000     | 0.000    | 0.000      | 0.000   |
| 2        | 54,000           | 54.000           | 0.000         | 0.000           | 0.000          | 0.000          | 0.000           | 0.000     | 0.000    | 0.000      | 0.000   |
| 2        | 54.000           | 54.000           | 0.001         | 0.016           | 0.013          | 0.024          | 0.030           | 0.167     | 0.000    | 0.000      | 0.024   |
| 4        | 54,000           | 54.000           | 0.000         | 0.000           | 0.000          | 0.000          | 0.000           | 0.000     | 0.000    | 0.000      | 0.000   |
| - 4<br>E | 54.000           | 54.000<br>E4.000 | 0.000         | 0.000           | 0.000          | 0.000          | 0.000           | 0.000     | 0.000    | 0.000      | 0.000   |
| 0        | 54.000           | 54.000           | 0.000         | 0.000           | 0.000          | 0.000          | 0.000           | 0.000     | 0.000    | 0.000      | 0.000   |
| 5        | 54.000           | 54.000           | 0.001         | 0.016           | 0.019          | 0.024          | 0.038           | 0.167     | 0.000    | 0.000      | 0.024   |
| 1        | 54.000           | 54.000           | 0.000         | 0.000           | 0.000          | 0.000          | 0.000           | 0.000     | 0.000    | 0.000      | 0.000   |
| 8        | 54.000           | 54.001           | 0.001         | 0.016           | 0.019          | 0.024          | 0.038           | 0.167     | 0.167    | 0.100      | 0.024   |
| 9        | 54.000           | 54.000           | 0.000         | 0.000           | 0.000          | 0.000          | 0.000           | 0.000     | 0.000    | 0.000      | 0.000   |
| 10       | 54.000           | 54.001           | 0.001         | 0.016           | 0.019          | 0.024          | 0.038           | 0.167     | 0.167    | 0.100      | 0.024   |
| 11       | 54.000           | 54.000           | 0.000         | 0.000           | 0.000          | 0.000          | 0.000           | 0.000     | 0.000    | 0.000      | 0.000   |
| 12       | 54.000           | 54.001           | 0.001         | 0.016           | 0.019          | 0.024          | 0.038           | 0.167     | 0.167    | 0.100      | 0.024   |
| 13       | 54.000           | 54.001           | 0.001         | 0.016           | 0.019          | 0.024          | 0.038           | 0.167     | 0.167    | 0.100      | 0.024   |
| 14       | 54.000           | 54.000           | 0.000         | 0.000           | 0.000          | 0.000          | 0.000           | 0.000     | 0.000    | 0.000      | 0.000   |
| 15       | 54.000           | 54.000           | 0.000         | 0.000           | 0.000          | 0.000          | 0.000           | 0.000     | 0.000    | 0.000      | 0.000   |
| 16       | 54.000           | 54.000           | 0.000         | 0.000           | 0.000          | 0.000          | 0.000           | 0.000     | 0.000    | 0.000      | 0.000   |
| RTD      | 127.500          | 127.504          | 0.004         |                 |                |                |                 |           |          |            |         |
|          |                  |                  |               |                 |                |                |                 |           |          |            |         |
|          |                  |                  |               |                 |                |                |                 |           |          |            |         |
|          |                  | BTD1             | RTD2          | Cold J          | unction        | Ref Point      | Cold June       | tion Erro |          |            |         |
|          |                  | 0.000            | 0.000         | 0.0             | 000            | 0.000          | 0.0             | 000       |          |            |         |
|          |                  |                  |               |                 |                |                |                 |           |          |            |         |
|          | Yo               | ltage in Mi      | illiuolts     | Fr              | ror of Th      | ermocoup       | la Tena (li     | n dearees | C) See N | otes 1 and | 12      |
| Channel  | Applied          | Reading          | Delta Offset  | F               |                | ĸ              | N               | B         | s        | B          | Т       |
| 1        | 65.000           | 65,000           | 0.000         | 0.000           | 0.000          | 0.000          | 0.000           | 0.000     | 0.000    | 0.000      | 0.000   |
| 2        | 65,000           | 65,000           | 0.000         | 0.000           | 0.000          | 0.000          | 0.000           | 0.000     | 0.000    | 0.000      | 0.000   |
| 3        | 65,000           | 65,000           | 0.000         | 0.000           | 0.000          | 0.000          | 0.000           | 0.000     | 0.000    | 0.000      | 0.000   |
| 4        | 65,000           | 65,000           | 0.000         | 0.000           | 0.000          | 0.000          | 0.000           | 0.000     | 0.000    | 0.000      | 0.000   |
| 5        | 65,000           | 65,000           | 0.000         | 0.000           | 0.000          | 0.000          | 0.000           | 0.000     | 0.000    | 0.000      | 0.000   |
| 6        | 65,000           | 65,000           | 0.000         | 0.000           | 0.000          | 0.000          | 0.000           | 0.000     | 0.000    | 0.000      | 0.000   |
| 7        | 65,000           | 65,000           | 0.000         | 0.000           | 0.000          | 0.000          | 0.000           | 0.000     | 0.000    | 0.000      | 0.000   |
| ,<br>,   | 65,000           | 65,000           | 0.000         | 0.000           | 0.000          | 0.000          | 0.000           | 0.000     | 0.000    | 0.000      | 0.000   |
| 9        | 65,000           | 65,000           | 0.000         | 0.000           | 0.000          | 0.000          | 0.000           | 0.000     | 0.000    | 0.000      | 0.000   |
| 10       | 65,000           | 65.000           | 0.000         | 0.000           | 0.000          | 0.000          | 0.000           | 0.000     | 0.000    | 0.000      | 0.000   |
| 11       | 65,000           | 65,000           | 0.001         | 0.016           | 0.013          | 0.024          | 0.030           | 0.167     | 0.000    | 0.000      | 0.024   |
| 12       | 65,000           | 65.000           | 0.000         | 0.000           | 0.000          | 0.000          | 0.000           | 0.000     | 0.000    | 0.000      | 0.000   |
| 12       | 65,000           | 65.001           | 0.001         | 0.016           | 0.013          | 0.024          | 0.038           | 0.000     | 0.000    | 0.000      | 0.024   |
| 10       | 60.000<br>CE 000 | 60.000           | 0.000         | 0.000           | 0.000          | 0.000          | 0.000           | 0.000     | 0.000    | 0.000      | 0.000   |
| 14       | 60.000<br>CE 000 | 65.000<br>65.000 | 0.000         | 0.000           | 0.000          | 0.000          | 0.000           | 0.000     | 0.000    | 0.000      | 0.000   |
| 10       | 65.000           | 65.000           | 0.000         | 0.000           | 0.000          | 0.000          | 0.000           | 0.000     | 0.000    | 0.000      | 0.000   |
| 01       | 60.000           | 60.000           | 0.000         | 0.000           | 0.000          | 0.000          | 0.000           | 0.000     | 0.000    | 0.000      | 0.000   |

Figure 22 - New Certificate of Calibration

Once the values are entered into the Certificate of Calibration any RTD errors can be accounted for and included in the calibration reports. Scanivalve recommends that the RTD's be recalibrated every 5 years. This procedure is only applicable when the RTD's are within the 5 year calibration period.

## **Functional Validation**

As an option, a functional validation can be performed on the DTS after a new calibration using a Thermocouple Simulator or an Ice Point Calibrator. This ensures an acceptable calibration.

To perform a functional validation, connect to the DTS with a Telnet client, such as HyperTerminal or Telnet. Configure the DTS as follows:

SET PERIOD 7812 SET AVG 4 SET FPS 0 SET XCSCANTRIG 0 SET FORMAT 0 SET EU 1

Type 'Scan' to begin scanning.

Using a Thermocouple Simulator or an Ice Point Calibrator, introduce a known voltage to each channel of the DTS individually. The published DTS accuracy is  $\pm 0.5$  Degrees C. Every channel should be within this range.

Thermocouple leads or panel jack connectors may introduce errors into the readings. If it is suspected that this is the case, contact Scanivalve for support.

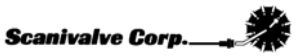

# Appendix A - Standard Voltage Response Limits

| Table 1 - RTD Voltage | <b>Response Limits</b> |
|-----------------------|------------------------|
|-----------------------|------------------------|

| APPLIED VOLTAGE | IDEAL COUNTS | LOW LIMIT | HIGH LIMIT |  |  |
|-----------------|--------------|-----------|------------|--|--|
| 100 mV          | 1354760      | 1339760   | 1369760    |  |  |
| 110 mV          | 1490236      | 1475236   | 1505236    |  |  |
| 120 mV          | 1625712      | 1610712   | 1640712    |  |  |

 Table 2 - Thermocouple Voltage Response Limits

| APPLIED VOLTAGE | IDEAL COUNTS | LOW LIMIT | HIGH LIMIT |  |
|-----------------|--------------|-----------|------------|--|
| -10 mV          | -275985      | -290985   | -260985    |  |
| 0 mV            | 0            | -15000    | 15000      |  |
| 20 mV           | 551970       | 536970    | 566970     |  |
| 60 mV           | 1655911      | 1640911   | 1670911    |  |

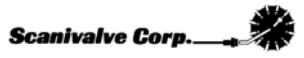

# Appendix B - Sample As Received Certificate of Calibration

 Table 3 - Sample As Received Summary Sheet

# MODULE TYPE: DTS3250 SERIAL NUMBER: 1037 AS RECEIVED

| T/C Points |         |         |              |            |  |  |  |  |
|------------|---------|---------|--------------|------------|--|--|--|--|
| Channel    | Applied | Reading | Delta Offset | Abs Offset |  |  |  |  |
| 8          | 65.000  | 64.953  | -0.047       | 0.047      |  |  |  |  |
| 8          | 54.000  | 53.961  | -0.039       | 0.039      |  |  |  |  |
| 10         | 65.000  | 64.965  | -0.035       | 0.035      |  |  |  |  |
| 2          | 65.000  | 64.967  | -0.033       | 0.033      |  |  |  |  |
| 8          | 42.000  | 41.968  | -0.032       | 0.032      |  |  |  |  |
| 11         | 65.000  | 64.968  | -0.032       | 0.032      |  |  |  |  |
| 13         | 65.000  | 64.970  | -0.030       | 0.030      |  |  |  |  |
| 10         | 54.000  | 53.971  | -0.029       | 0.029      |  |  |  |  |
| 14         | 65.000  | 64.971  | -0.029       | 0.029      |  |  |  |  |
| 2          | 54.000  | 53.973  | -0.027       | 0.027      |  |  |  |  |
| 3          | 65.000  | 64.973  | -0.027       | 0.027      |  |  |  |  |
| 12         | 65.000  | 64.973  | -0.027       | 0.027      |  |  |  |  |
| 11         | 54.000  | 53.974  | -0.026       | 0.026      |  |  |  |  |
| 13         | 54.000  | 53.975  | -0.025       | 0.025      |  |  |  |  |
| 8          | 30.000  | 29.976  | -0.024       | 0.024      |  |  |  |  |
| 14         | 54.000  | 53.976  | -0.024       | 0.024      |  |  |  |  |
| 6          | 65.000  | 64.976  | -0.024       | 0.024      |  |  |  |  |
| 15         | 65.000  | 64.976  | -0.024       | 0.024      |  |  |  |  |
| 10         | 42.000  | 41.977  | -0.023       | 0.023      |  |  |  |  |
| 1          | 65.000  | 64.978  | -0.022       | 0.022      |  |  |  |  |
| 7          | 65.000  | 64.978  | -0.022       | 0.022      |  |  |  |  |
| 3          | 54.000  | 53.978  | -0.022       | 0.022      |  |  |  |  |
| 2          | 42.000  | 41.979  | -0.021       | 0.021      |  |  |  |  |
| 12         | 54.000  | 53.979  | -0.021       | 0.021      |  |  |  |  |
| 5          | 65.000  | 64.979  | -0.021       | 0.021      |  |  |  |  |
| 11         | 42.000  | 41.980  | -0.020       | 0.020      |  |  |  |  |
| 13         | 42.000  | 41.980  | -0.020       | 0.020      |  |  |  |  |
| 6          | 54.000  | 53.980  | -0.020       | 0.020      |  |  |  |  |
| 15         | 54.000  | 53.981  | -0.019       | 0.019      |  |  |  |  |
| 14         | 42.000  | 41.982  | -0.018       | 0.018      |  |  |  |  |
| 1          | 54.000  | 53.982  | -0.018       | 0.018      |  |  |  |  |
| 3          | 42.000  | 41.983  | -0.017       | 0.017      |  |  |  |  |
| 12         | 42.000  | 41.983  | -0.017       | 0.017      |  |  |  |  |
| 5          | 54.000  | 53.983  | -0.017       | 0.017      |  |  |  |  |
| 7          | 54.000  | 53.983  | -0.017       | 0.017      |  |  |  |  |
| 10         | 30.000  | 29.983  | -0.017       | 0.017      |  |  |  |  |
| 9          | 65.000  | 64.983  | -0.017       | 0.017      |  |  |  |  |

| RTD Points |         |         |              |            |  |  |  |  |  |
|------------|---------|---------|--------------|------------|--|--|--|--|--|
| Channel    | Applied | Reading | Delta Offset | Abs Offset |  |  |  |  |  |
| 1          | 0.000   | 0.000   | 0.000        | 0.000      |  |  |  |  |  |
| 1          | 0.000   | 0.000   | 0.000        | 0.000      |  |  |  |  |  |
| 1          | 0.000   | 0.000   | 0.000        | 0.000      |  |  |  |  |  |
| 1          | 0.000   | 0.000   | 0.000        | 0.000      |  |  |  |  |  |
| 1          | 0.000   | 0.000   | 0.000        | 0.000      |  |  |  |  |  |
| 1          | 0.000   | 0.000   | 0.000        | 0.000      |  |  |  |  |  |
| 1          | 0.000   | 0.000   | 0.000        | 0.000      |  |  |  |  |  |
| 1          | 0.000   | 0.000   | 0.000        | 0.000      |  |  |  |  |  |

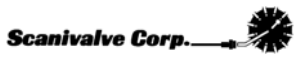

| 16 | 65.000 | 64.983 | -0.017 | 0.017 |  |  |  |
|----|--------|--------|--------|-------|--|--|--|
| 4  | 65.000 | 64.984 | -0.016 | 0.016 |  |  |  |
| 8  | 18.000 | 17.984 | -0.016 | 0.016 |  |  |  |
| 6  | 42.000 | 41.984 | -0.016 | 0.016 |  |  |  |
| 2  | 30.000 | 29.985 | -0.015 | 0.015 |  |  |  |
| 15 | 42.000 | 41.985 | -0.015 | 0.015 |  |  |  |
| 1  | 42.000 | 41.986 | -0.014 | 0.014 |  |  |  |
| 7  | 42.000 | 41.986 | -0.014 | 0.014 |  |  |  |
| 16 | 54.000 | 53.986 | -0.014 | 0.014 |  |  |  |
| 11 | 30.000 | 29.986 | -0.014 | 0.014 |  |  |  |
| 13 | 30.000 | 29.986 | -0.014 | 0.014 |  |  |  |
| 14 | 30.000 | 29.987 | -0.013 | 0.013 |  |  |  |
| 5  | 42.000 | 41.987 | -0.013 | 0.013 |  |  |  |
| 4  | 54.000 | 53.987 | -0.013 | 0.013 |  |  |  |
| 9  | 54.000 | 53.987 | -0.013 | 0.013 |  |  |  |
| 3  | 30.000 | 29.988 | -0.012 | 0.012 |  |  |  |
| 6  | 30.000 | 29.988 | -0.012 | 0.012 |  |  |  |
| 12 | 30.000 | 29.988 | -0.012 | 0.012 |  |  |  |
| 15 | 30.000 | 29.989 | -0.011 | 0.011 |  |  |  |
| 10 | 18.000 | 17.990 | -0.010 | 0.010 |  |  |  |
| 1  | 30.000 | 29.990 | -0.010 | 0.010 |  |  |  |
| 7  | 30.000 | 29.990 | -0.010 | 0.010 |  |  |  |
| 4  | 42.000 | 41.990 | -0.010 | 0.010 |  |  |  |
| 9  | 42.000 | 41.990 | -0.010 | 0.010 |  |  |  |
| 16 | 42.000 | 41.990 | -0.010 | 0.010 |  |  |  |
| 5  | 30.000 | 29.991 | -0.009 | 0.009 |  |  |  |
| 2  | 18.000 | 17.992 | -0.008 | 0.008 |  |  |  |
| 11 | 18.000 | 17.992 | -0.008 | 0.008 |  |  |  |
| 13 | 18.000 | 17.992 | -0.008 | 0.008 |  |  |  |
| 6  | 18.000 | 17.993 | -0.007 | 0.007 |  |  |  |
| 12 | 18.000 | 17.993 | -0.007 | 0.007 |  |  |  |
| 14 | 18.000 | 17.993 | -0.007 | 0.007 |  |  |  |
| 4  | 30.000 | 29.993 | -0.007 | 0.007 |  |  |  |
| 9  | 30.000 | 29.993 | -0.007 | 0.007 |  |  |  |
| 16 | 30.000 | 29.993 | -0.007 | 0.007 |  |  |  |
| 8  | 6.000  | 5.993  | -0.007 | 0.007 |  |  |  |
| 3  | 18.000 | 17.994 | -0.006 | 0.006 |  |  |  |
| 7  | 18.000 | 17.994 | -0.006 | 0.006 |  |  |  |
| 15 | 18.000 | 17.994 | -0.006 | 0.006 |  |  |  |
| 2  | -5.000 | -4.995 | 0.005  | 0.005 |  |  |  |
| 3  | -5.000 | -4.995 | 0.005  | 0.005 |  |  |  |
| 1  | 18.000 | 17.995 | -0.005 | 0.005 |  |  |  |
| 5  | 18.000 | 17.995 | -0.005 | 0.005 |  |  |  |
| 4  | 18.000 | 17.996 | -0.004 | 0.004 |  |  |  |
| 16 | 18.000 | 17.996 | -0.004 | 0.004 |  |  |  |
| 8  | 0.000  | -0.004 | -0.004 | 0.004 |  |  |  |
| 9  | -5.000 | -4.996 | 0.004  | 0.004 |  |  |  |
| 11 | -5.000 | -4.996 | 0.004  | 0.004 |  |  |  |

| 14 | -5.000 | -4.996 | 0.004  | 0.004 |  |
|----|--------|--------|--------|-------|--|
| 1  | -5.000 | -4.997 | 0.003  | 0.003 |  |
| 5  | -5.000 | -4.997 | 0.003  | 0.003 |  |
| 7  | -5.000 | -4.997 | 0.003  | 0.003 |  |
| 10 | -5.000 | -4.997 | 0.003  | 0.003 |  |
| 12 | -5.000 | -4.997 | 0.003  | 0.003 |  |
| 13 | -5.000 | -4.997 | 0.003  | 0.003 |  |
| 15 | -5.000 | -4.997 | 0.003  | 0.003 |  |
| 16 | -5.000 | -4.997 | 0.003  | 0.003 |  |
| 6  | 6.000  | 5.997  | -0.003 | 0.003 |  |
| 10 | 6.000  | 5.997  | -0.003 | 0.003 |  |
| 9  | 18.000 | 17.997 | -0.003 | 0.003 |  |
| 1  | 0.000  | 0.003  | 0.003  | 0.003 |  |
| 3  | 0.000  | 0.002  | 0.002  | 0.002 |  |
| 4  | 0.000  | 0.002  | 0.002  | 0.002 |  |
| 4  | -5.000 | -4.998 | 0.002  | 0.002 |  |
| 11 | 6.000  | 5.998  | -0.002 | 0.002 |  |
| 13 | 6.000  | 5.998  | -0.002 | 0.002 |  |
| 6  | -5.000 | -4.999 | 0.001  | 0.001 |  |
| 2  | 6.000  | 5.999  | -0.001 | 0.001 |  |
| 7  | 6.000  | 5.999  | -0.001 | 0.001 |  |
| 9  | 6.000  | 6.001  | 0.001  | 0.001 |  |
| 12 | 6.000  | 5.999  | -0.001 | 0.001 |  |
| 14 | 6.000  | 5.999  | -0.001 | 0.001 |  |
| 15 | 6.000  | 5.999  | -0.001 | 0.001 |  |
| 6  | 0.000  | -0.001 | -0.001 | 0.001 |  |
| 7  | 0.000  | 0.001  | 0.001  | 0.001 |  |
| 9  | 0.000  | 0.001  | 0.001  | 0.001 |  |
| 10 | 0.000  | -0.001 | -0.001 | 0.001 |  |
| 15 | 0.000  | 0.001  | 0.001  | 0.001 |  |
| 16 | 0.000  | 0.001  | 0.001  | 0.001 |  |
| 8  | -5.000 | -5.000 | 0.000  | 0.000 |  |
| 2  | 0.000  | 0.000  | 0.000  | 0.000 |  |
| 5  | 0.000  | 0.000  | 0.000  | 0.000 |  |
| 11 | 0.000  | 0.000  | 0.000  | 0.000 |  |
| 12 | 0.000  | 0.000  | 0.000  | 0.000 |  |
| 13 | 0.000  | 0.000  | 0.000  | 0.000 |  |
| 14 | 0.000  | 0.000  | 0.000  | 0.000 |  |
| 1  | 6.000  | 6.000  | 0.000  | 0.000 |  |
| 3  | 6.000  | 6.000  | 0.000  | 0.000 |  |
| 4  | 6.000  | 6.000  | 0.000  | 0.000 |  |
| 5  | 6.000  | 6.000  | 0.000  | 0.000 |  |
| 16 | 6.000  | 6.000  | 0.000  | 0.000 |  |

# Table 4 - Sample As Received Channel Error Report

# MODULE TYPE: DTS3250 SERIAL NUMBER: 1037 AS RECEIVED

| RTD1   | RTD2   | Cold Junction | <b>Ref Point</b> | Cold Junction Error |
|--------|--------|---------------|------------------|---------------------|
| 40.130 | 40.190 | 40.160        | 40.109           | 0.051               |

| Channel | nel Voltage In Millivolts |         |              | Channel Voltage In Millivolts Error of Thermocouple Type (In degrees C) See Notes 1 and |       |       |       |       | and 2 |       |       |
|---------|---------------------------|---------|--------------|-----------------------------------------------------------------------------------------|-------|-------|-------|-------|-------|-------|-------|
|         | Applied                   | Reading | Delta Offset | E                                                                                       | J     | К     | Ν     | R     | S     | В     | Т     |
| 1       | -5.000                    | -4.997  | 0.003        | 0.099                                                                                   | 0.109 | 0.124 | 0.166 | 0.551 | 0.551 | 0.351 | 0.124 |
| 2       | -5.000                    | -4.995  | 0.005        | 0.132                                                                                   | 0.147 | 0.173 | 0.243 | 0.884 | 0.884 | 0.551 | 0.173 |
| 3       | -5.000                    | -4.995  | 0.005        | 0.132                                                                                   | 0.147 | 0.173 | 0.243 | 0.884 | 0.884 | 0.551 | 0.173 |
| 4       | -5.000                    | -4.998  | 0.002        | 0.083                                                                                   | 0.089 | 0.100 | 0.128 | 0.384 | 0.384 | 0.251 | 0.100 |
| 5       | -5.000                    | -4.997  | 0.003        | 0.099                                                                                   | 0.109 | 0.124 | 0.166 | 0.551 | 0.551 | 0.351 | 0.124 |
| 6       | -5.000                    | -4.999  | 0.001        | 0.067                                                                                   | 0.070 | 0.075 | 0.089 | 0.218 | 0.218 | 0.151 | 0.075 |
| 7       | -5.000                    | -4.997  | 0.003        | 0.099                                                                                   | 0.109 | 0.124 | 0.166 | 0.551 | 0.551 | 0.351 | 0.124 |
| 8       | -5.000                    | -5.000  | 0.000        | 0.051                                                                                   | 0.051 | 0.051 | 0.051 | 0.051 | 0.051 | 0.051 | 0.051 |
| 9       | -5.000                    | -4.996  | 0.004        | 0.116                                                                                   | 0.128 | 0.149 | 0.205 | 0.718 | 0.718 | 0.451 | 0.149 |
| 10      | -5.000                    | -4.997  | 0.003        | 0.099                                                                                   | 0.109 | 0.124 | 0.166 | 0.551 | 0.551 | 0.351 | 0.124 |
| 11      | -5.000                    | -4.996  | 0.004        | 0.116                                                                                   | 0.128 | 0.149 | 0.205 | 0.718 | 0.718 | 0.451 | 0.149 |
| 12      | -5.000                    | -4.997  | 0.003        | 0.099                                                                                   | 0.109 | 0.124 | 0.166 | 0.551 | 0.551 | 0.351 | 0.124 |
| 13      | -5.000                    | -4.997  | 0.003        | 0.099                                                                                   | 0.109 | 0.124 | 0.166 | 0.551 | 0.551 | 0.351 | 0.124 |
| 14      | -5.000                    | -4.996  | 0.004        | 0.116                                                                                   | 0.128 | 0.149 | 0.205 | 0.718 | 0.718 | 0.451 | 0.149 |
| 15      | -5.000                    | -4.997  | 0.003        | 0.099                                                                                   | 0.109 | 0.124 | 0.166 | 0.551 | 0.551 | 0.351 | 0.124 |
| 16      | -5.000                    | -4.997  | 0.003        | 0.099                                                                                   | 0.109 | 0.124 | 0.166 | 0.551 | 0.551 | 0.351 | 0.124 |
| RTD     | 0.000                     | 0.000   | 0.000        |                                                                                         |       |       |       |       |       |       |       |

| RTD1   | RTD2   | Cold Junction | Ref Point | Cold Junction Error |
|--------|--------|---------------|-----------|---------------------|
| 40.130 | 40.190 | 40.160        | 40.109    | 0.051               |

| Channel | Voltage In Millivolts |         |              | Error  | of Therm | ocouple | Type (I | n degre | es C) S | ee Notes | 1 and 2 |
|---------|-----------------------|---------|--------------|--------|----------|---------|---------|---------|---------|----------|---------|
|         | Applied               | Reading | Delta Offset | E      | J        | К       | Ν       | R       | S       | В        | Т       |
| 1       | 0.000                 | 0.003   | 0.003        | 0.099  | 0.109    | 0.124   | 0.166   | 0.551   | 0.551   | 0.351    | 0.124   |
| 2       | 0.000                 | 0.000   | 0.000        | 0.051  | 0.051    | 0.051   | 0.051   | 0.051   | 0.051   | 0.051    | 0.051   |
| 3       | 0.000                 | 0.002   | 0.002        | 0.083  | 0.089    | 0.100   | 0.128   | 0.384   | 0.384   | 0.251    | 0.100   |
| 4       | 0.000                 | 0.002   | 0.002        | 0.083  | 0.089    | 0.100   | 0.128   | 0.384   | 0.384   | 0.251    | 0.100   |
| 5       | 0.000                 | 0.000   | 0.000        | 0.051  | 0.051    | 0.051   | 0.051   | 0.051   | 0.051   | 0.051    | 0.051   |
| 6       | 0.000                 | -0.001  | -0.001       | 0.035  | 0.032    | 0.027   | 0.013   | -0.116  | -0.116  | -0.049   | 0.027   |
| 7       | 0.000                 | 0.001   | 0.001        | 0.067  | 0.070    | 0.075   | 0.089   | 0.218   | 0.218   | 0.151    | 0.075   |
| 8       | 0.000                 | -0.004  | -0.004       | -0.014 | -0.026   | -0.047  | -0.103  | -0.616  | -0.616  | -0.349   | -0.047  |
| 9       | 0.000                 | 0.001   | 0.001        | 0.067  | 0.070    | 0.075   | 0.089   | 0.218   | 0.218   | 0.151    | 0.075   |
| 10      | 0.000                 | -0.001  | -0.001       | 0.035  | 0.032    | 0.027   | 0.013   | -0.116  | -0.116  | -0.049   | 0.027   |
| 11      | 0.000                 | 0.000   | 0.000        | 0.051  | 0.051    | 0.051   | 0.051   | 0.051   | 0.051   | 0.051    | 0.051   |
| 12      | 0.000                 | 0.000   | 0.000        | 0.051  | 0.051    | 0.051   | 0.051   | 0.051   | 0.051   | 0.051    | 0.051   |
| 13      | 0.000                 | 0.000   | 0.000        | 0.051  | 0.051    | 0.051   | 0.051   | 0.051   | 0.051   | 0.051    | 0.051   |
| 14      | 0.000                 | 0.000   | 0.000        | 0.051  | 0.051    | 0.051   | 0.051   | 0.051   | 0.051   | 0.051    | 0.051   |
| 15      | 0.000                 | 0.001   | 0.001        | 0.067  | 0.070    | 0.075   | 0.089   | 0.218   | 0.218   | 0.151    | 0.075   |
| 16      | 0.000                 | 0.001   | 0.001        | 0.067  | 0.070    | 0.075   | 0.089   | 0.218   | 0.218   | 0.151    | 0.075   |
| RTD     | 0.000                 | 0.000   | 0.000        |        |          |         |         |         |         |          |         |
## Appendix C - Sample Certificate of Calibration

### Table 5 - Sample Post Calibration Summary Sheet

| T/C Points |         |         |              |            |  |  |  |  |
|------------|---------|---------|--------------|------------|--|--|--|--|
| Channel    | Applied | Reading | Delta Offset | Abs Offset |  |  |  |  |
| 8          | 65.000  | 64.953  | -0.047       | 0.047      |  |  |  |  |
| 8          | 54.000  | 53.961  | -0.039       | 0.039      |  |  |  |  |
| 10         | 65.000  | 64.965  | -0.035       | 0.035      |  |  |  |  |
| 2          | 65.000  | 64.967  | -0.033       | 0.033      |  |  |  |  |
| 8          | 42.000  | 41.968  | -0.032       | 0.032      |  |  |  |  |
| 11         | 65.000  | 64.968  | -0.032       | 0.032      |  |  |  |  |
| 13         | 65.000  | 64.970  | -0.030       | 0.030      |  |  |  |  |
| 10         | 54.000  | 53.971  | -0.029       | 0.029      |  |  |  |  |
| 14         | 65.000  | 64.971  | -0.029       | 0.029      |  |  |  |  |
| 2          | 54.000  | 53.973  | -0.027       | 0.027      |  |  |  |  |
| 3          | 65.000  | 64.973  | -0.027       | 0.027      |  |  |  |  |
| 12         | 65.000  | 64.973  | -0.027       | 0.027      |  |  |  |  |
| 11         | 54.000  | 53.974  | -0.026       | 0.026      |  |  |  |  |
| 13         | 54.000  | 53.975  | -0.025       | 0.025      |  |  |  |  |
| 8          | 30.000  | 29.976  | -0.024       | 0.024      |  |  |  |  |
| 14         | 54.000  | 53.976  | -0.024       | 0.024      |  |  |  |  |
| 6          | 65.000  | 64.976  | -0.024       | 0.024      |  |  |  |  |
| 15         | 65.000  | 64.976  | -0.024       | 0.024      |  |  |  |  |
| 10         | 42.000  | 41.977  | -0.023       | 0.023      |  |  |  |  |
| 1          | 65.000  | 64.978  | -0.022       | 0.022      |  |  |  |  |
| 7          | 65.000  | 64.978  | -0.022       | 0.022      |  |  |  |  |
| 3          | 54.000  | 53.978  | -0.022       | 0.022      |  |  |  |  |
| 2          | 42.000  | 41.979  | -0.021       | 0.021      |  |  |  |  |
| 12         | 54.000  | 53.979  | -0.021       | 0.021      |  |  |  |  |
| 5          | 65.000  | 64.979  | -0.021       | 0.021      |  |  |  |  |
| 11         | 42.000  | 41.980  | -0.020       | 0.020      |  |  |  |  |
| 13         | 42.000  | 41.980  | -0.020       | 0.020      |  |  |  |  |
| 6          | 54.000  | 53.980  | -0.020       | 0.020      |  |  |  |  |
| 15         | 54.000  | 53.981  | -0.019       | 0.019      |  |  |  |  |
| 14         | 42.000  | 41.982  | -0.018       | 0.018      |  |  |  |  |
| 1          | 54.000  | 53.982  | -0.018       | 0.018      |  |  |  |  |
| 3          | 42.000  | 41.983  | -0.017       | 0.017      |  |  |  |  |
| 12         | 42.000  | 41.983  | -0.017       | 0.017      |  |  |  |  |
| 5          | 54.000  | 53.983  | -0.017       | 0.017      |  |  |  |  |
| 7          | 54.000  | 53.983  | -0.017       | 0.017      |  |  |  |  |
| 10         | 30.000  | 29.983  | -0.017       | 0.017      |  |  |  |  |

| MODULE TYPE: DTS3250 SERIAL NUMBER: 1037 |
|------------------------------------------|
| POST CALIBRATION TEST                    |

|         | RTD Points |         |              |            |  |  |  |  |  |  |  |
|---------|------------|---------|--------------|------------|--|--|--|--|--|--|--|
| Channel | Applied    | Reading | Delta Offset | Abs Offset |  |  |  |  |  |  |  |
| 1       | 0.000      | 0.000   | 0.000        | 0.000      |  |  |  |  |  |  |  |
| 1       | 0.000      | 0.000   | 0.000        | 0.000      |  |  |  |  |  |  |  |
| 1       | 0.000      | 0.000   | 0.000        | 0.000      |  |  |  |  |  |  |  |
| 1       | 0.000      | 0.000   | 0.000        | 0.000      |  |  |  |  |  |  |  |
| 1       | 0.000      | 0.000   | 0.000        | 0.000      |  |  |  |  |  |  |  |
| 1       | 0.000      | 0.000   | 0.000        | 0.000      |  |  |  |  |  |  |  |
| 1       | 0.000      | 0.000   | 0.000        | 0.000      |  |  |  |  |  |  |  |
| 1       | 0.000      | 0.000   | 0.000        | 0.000      |  |  |  |  |  |  |  |

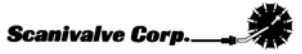

| 9  | 65.000 | 64.983 | -0.017 | 0.017 |
|----|--------|--------|--------|-------|
| 16 | 65.000 | 64.983 | -0.017 | 0.017 |
| 4  | 65.000 | 64.984 | -0.016 | 0.016 |
| 8  | 18.000 | 17.984 | -0.016 | 0.016 |
| 6  | 42.000 | 41.984 | -0.016 | 0.016 |
| 2  | 30.000 | 29.985 | -0.015 | 0.015 |
| 15 | 42.000 | 41.985 | -0.015 | 0.015 |
| 1  | 42.000 | 41.986 | -0.014 | 0.014 |
| 7  | 42.000 | 41.986 | -0.014 | 0.014 |
| 16 | 54.000 | 53.986 | -0.014 | 0.014 |
| 11 | 30.000 | 29.986 | -0.014 | 0.014 |
| 13 | 30.000 | 29.986 | -0.014 | 0.014 |
| 14 | 30.000 | 29.987 | -0.013 | 0.013 |
| 5  | 42.000 | 41.987 | -0.013 | 0.013 |
| 4  | 54.000 | 53.987 | -0.013 | 0.013 |
| 9  | 54.000 | 53.987 | -0.013 | 0.013 |
| 3  | 30.000 | 29.988 | -0.012 | 0.012 |
| 6  | 30.000 | 29.988 | -0.012 | 0.012 |
| 12 | 30.000 | 29.988 | -0.012 | 0.012 |
| 15 | 30.000 | 29.989 | -0.011 | 0.011 |
| 10 | 18.000 | 17.990 | -0.010 | 0.010 |
| 1  | 30.000 | 29.990 | -0.010 | 0.010 |
| 7  | 30.000 | 29.990 | -0.010 | 0.010 |
| 4  | 42.000 | 41.990 | -0.010 | 0.010 |
| 9  | 42.000 | 41.990 | -0.010 | 0.010 |
| 16 | 42.000 | 41.990 | -0.010 | 0.010 |
| 5  | 30.000 | 29.991 | -0.009 | 0.009 |
| 2  | 18.000 | 17.992 | -0.008 | 0.008 |
| 11 | 18.000 | 17.992 | -0.008 | 0.008 |
| 13 | 18.000 | 17.992 | -0.008 | 0.008 |
| 6  | 18.000 | 17.993 | -0.007 | 0.007 |
| 12 | 18.000 | 17.993 | -0.007 | 0.007 |
| 14 | 18.000 | 17.993 | -0.007 | 0.007 |
| 4  | 30.000 | 29.993 | -0.007 | 0.007 |
| 9  | 30.000 | 29.993 | -0.007 | 0.007 |
| 16 | 30.000 | 29.993 | -0.007 | 0.007 |
| 8  | 6.000  | 5.993  | -0.007 | 0.007 |
| 3  | 18.000 | 17.994 | -0.006 | 0.006 |
| 7  | 18.000 | 17.994 | -0.006 | 0.006 |
| 15 | 18.000 | 17.994 | -0.006 | 0.006 |
| 2  | -5.000 | -4.995 | 0.005  | 0.005 |
| 3  | -5.000 | -4.995 | 0.005  | 0.005 |
| 1  | 18.000 | 17.995 | -0.005 | 0.005 |
| 5  | 18.000 | 17.995 | -0.005 | 0.005 |
| 4  | 18.000 | 17.996 | -0.004 | 0.004 |
| 16 | 18.000 | 17.996 | -0.004 | 0.004 |
| 8  | 0.000  | -0.004 | -0.004 | 0.004 |
| 9  | -5.000 | -4.996 | 0.004  | 0.004 |
|    |        |        |        |       |

| 11 | -5.000 | -4.996 | 0.004  | 0.004 |
|----|--------|--------|--------|-------|
| 14 | -5.000 | -4.996 | 0.004  | 0.004 |
| 1  | -5.000 | -4.997 | 0.003  | 0.003 |
| 5  | -5.000 | -4.997 | 0.003  | 0.003 |
| 7  | -5.000 | -4.997 | 0.003  | 0.003 |
| 10 | -5.000 | -4.997 | 0.003  | 0.003 |
| 12 | -5.000 | -4.997 | 0.003  | 0.003 |
| 13 | -5.000 | -4.997 | 0.003  | 0.003 |
| 15 | -5.000 | -4.997 | 0.003  | 0.003 |
| 16 | -5.000 | -4.997 | 0.003  | 0.003 |
| 6  | 6.000  | 5.997  | -0.003 | 0.003 |
| 10 | 6.000  | 5.997  | -0.003 | 0.003 |
| 9  | 18.000 | 17.997 | -0.003 | 0.003 |
| 1  | 0.000  | 0.003  | 0.003  | 0.003 |
| 3  | 0.000  | 0.002  | 0.002  | 0.002 |
| 4  | 0.000  | 0.002  | 0.002  | 0.002 |
| 4  | -5.000 | -4.998 | 0.002  | 0.002 |
| 11 | 6.000  | 5.998  | -0.002 | 0.002 |
| 13 | 6.000  | 5.998  | -0.002 | 0.002 |
| 6  | -5.000 | -4.999 | 0.001  | 0.001 |
| 2  | 6.000  | 5.999  | -0.001 | 0.001 |
| 7  | 6.000  | 5.999  | -0.001 | 0.001 |
| 9  | 6.000  | 6.001  | 0.001  | 0.001 |
| 12 | 6.000  | 5.999  | -0.001 | 0.001 |
| 14 | 6.000  | 5.999  | -0.001 | 0.001 |
| 15 | 6.000  | 5.999  | -0.001 | 0.001 |
| 6  | 0.000  | -0.001 | -0.001 | 0.001 |
| 7  | 0.000  | 0.001  | 0.001  | 0.001 |
| 9  | 0.000  | 0.001  | 0.001  | 0.001 |
| 10 | 0.000  | -0.001 | -0.001 | 0.001 |
| 15 | 0.000  | 0.001  | 0.001  | 0.001 |
| 16 | 0.000  | 0.001  | 0.001  | 0.001 |
| 8  | -5.000 | -5.000 | 0.000  | 0.000 |
| 2  | 0.000  | 0.000  | 0.000  | 0.000 |
| 5  | 0.000  | 0.000  | 0.000  | 0.000 |
| 11 | 0.000  | 0.000  | 0.000  | 0.000 |
| 12 | 0.000  | 0.000  | 0.000  | 0.000 |
| 13 | 0.000  | 0.000  | 0.000  | 0.000 |
| 14 | 0.000  | 0.000  | 0.000  | 0.000 |
| 1  | 6.000  | 6.000  | 0.000  | 0.000 |
| 3  | 6.000  | 6.000  | 0.000  | 0.000 |
| 4  | 6.000  | 6.000  | 0.000  | 0.000 |
| 5  | 6.000  | 6.000  | 0.000  | 0.000 |
| 16 | 6.000  | 6.000  | 0.000  | 0.000 |

### Table 6 - Sample Post Calibration Channel Error Report

#### MODULE TYPE: DTS3250 SERIAL NUMBER: 1037 POST CALIBRATION TEST

|                               |         | RTD1    | RTD2         | Cold Ju                                                     | unction | Ref Point | Cold  | Junctio | n Error |       |       |
|-------------------------------|---------|---------|--------------|-------------------------------------------------------------|---------|-----------|-------|---------|---------|-------|-------|
|                               |         | 40.130  | 40.190       | 40.1                                                        | 160     | 40.109    |       | 0.051   |         |       |       |
|                               |         |         |              |                                                             |         |           |       |         |         |       |       |
|                               |         |         |              |                                                             |         |           |       |         |         |       |       |
| Channel Voltage In Millivolts |         |         |              | Error of Thermocouple Type (In degrees C) See Notes 1 and 2 |         |           |       |         |         |       |       |
|                               | Applied | Reading | Delta Offset | E                                                           | J       | К         | Ν     | R       | S       | В     | Т     |
| 1                             | -5.000  | -4.997  | 0.003        | 0.099                                                       | 0.109   | 0.124     | 0.166 | 0.551   | 0.551   | 0.351 | 0.124 |
| 2                             | -5.000  | -4.995  | 0.005        | 0.132                                                       | 0.147   | 0.173     | 0.243 | 0.884   | 0.884   | 0.551 | 0.173 |
| 3                             | -5.000  | -4.995  | 0.005        | 0.132                                                       | 0.147   | 0.173     | 0.243 | 0.884   | 0.884   | 0.551 | 0.173 |
| 4                             | -5.000  | -4.998  | 0.002        | 0.083                                                       | 0.089   | 0.100     | 0.128 | 0.384   | 0.384   | 0.251 | 0.100 |
| 5                             | -5.000  | -4.997  | 0.003        | 0.099                                                       | 0.109   | 0.124     | 0.166 | 0.551   | 0.551   | 0.351 | 0.124 |
| 6                             | -5.000  | -4.999  | 0.001        | 0.067                                                       | 0.070   | 0.075     | 0.089 | 0.218   | 0.218   | 0.151 | 0.075 |
| 7                             | -5.000  | -4.997  | 0.003        | 0.099                                                       | 0.109   | 0.124     | 0.166 | 0.551   | 0.551   | 0.351 | 0.124 |
| 8                             | -5.000  | -5.000  | 0.000        | 0.051                                                       | 0.051   | 0.051     | 0.051 | 0.051   | 0.051   | 0.051 | 0.051 |
| 9                             | -5.000  | -4.996  | 0.004        | 0.116                                                       | 0.128   | 0.149     | 0.205 | 0.718   | 0.718   | 0.451 | 0.149 |
| 10                            | -5.000  | -4.997  | 0.003        | 0.099                                                       | 0.109   | 0.124     | 0.166 | 0.551   | 0.551   | 0.351 | 0.124 |
| 11                            | -5.000  | -4.996  | 0.004        | 0.116                                                       | 0.128   | 0.149     | 0.205 | 0.718   | 0.718   | 0.451 | 0.149 |
| 12                            | -5.000  | -4.997  | 0.003        | 0.099                                                       | 0.109   | 0.124     | 0.166 | 0.551   | 0.551   | 0.351 | 0.124 |
| 13                            | -5.000  | -4.997  | 0.003        | 0.099                                                       | 0.109   | 0.124     | 0.166 | 0.551   | 0.551   | 0.351 | 0.124 |
| 14                            | -5.000  | -4.996  | 0.004        | 0.116                                                       | 0.128   | 0.149     | 0.205 | 0.718   | 0.718   | 0.451 | 0.149 |
| 15                            | -5.000  | -4.997  | 0.003        | 0.099                                                       | 0.109   | 0.124     | 0.166 | 0.551   | 0.551   | 0.351 | 0.124 |
| 16                            | -5.000  | -4.997  | 0.003        | 0.099                                                       | 0.109   | 0.124     | 0.166 | 0.551   | 0.551   | 0.351 | 0.124 |
| RTD                           | 0.000   | 0.000   | 0.000        |                                                             |         |           |       |         |         |       |       |

| RTD1   | RTD2   | Cold Junction | Ref Point | Cold Junction Error |
|--------|--------|---------------|-----------|---------------------|
| 40.130 | 40.190 | 40.160        | 40.109    | 0.051               |

| Channel | Voltage In Millivolts |         |              | Error of Thermocouple Type (In degrees C) See Notes 1 |        |        |        |        |        | 1 and 2 |        |
|---------|-----------------------|---------|--------------|-------------------------------------------------------|--------|--------|--------|--------|--------|---------|--------|
|         | Applied               | Reading | Delta Offset | Е                                                     | J      | К      | Ν      | R      | S      | В       | Т      |
| 1       | 0.000                 | 0.003   | 0.003        | 0.099                                                 | 0.109  | 0.124  | 0.166  | 0.551  | 0.551  | 0.351   | 0.124  |
| 2       | 0.000                 | 0.000   | 0.000        | 0.051                                                 | 0.051  | 0.051  | 0.051  | 0.051  | 0.051  | 0.051   | 0.051  |
| 3       | 0.000                 | 0.002   | 0.002        | 0.083                                                 | 0.089  | 0.100  | 0.128  | 0.384  | 0.384  | 0.251   | 0.100  |
| 4       | 0.000                 | 0.002   | 0.002        | 0.083                                                 | 0.089  | 0.100  | 0.128  | 0.384  | 0.384  | 0.251   | 0.100  |
| 5       | 0.000                 | 0.000   | 0.000        | 0.051                                                 | 0.051  | 0.051  | 0.051  | 0.051  | 0.051  | 0.051   | 0.051  |
| 6       | 0.000                 | -0.001  | -0.001       | 0.035                                                 | 0.032  | 0.027  | 0.013  | -0.116 | -0.116 | -0.049  | 0.027  |
| 7       | 0.000                 | 0.001   | 0.001        | 0.067                                                 | 0.070  | 0.075  | 0.089  | 0.218  | 0.218  | 0.151   | 0.075  |
| 8       | 0.000                 | -0.004  | -0.004       | -0.014                                                | -0.026 | -0.047 | -0.103 | -0.616 | -0.616 | -0.349  | -0.047 |
| 9       | 0.000                 | 0.001   | 0.001        | 0.067                                                 | 0.070  | 0.075  | 0.089  | 0.218  | 0.218  | 0.151   | 0.075  |
| 10      | 0.000                 | -0.001  | -0.001       | 0.035                                                 | 0.032  | 0.027  | 0.013  | -0.116 | -0.116 | -0.049  | 0.027  |
| 11      | 0.000                 | 0.000   | 0.000        | 0.051                                                 | 0.051  | 0.051  | 0.051  | 0.051  | 0.051  | 0.051   | 0.051  |
| 12      | 0.000                 | 0.000   | 0.000        | 0.051                                                 | 0.051  | 0.051  | 0.051  | 0.051  | 0.051  | 0.051   | 0.051  |
| 13      | 0.000                 | 0.000   | 0.000        | 0.051                                                 | 0.051  | 0.051  | 0.051  | 0.051  | 0.051  | 0.051   | 0.051  |
| 14      | 0.000                 | 0.000   | 0.000        | 0.051                                                 | 0.051  | 0.051  | 0.051  | 0.051  | 0.051  | 0.051   | 0.051  |
| 15      | 0.000                 | 0.001   | 0.001        | 0.067                                                 | 0.070  | 0.075  | 0.089  | 0.218  | 0.218  | 0.151   | 0.075  |
| 16      | 0.000                 | 0.001   | 0.001        | 0.067                                                 | 0.070  | 0.075  | 0.089  | 0.218  | 0.218  | 0.151   | 0.075  |
| RTD     | 0.000                 | 0.000   | 0.000        |                                                       |        |        |        |        |        |         |        |

# Appendix D - Software Change Log

Version 1.00 - First release August 2010

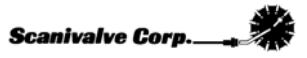